# Remote Worker via MBG

07/2023 AMT/PTD/PBX/0161/3/4/FR MANUEL DE MISE EN ŒUVRE

🔀 Mitel

#### Avertissement

Bien que les informations contenues dans ce document soient considérées comme pertinentes, Mitel Networks Corporation (MITEL ®) ne peut en garantir l'exactitude.

Les informations sont susceptibles d'être modifiées sans préavis et ne doivent pas être interprétées de quelque façon que ce soit comme un engagement de Mitel, de ses entreprises affiliées ou de ses filiales.

Mitel, ses entreprises affiliées et ses filiales ne sauraient être tenus responsables des erreurs ou omissions que pourrait comporter ce document. Celui-ci peut être revu ou réédité à tout moment afin d'y apporter des modifications.

Aucune partie de ce document ne peut être reproduite ou transmise sous une forme quelconque ou par n'importe quel moyen - électronique ou mécanique – quel qu'en soit le but, sans l'accord écrit de Mitel Networks Corporation.

© Copyright 2023, Mitel Networks Corporation. Tous droits réservés.

Mitel ® est une marque déposée de Mitel Networks Corporation.

Toute référence à des marques tierces est fournie à titre indicatif et Mitel n'en garantit pas la propriété.

# SOMMAIRE

| 1      | INTRO      | DUCTION                                                                    | 5         |
|--------|------------|----------------------------------------------------------------------------|-----------|
|        | 1.1        |                                                                            | 5         |
|        | 1.2        | DOCUMENTS DE REFERENCE                                                     | 5         |
|        | 1.5        | RESTRICTIONS                                                               | 5         |
| 2      | ARCHI      | TECTURE GÉNÉRALE                                                           | 6         |
| 2      | PRINC      |                                                                            | 7         |
| л<br>Л | SVNTH      | IÈSE DES DIFFÉRENTES ÉTADES DOUR LE DÉDI OIEMENT DES REMOTE WORKERS        | . /       |
| 5      | CONFL      | GURATION GÉNÉRIQUE                                                         | 10        |
| Ŭ      | 5 1        |                                                                            | 10        |
|        | 5.2        | GÉNÉRATION DE LA CLÉ HASH                                                  | 11        |
|        | 5.3        | CONFIGURATION DU POSTE DISTANT POUR L'ACCÈS À L'IPBX DE RATTACHEMENT MIVOI | CE        |
|        |            | 5.3.1 UTILISATION D'UN SERVEUR RCS                                         | 12        |
|        |            | 5.3.2 CONFIGURATION DE L'URL DIRECTEMENT SUR LE POSTE                      | 13        |
|        | 5.4        |                                                                            | 14<br>45  |
|        |            | 5.4.1 LICENCES                                                             | 15        |
|        |            | 5.4.3 REDÉMARRAGE DU MBG                                                   | 16        |
|        |            | 5.4.4 CONFIGURATION AU POINT D'ACCÈS IP DE MIVOICE 5000                    | 17        |
|        |            | 5.4.5 PARAMETRAGES SIP COMMUNA TOUS LES POSTES REMOTE WORKER               | 18<br>X19 |
|        | 5.5        | CONFIGURATION DU MBG EN WHITE LIST                                         | 28        |
|        | 5.6        | CONFIGURATION DE L'APPLICATION TMA (SERVICE POSTES)                        | 29        |
| _      | 5.7        | DEFINITION DES SERVEURS DE TELECHARGEMENT POUR LES REMOTE WORKERS          | 30        |
| 6      | PREPA      |                                                                            | 32        |
|        | 6.1        | DÉCLARATION DES EQUIPEMENTS SIP (POSTES 6800 SIP ET 6900 IP PHONES)        | 32        |
|        |            | 6.1.2 CAS D'UN MBG EMBARQUÉ OU EN MODE CLUSTER AVEC MICOLLAB               | 3∠<br>33  |
|        | 6.2        | CONFIGURATION SPÉCIFIQUE D'UN SOFTPHONE CLIENT MICOLLAB                    | 34        |
|        | 6.3        | PRÉPARATION DU FICHIER CSV REMOTE WORKER À PARTIR DU FICHIER PROVISIONNING | )<br>26   |
|        | 6.4        | GENERIQUE<br>GESTION DES POSTES REMOTE WORKER PAR TMA                      | 30<br>39  |
|        |            | 6.4.1 PRÉREQUIS                                                            | 39        |
|        | 6.5        | 6.4.2 DÉPLOIEMENT À PARTIR DU SERVEUR DU TÉLÉCHARGEMENT                    | 39        |
| _      | 0.5        |                                                                            | 40        |
| 7      | DEPLC      | DIEMENT DES POSTES REMOTE WORKER                                           | 41        |
|        | 7.1        | CONFIGURATION DE L'IPBX DE RATTACHEMENT POUR CHAQUE POSTE REMOTE WORKEI    | २<br>⊿1   |
|        |            | 7.1.1 AVEC RCS                                                             | 41        |
|        |            | 7.1.2 SANS SERVEUR RCS                                                     | 42        |
| 8      | CONFI      | GURATION DES NUMÉROS D'URGENCE POUR LES REMOTE WORKERS FIXES               | 43        |
|        | 8.1<br>8.2 |                                                                            | 43<br>44  |
| 9      | CONFI      | GURATION DU MODE OTT POUR LES ACCÈS AUX APPLICATIONS WEB CLIENT ET USER    |           |
| PO     | RTAL       |                                                                            | 46        |
|        | 9.1        | PRINCIPE                                                                   | 46        |
|        | 9.2        | SYNTHESE DES DIFFÉRENTES ÉTAPES                                            | 48<br>49  |
|        |            | 9.2.2 CONFIGURATION DU TRUSTED PROXY                                       | +o<br>49  |
| 10     | CONFI      | GURATION DU MODE OTT POUR LE SYSTÈME SIP DECT                              | 50        |
|        | 10.1       |                                                                            | 50        |
|        | 10.1       |                                                                            | 50        |

| 10.2 | ARCHITECTURE                                                        | 50 |
|------|---------------------------------------------------------------------|----|
| 10.3 | CONFIGURATION MIVOICE 5000                                          | 51 |
| 10.4 | CONFIGURATION MBG                                                   | 51 |
| 10.5 | CONFIGURATION AVEC OM CONFIGURATOR                                  | 52 |
| 10.6 | CONFIGURATION OMP (OPEN MOBILITY PORTAL)                            | 53 |
| 10.7 | CONFIGURATION DES ACCÈS XML POUR REMOTE WORKER DECT SIP EN MODE OTT | 59 |
|      | 10.7.1 PRINCIPE                                                     | 59 |
|      | 10.7.2 CONFIGURATION                                                | 59 |
| 10.8 | OMM WEB                                                             | 62 |

## **1** INTRODUCTION

### 1.1 **DÉFINITION**

**Cluster** : Système téléphonique de la famille MITEL MiVoice 5000 composé de systèmes physiques (Mitel 5000 Gateways, Mitel 500, MiVoice 5000 Server ou C2IC) ou virtualisés (MiVoice 5000 Server) reliés à un MiVoice 5000 Server central, appelé Cluster Server.

**Cluster Server** : Système MiVoice 5000 Server physique ou virtualisé dédié au pilotage global du Cluster. Ce système peut être dupliqué.

### 1.2 **DOCUMENTS DE RÉFÉRENCE**

Les documents associés sont disponibles sur le site Mitel.com.

### 1.3 **GLOSSAIRE**

- MBG : MiVoice Border Gateway
- RCS : Redirection & Configuration Server
- AMC : Applications Management Center Serveur de licence
- ICP : IP Communication Platform (iPBX)

### 1.4 **RESTRICTIONS**

La fonctionnalité Remote Worker décrite dans ce document s'applique uniquement aux terminaux MiVoice 6800 SIP et 6900 IP phones.

# ARCHITECTURE GÉNÉRALE

Exemple d'architecture :

2

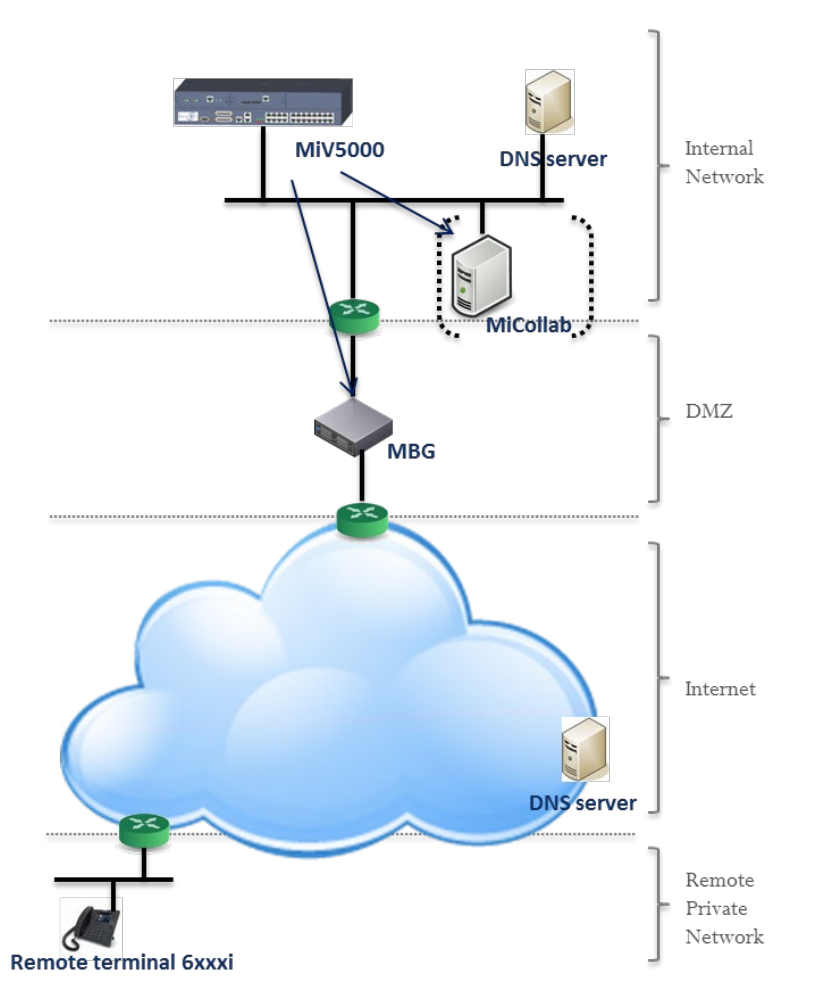

Le but est pour un poste 6800 SIP ou 6900 IP phone installé à distance d'avoir quasiment les mêmes fonctionnalités qu'un poste du même type, installé dans le réseau local de l'entreprise.

La connexion du poste distant relié à Internet est routée ensuite via un MBG au réseau local.

Le MBG permettant d'associer l'adresse publique à l'adresse locale de l'iPBX, le poste récupérant ses fichiers de configuration se comporte comme un poste local au site.

Le MBG peut être selon l'architecture :

- Un équipement externe autonome localisé dans la DMZ,
- Intégré (embarqué) dans le serveur MiCollab,
- En Cluster avec MiCollab dans le réseau local,

Son provisionning est assuré selon l'architecture :

- Soit manuellement (MBG Stand alone)
- Soit par le serveur MiCollab.

Lorsque le MiV5000 provisionne un serveur MiCollab situé dans la DMZ, le firewall doit autoriser notamment l'accès au MiV5000.

La résolution des noms de domaine du MBG est assurée par un serveur DNS public.

Une sécurisation est réalisée à partir d'une clé générée dans l'iPBX et est intégrée au chemin d'accès de l'URL permettant aux postes de télécharger leurs configurations.

En configuration multisite, le MBG ne peut se connecter qu'à un seul iPBX MiVoice5000, tous les postes Remote worker devront être déclarés sur cet iPBX.

# **3** PRINCIPE DE DÉPLOIEMENT

### **Opérations préalables :**

L'URL publique à atteindre est renseignée soit par configuration manuelle au niveau des postes Remote worker soit en utilisant un serveur RCS.

Le poste se connecte, suite à un Factory reset, à l'URL cryptée permettant le déploiement.

Le poste télécharge les fichiers de configuration issus de l'iPBX via le MBG. Fichiers de type aastra.cfg, mac.cfg, software.

Le poste redémarre et envoie son REGISTER.

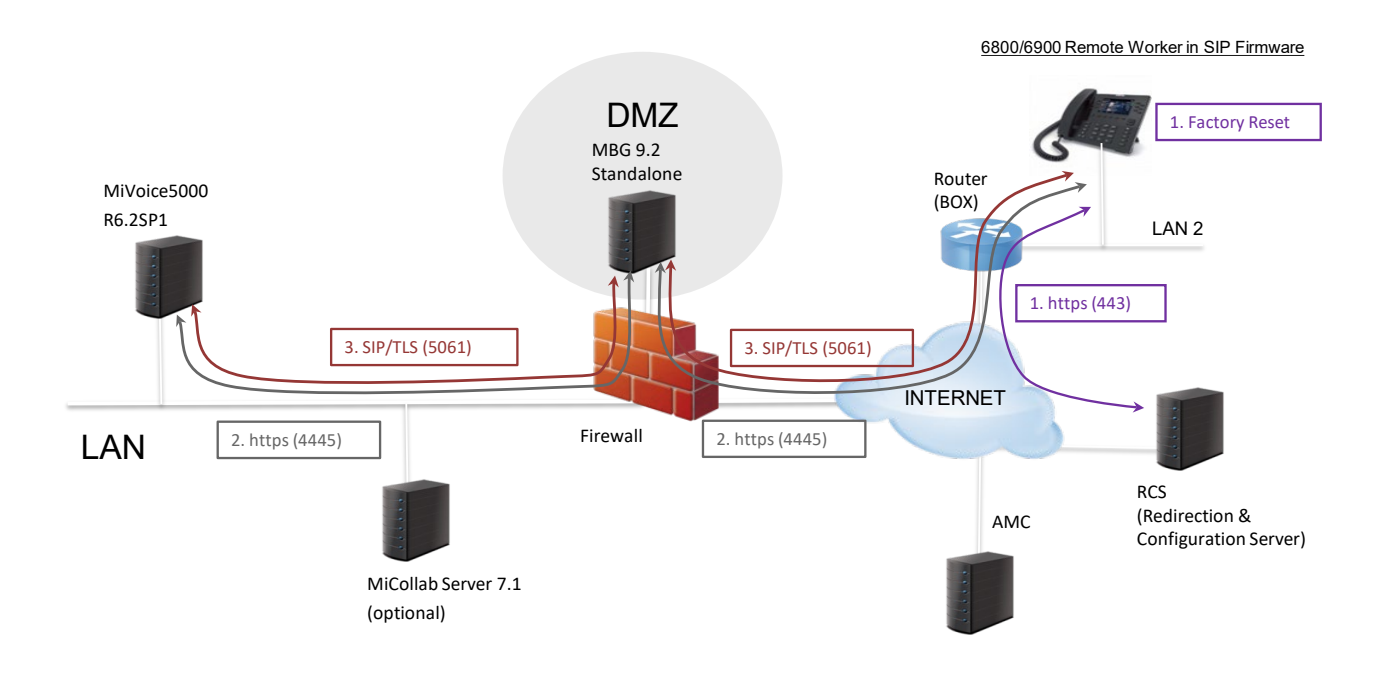

# 4 SYNTHÈSE DES DIFFÉRENTES ÉTAPES POUR LE DÉPLOIEMENT DES REMOTE WORKERS

La procédure peut être décomposée en trois types d'action :

- Configuration générique à réaliser par l'installateur,
- Préparation au déploiement à réaliser par l'installateur et l'administrateur réseau par poste,
- Déploiement des postes à réaliser par les Remote Workers ou l'administrateur réseau.

L'ordre chronologique suivant est à respecter :

### Configuration générique (Chapitre 5)

### Configuration du FireWall

### Génération de la clé hash sur MiVoice 5000

<u>Déclaration ou non d'un serveur RCS</u> (utilisé pour la configuration des postes distants pour l'accès à l'iPBX de rattachement MiVoice 5000)

### Configuration au niveau MBG

- Licence
- Configuration du Profil réseau
- Configuration au point d'accès IP de MiVoice 5000
- Paramétrages SIP commun à tous les postes Remote Worker

### Paramétrages complémentaires MBG

### Configuration de la connexion/authentification avec un MBG sur MiVoice 5000

*Côté Interface MBG : Côté Web admin MiVoice 5000 :* Configuration du MBG en white list

### Configuration de TMA sur MiVoice 5000

- Configuration de l'application
- Définition et configuration des Serveur de téléchargement pour les postes Remote Workers

### Préparation au déploiement (Chapitre 6)

Déclaration des equipements SIP (postes 6800 SIP et 6900 IP phones)

Cas d'un MBG Standalone

Cas d'un MBG embarqué ou en mode Cluster avec MiCollab

Configuration spécifique d'un Softphone client MiCollab

Préparation du fichier csv Remote Worker à partir du fichier Provisionning générique

Gestion des postes Remote Worker par TMA

- Prérequis Préparation du fichier "csv" à partir du fichier provisionning
- Déploiement à partir du serveur de téléchargement :
  - o Prérequis
  - o Déploiement par TMA embarqué
  - o Déploiement par TMA géré à partir MiVoice 5000 manager

Visualisation/Inventaire des postes remote Worker

### Déploiement des postes (Chapitre 7)

Configuration du poste distant pour l'accès au serveur de configuration MiVoice 5000

- Utilisation d'un serveur RCS
- sans serveur RCS

Mise en service de poste Remote Worker

Toutes ces étapes sont décrites dans l'ordre et en détail dans les paragraphes suivants.

# 5 CONFIGURATION GÉNÉRIQUE

### 5.1 CONFIGURATION DU FIREWALL

Pour permettre le trafic entre le LAN/DMZ vers Internet, la configuration suivante doit être la suivante au niveau des ports :

| Port<br>Range         | Direction                                    | Description                                                                           |
|-----------------------|----------------------------------------------|---------------------------------------------------------------------------------------|
| TCP 4445<br>(HTTPS)   | Internet -> DMZ<br>(MBG)                     | https connection between 68xxi and MBG (download configuration files, XML features)   |
| TCP 4445<br>(HTTPS)   | DMZ (MBG) -> LAN                             | https connection between MBG and MiV5000 (download configuration files, XML features) |
| TCP 5061<br>(SIP/TLS) | Internet -> DMZ<br>(MBG)                     | SIP connection between 68xxi and MBG                                                  |
| TCP 5061<br>(SIP/TLS) | DMZ (MBG) -> LAN                             | SIP connection between MBG and MiV5000                                                |
| UDP 20000<br>to 31000 | Internet -> DMZ<br>(MBG)<br>DMZ (MBG) -> LAN | Range of SRTP ports configured in MBG settings                                        |

Configuration des ports de l'accès distant (Box)

Les ports doivent être ouverts au niveau du routeur (Box) distants.

En général, aucune configuration n'est à faire car les flux sortants sont naturellement autorisés par les Box.

| Port<br>Range         | Direction                | Description                                                                         |
|-----------------------|--------------------------|-------------------------------------------------------------------------------------|
| TCP 4445<br>(HTTPS)   | Lan (BOX) -><br>Internet | https connection between 68xxi and MBG (download configuration files, XML features) |
| TCP 5061<br>(SIP/TLS) | Lan (BOX) -><br>Internet | SIP connection between 68xxi and MBG                                                |
| UDP 40000<br>to 51000 | Lan (BOX) -><br>Internet | Range of SRTP ports configured in 68xxi settings                                    |

### 5.2 GÉNÉRATION DE LA CLÉ HASH

La clé hash doit être générée par le MiVoice 5000. Elle est ensuite intégrée dans le chemin de la configuration URL.

Cette clé est unique et est contrôlée par le PBX pour permettre au terminal de télécharger les fichiers.

Menu RESEAU ET LIAISONS>Qualité de service>Chiffrement et paramètres IP

| → (€) № https://192.168.100.160/rhm/m5251        | /redirect.htm?onglet=4743                                                             | nq2 - Mit 🕅 micollab1 - MiCol 🅅 micollab2 - | MiCol 🛛 MiVoice 5000: × 🛛 🏠 だ |
|--------------------------------------------------|---------------------------------------------------------------------------------------|---------------------------------------------|-------------------------------|
| chier Edition Affichage Favoris Outils           | ?                                                                                     |                                             |                               |
|                                                  |                                                                                       |                                             |                               |
| MILEL   Service                                  | téléphonie                                                                            | MiVoice 5000                                | ۹                             |
|                                                  |                                                                                       |                                             |                               |
|                                                  |                                                                                       |                                             |                               |
| cueil Web Admin                                  | Chiffrement et paramètres IP                                                          |                                             |                               |
| onnés                                            | Service téléphonie>Réseau et liaisons>Qualité de service>Chiffrement et paramètres li | P (4.4.5) 👘 🕻 🏷                             |                               |
| tème                                             | paramètres IP et Chiffrement Certificats                                              |                                             |                               |
| n de numérotation                                |                                                                                       | D0                                          |                               |
| eau et liaisons                                  | octet TOS voix (riexa)                                                                | 88                                          |                               |
| Jalité de service<br>hiffroment et paramètres IP | octet TOS signalisation (nexa)                                                        | AU                                          |                               |
| nimement et parametres ir                        | priorite VLAN Voix                                                                    | 0                                           |                               |
| canaria et tonalités                             | priorite VLAN signalisation                                                           | 6                                           |                               |
| s rapides                                        | time to live du datagramme IP                                                         |                                             |                               |
|                                                  | Chiffrement signalisation et voix                                                     |                                             |                               |
|                                                  | état fonction                                                                         | INTERDIT                                    |                               |
|                                                  | dates de validité certificat actif :                                                  |                                             |                               |
|                                                  | début 09/12/15 14:26                                                                  |                                             |                               |
|                                                  | fin 08/12/16 14:26                                                                    |                                             |                               |
|                                                  | nom de l'autorité de certification :                                                  |                                             |                               |
|                                                  | 192.168.100.160                                                                       |                                             |                               |
|                                                  | chiffrement inter-iPBX                                                                |                                             |                               |
|                                                  | certificat auto signé                                                                 | <b>V</b>                                    |                               |
|                                                  | Régéné                                                                                | ration du certificat                        |                               |
|                                                  | Regent                                                                                |                                             |                               |
|                                                  | Chiffrement voix (iZxx)                                                               |                                             |                               |
|                                                  | état fonction                                                                         | CLEF INEXISTANTE                            |                               |
|                                                  | mise à jour le                                                                        |                                             |                               |
|                                                  | mode de fonctionnement                                                                | ESCLAVE V                                   |                               |
|                                                  | chiffrement                                                                           |                                             |                               |
|                                                  | chilfrement                                                                           |                                             |                               |
|                                                  | Paramètres divers                                                                     |                                             |                               |
|                                                  | nombre d'entrées ARP                                                                  | 256                                         |                               |
|                                                  | durée de vie d'une entrée APP sec                                                     | 600                                         |                               |
|                                                  | officiement des entrées APP                                                           | NON                                         |                               |
|                                                  | enacement des entrees ARP                                                             |                                             |                               |
|                                                  | tempo début alarme rés sec                                                            | 120                                         |                               |
|                                                  | tempo debut atamienes sec                                                             | 30                                          |                               |
| XL -R6.2 RC /C201 FRA                            | Génération du bash                                                                    | NON                                         |                               |
| 5/16 15:10:59                                    | deneration du nash                                                                    |                                             |                               |
| RL INTERSITE ETABLIE 10-0 *                      |                                                                                       |                                             |                               |
| 5/16 15:09:24<br>BL INTERSITE COUPEE 10-0/0005 * |                                                                                       |                                             |                               |
| 5/16 13:25:18                                    |                                                                                       |                                             |                               |
| RL INTERSITE ETABLIE 10-0 *                      |                                                                                       |                                             |                               |

• Dans le champ Génération du hash, sélectionner OUI

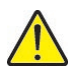

IMPORTANT : Un message d'avertissement « régénérer le hash va impacter tous les postes Remote worker déployés » est visualisé si l'exploitant demande une régénération du hash.

- Entrer ensuite le mot de passe du compte Webadmin en cours,
- Cliquer sur Confirmation,

Le champ Chemin pour le téléchargement des fichiers : est renseigné en lecture seule.

Le but étant que l'administrateur puisse le copier/coller ensuite dans l'URL d'accès aux fichiers de configuration poste.

### 5.3 CONFIGURATION DU POSTE DISTANT POUR L'ACCÈS À L'IPBX DE RATTACHEMENT MIVOICE 5000

Comme le poste est déporté, il n'est pas possible de fournir automatiquement l'URL du MBG à atteindre. Deux méthodes sont possibles :

- L'utilisation d'un serveur RCS,
- La configuration de l'URL directement sur le poste à partir de l'interface Web du poste.

Les postes 6900, livrés en sortie usine avec un firmware Minet, doivent être migrés en firmware SIP. Le téléchargement du firmware SIP peut être fait soit au préalable par l'installateur, soit directement via le serveur RCS (pour tous les postes de l'installation, ou unitairement par fichier Mac).

### 5.3.1 UTILISATION D'UN SERVEUR RCS

Le serveur RCS permet un déploiement simplifié des postes 6800 SIP et 6900 IP phones mais nécessite l'ouverture d'un compte pour y accéder.

5.3.1.1 Ouverture d'un compte d'accès au RCS

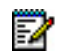

### Note : Se référer au document relatif à l'ouverture d'un compte RCS.

| Redirect<br>Configu | ion &<br>ration Server   |  |
|---------------------|--------------------------|--|
| Login               |                          |  |
| Usemame:            |                          |  |
| Password:           |                          |  |
|                     | Connect Forgot Password? |  |
|                     |                          |  |
|                     |                          |  |
|                     |                          |  |
|                     |                          |  |

Ecran de login au serveur RCS.

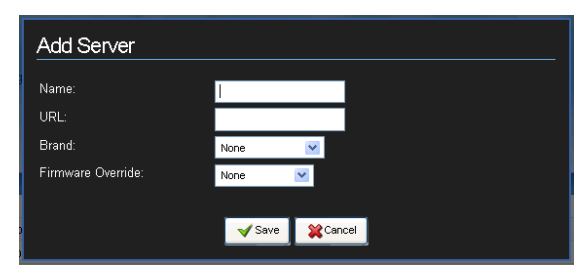

5.3.1.2 Configuration de l'accès au serveur de configuration MiVoice 5000 avec serveur RCS

Le service de redirection et configuration (RCS) est un service qui facilite le déploiement des postes 6800 SIP et 6900 IP phones (Se référer à la documentation RCS pour plus de précisions).

URL d'accès au serveur RCS : https://rcs.aastra.com/rcs/login.php

#### A partir de l'écran d'accueil du RCS

- Dans le menu Servers, indiquer les informations pour atteindre le MBG :
  - Name : Le nom ou l'adresse de l'adresse publique du MBG,
  - URL (Chemin HTTPS) : Le chemin d'accès intégrant :
    - L'hôte représenté soit par le FQDN soit par l'adresse IP publique du MBG et le port associé (4445).
    - la clé hash de l'URL permettant aux postes de télécharger leur fichier de configuration. Voir valeur paragraphe 5.2,

#### Exemple : https://name\_server:4445/hash

• Cliquer sur Save.

| DO https://cc.awtra.com/rcs/p.php?inservers D + @ C D0 Med Redirector ×                                                                                                    | n * 0                                                                                          |
|----------------------------------------------------------------------------------------------------|------------------------------------------------------------------------------------------------|
| Either Eithen Afflöger Freen Oph I<br>Redirection &<br>Configuration Server<br>Mitel France.R&D<br>Summy Une General Internet                                                                                                    | Alouter le pouveau serveur de configuration                                                    |
| Name         URL         Descripting         Descripting         Descripting         Traverse         # 0           AC3514.00 (mil)         Imps/less1 int com: 444511725:05406/18795:050978799:034613/bp; 57xii         1         1         1         1         1         1         1         1         1         1         1         1         1         1         1         1         1         1         1         1         1         1         1         1         1         1         1         1         1         1         1         1         1         1         1         1         1         1         1         1         1         1         1         1         1         1         1         1         1         1         1         1         1         1         1         1         1         1         1         1         1         1         1         1         1         1         1         1         1         1         1         1         1         1         1         1         1         1         1         1         1         1         1         1         1         1         1         1         1         1 <t< td=""><td>(IPBX):<br/>- Name :<br/>- URL : https://name_server.4445/hash<br/>- Firmware Override : none</td></t<> | (IPBX):<br>- Name :<br>- URL : https://name_server.4445/hash<br>- Firmware Override : none     |
| VML-CS-RW (edit) https://vm-cs-rw.inte/fr4445/93966/f442dha7508305698eccd64b0933htp_67xxi 4                                                                                                    | Edit Server: ACS1-LCO                                                                          |
|                                                                                                    | Name: 22514200<br>URL: Mtps://west int.com/4445<br>Brand: Libre V<br>Firmware Override: Hone V |
|                                                                                                    | Save 🎇 Cancel                                                                                  |

#### Firmware override :

- Si l'installation a beaucoup de postes 6900, il est intéressant de migrer automatiquement les postes 6900 de la version Minet en SIP. Cette mise à jour vaudra aussi tant pour les postes 6800 et 6900.

- Prendre un firmware SIP, avec une version minimale 5.0.0.

Il y aura autant d'URL différentes qu'il y a de MiVoice 5000 Server sur lesquelles les Remote workers sont déclarés.

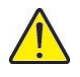

IMPORTANT : Un MBG ne peut être associé qu'à un seul iPBX MiVoice 5000 pour la fonctionnalité Remote Worker.

### 5.3.2 CONFIGURATION DE L'URL DIRECTEMENT SUR LE POSTE

Se référer au paragraphe 7.1.2.

### 5.4 **CONFIGURATION DU MBG**

### Accès à l'interface MBG

https://mbg\_address/server-manager

La configuration au niveau du MBG comporte plusieurs phases :

- Déclaration des licences MBG
- Configuration du profil réseau
  - Menu MiVoice Border Gateway, onglet System configuration>Network profiles
- Redémarrage MBG

Menu MiVoice Border Gateway, onglet System Status

> Configuration du point d'accès IP au MIVOICE 5000

Menu MiVoice Border Gateway, onglet Service Configuration>ICPs

- > Paramétrages SIP communs à tous les postes Remote Worker du MBG
  - Menu MiVoice Border Gateway, onglet System configuration>Settings
- > Paramétrages complémentaires spécifiques Remote Worker
  - Menu Configurations Onglet Overrides.
- > Configuration de la connexion/authentification entre le MBG et l'iPBX.

La plupart des configurations sont identiques quelle que soit l'architecture MBG stand alone, MBG embarqué dans MiCollab ou MBG en Cluster.

D'autres ne le sont pas et dans ces cas, l'architecture sera reprécisée en début de paragraphe.

Ce chapitre ne décrit la configuration à effectuer côté MBG que pour la fonctionnalité RemoteWorker. Se référer à la documentation du MBG pour plus de précisions sur son utilisation et son administration.

### 5.4.1 LICENCES

Les licences Teleworkers sont nécessaires pour le MBG.

Menu Menu MiVoice Border Gateway, onglet System>Dashboard

| License information    |                      |            |                     |        |               |
|------------------------|----------------------|------------|---------------------|--------|---------------|
| Availability and usage | License type         | Total loca | lTotal local in use |        |               |
|                        | Teleworker licenses  | 50         | 3                   |        |               |
|                        | Tap licenses:        | 0          | 0                   |        |               |
|                        | SIP Trunk licenses:  | 10         | 0                   |        |               |
|                        | Transcoding licenses | : 0        | 0                   |        |               |
| Virtualization support | True                 |            |                     | Expiry | July 26, 2016 |
| IPv6 support           | Licensed             | Enabled    |                     |        |               |
|                        | False Fa             | alse       |                     |        |               |

### 5.4.2 CONFIGURATION DU PROFIL RÉSEAU

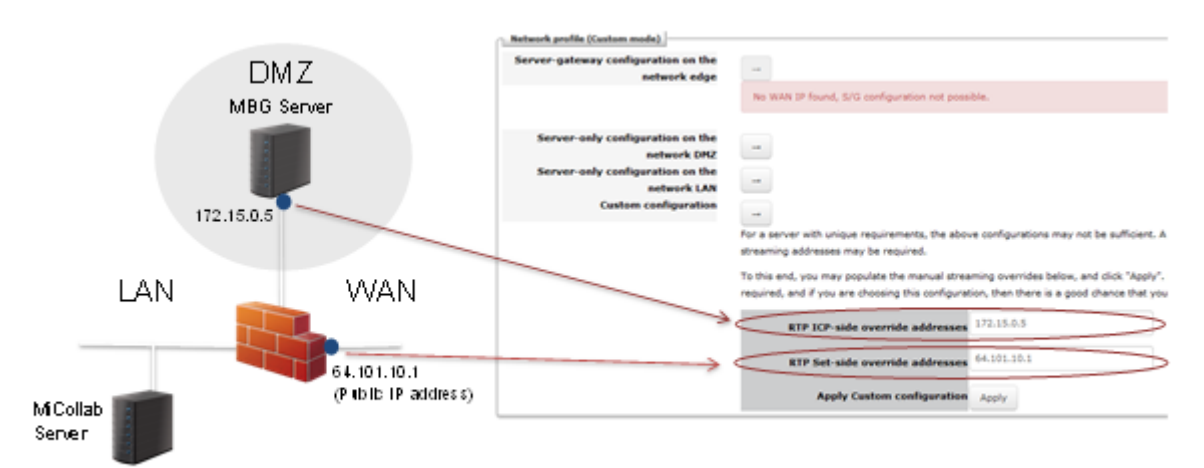

Menu MiVoice Border Gateway, onglet Network>Profiles

- Entrer les valeurs **RTP ICP-side override addresses** : TBC : Adresse du serveur MBG
- Entrer les valeurs **RTP Set-side override addresses** : TBC : Adresse Publique
- Cliquer sur Apply pour la prise en compte des paramètres.
   ICP => IP Communication Platform = MiVoice5000

Redémarrer ensuite le service MBG. Se référer au paragraphe suivant.

### 5.4.3 REDÉMARRAGE DU MBG

# Commun aux architectures MBG stand alone, MBG embarqué dans MiCollab ou MBG en Cluster A partir du menu MiVoice Border Gateway, onglet System>Dashboard :

Dans la zone MBG Status :

- Cliquer sur MBG service
- Cliquer sur Stop
- Cliquer sur Start ensuite pour le redémarrage.

| Mitel Standard Lin                | ux                                                      |                                                                                          |                                                                                                    | admin@mbg92fp1.mylab2.loca                                                                                      |    |
|-----------------------------------|---------------------------------------------------------|------------------------------------------------------------------------------------------|----------------------------------------------------------------------------------------------------|----------------------------------------------------------------------------------------------------|----|
| System - Network -                | Televolting - 52 <sup>th</sup> bunking - Remote proxy - | Call recording + Troubleshooting +                                                       |                                                                                                    |                                                                                                    |    |
| Page underst The Jay 19 2021 14-6 | 2 17 OVT+122D Insura cibili d'Europa partecial          |                                                                                          |                                                                                                    |                                                                                                    |    |
| Jan. 29, 2021, 9.02 a.m.          | Note: Renote provy is not                               | found in the main 1050 menu indead of the server manager menu on the left.               |                                                                                                    |                                                                                                    |    |
| April 0, 2021, 0.45 a.m.          | Note: As loos streaming in                              | enabled, you should know that local streaming behaviour has changed in this release. Ple | ase monitor your depoyment and see the NGO documentation to ensure it is working correctly for your environment. |                                                                                                    |    |
| M03 status                        |                                                         |                                                                                          |                                                                                                    |                                                                                                    |    |
| Network profile                   | Streaming addresses (IPvd                               |                                                                                          | interface IPs                                                                                                    |                                                                                                    |    |
| Custors mode                      | Secure 10.145.41.8                                      |                                                                                          | WANK IN ARR OF THE                                                                                               |                                                                                                    |    |
|                                   | Contrast of the second                                  |                                                                                          | True                                                                                                    |                                                                                                    |    |
|                                   |                                                         | MDD service WebRTD News SIP Call recording                                               |                                                                                                    |                                                                                                    |    |
|                                   |                                                         |                                                                                          |                                                                                                    |                                                                                                    | -  |
| Additional and a second           |                                                         |                                                                                          |                                                                                                    |                                                                                                    |    |
|                                   | B                                                       |                                                                                          | h a sa                                                                                                    |                                                                                                    |    |
|                                   | Carrier said / service said                             | WHEN COMP                                                                                | 100.000                                                                                                    | And a start and a start a start a start a start a start a start a start a start a start a start a start a start |    |
|                                   |                                                         |                                                                                          |                                                                                                    |                                                                                                    |    |
|                                   | Ocals                                                   |                                                                                          |                                                                                                    | ( 0 )                                                                                                    |    |
|                                   | 0 come                                                  |                                                                                          |                                                                                                    |                                                                                                    |    |
|                                   |                                                         |                                                                                          |                                                                                                    |                                                                                                    |    |
|                                   |                                                         |                                                                                          |                                                                                                    |                                                                                                    |    |
| System metrics.                   |                                                         |                                                                                          |                                                                                                    |                                                                                                    |    |
|                                   |                                                         |                                                                                          |                                                                                                    | •                                                                                                    |    |
|                                   | Lood everage                                            | % CPU                                                                                    | beep.                                                                                                    | Diskusepe                                                                                                    |    |
|                                   | -                                                       |                                                                                          |                                                                                                    | -                                                                                                    |    |
|                                   | 0.13                                                    |                                                                                          |                                                                                                    |                                                                                                    |    |
|                                   | cores:2                                                 | 1%                                                                                       | 1%                                                                                                    | 28.7%                                                                                                    |    |
|                                   |                                                         |                                                                                          |                                                                                                    |                                                                                                    |    |
| Chattering status                 |                                                         |                                                                                          |                                                                                                    |                                                                                                    | -  |
| + 100                             |                                                         |                                                                                          |                                                                                                    |                                                                                                    | 47 |
|                                   | A                                                       | Custered street                                                                          |                                                                                                    |                                                                                                    |    |

#### **CONFIGURATION AU POINT D'ACCÈS IP DE MIVOICE 5000** 5.4.4

Commun aux architectures MBG stand alone, MBG embarqué dans MiCollab ou MBG en Cluster

#### Menu MiVoice Border Gateway, onglet Network>ICPs

Dans la liste proposée, Sélectionner l'iPBX considéré,

Cliquer sur l'icône Crayon (Modification)

| ystem +                 | Netw               | VOIK - TEIEW        | orking * Simuunking * Remote                    | proxy • Call recording •              | roubleshooting *                   |                   |                                          |                       |                                   |                                        |   |   | Search |
|-------------------------|--------------------|---------------------|-------------------------------------------------|---------------------------------------|------------------------------------|-------------------|------------------------------------------|-----------------------|-----------------------------------|----------------------------------------|---|---|--------|
| updated                 | : Tue Apr 2        | 27 2021 14:43:44 G  | MT+0200 (heure d'été d'Europe centrale)         |                                       |                                    |                   |                                          |                       |                                   |                                        |   |   |        |
| Aug. 22                 | 2019, 10:          | 59 a.m.             | Note: Remote proxy is now four                  | nd in the main MBG menu instead of th | e server manager menu on the left. |                   |                                          |                       |                                   |                                        |   |   |        |
| conne<br>P Infor        | nation             | our configured ICPs | , or to run a DNS resolution test on configured | hostnames, see the Diagnostics page   |                                    |                   |                                          |                       |                                   |                                        |   |   |        |
| Default<br>for<br>WiNet | Default<br>for SIP | Name                | Hostname or IP address                          | Туре                                  | Installer password                 | SIP capabilities  | Indirect<br>call<br>recording<br>capable | Associated connectors | Associated<br>sets<br>(MiNet/SIP) | Associated<br>trunk rules<br>(pri/sec) |   |   |        |
|                         | ۲                  | acs                 | 1                                               | MIVoice 5000                          |                                    | UDP<br>TCP<br>TLS | ×                                        | ×                     | 0/14                              | 0/0                                    | 1 | Û | Θ      |
| )                       | 0                  | acs 7.0             | miw600077                                       | MiVoice 5000                          |                                    | UDP<br>TCP<br>TLS | ×                                        | ~                     | 0/3                               | 0/0                                    | 1 | Ť | 0      |
| )                       | 0                  | acs 7.1             | .04 <sup>0</sup> <sup>-</sup> .75               | MIVoice 5000                          |                                    | UDP<br>TCP<br>TLS | ×                                        | ×                     | 0/0                               | 0/0                                    | 1 | â | Θ      |
|                         | 0                  | acs but             | 0.1:3.010.1:                                    | Mi√oice 5000                          |                                    | UDP               | ×                                        | ×                     | 0/0                               | 0/0                                    | 1 | ŵ | ۲      |
|                         | 0                  | acs cipac           | .0.14J.£ <sup>e</sup> .                         | MiVoice 5000                          |                                    | UDP<br>TCP        | ×                                        | ×                     | 0/0                               | 0/0                                    | 1 | Û | Θ      |
| )                       | 0                  | acs r6.5            | 10.148.91.74                                    | Mi√oice 5000                          |                                    | UDP<br>TCP        | ×                                        | ×                     | 0/0                               | 0/0                                    | 1 | ŵ | 0      |

Update default ICPs

Renseigner les champs suivants :

Zone Manage ICP

#### Name : Nom de l'iPBX

| / Manage ICP                     |                         |      |                                           |                                                         |               |
|----------------------------------|-------------------------|------|-------------------------------------------|---------------------------------------------------------|---------------|
| Name<br>Type<br>SIP capabilities | acs 7.2<br>MiVoice 5000 |      | Hostnam<br>MiNet ins<br>Indirect call rec | ne or IP address<br>staller password<br>cording capable | 10.148.91.181 |
| MiVoice 5000 support             |                         |      |                                           |                                                         |               |
|                                  |                         |      |                                           | _                                                       |               |
|                                  | Link to this ICP?       |      | Enable                                    |                                                         |               |
|                                  | XML listen port         | 4445 | TLS?                                      | <                                                       |               |
|                                  | XML destination port    | 4443 | TLS?                                      | ✓                                                       |               |
| 2                                |                         | Save |                                           |                                                         |               |

#### Zone Manage ICP

Hostname or IP address : Adresse IP du MiVoice 5000

Type : MiVoice 5000

SIP capabilities : UDP, TCP, TLS > Connexion SIP entre MBG and MiVoice 5000 en TLS (5061)

Zone MiVoice 5000 support

XML listen port : Port public sur lequel le MBG est en écoute (default value 4445).

XML destination port : MiV5000 port (4445 non configurable dans MiVoice 5000).

### 5.4.5 PARAMÉTRAGES SIP COMMUN À TOUS LES POSTES REMOTE WORKER

# Commun aux architectures MBG stand alone, MBG embarqué dans MiCollab ou MBG en Cluster

### Menu MiVoice Border Gateway, onglet System>Settings

Configurer les champs suivants relatifs aux options de sécurité RTP :

### SIP Support :

- UDP : Disable
- TCP : Public
- TCP/TLS : Public
- Set-side RTP security inbound : SRTP only
- Set-side RTP security outbound : SRTP only
- ICP-side RTP security Inbound : SRTP or RTP
- ICP-side RTP security Outbound : AVP+crypto
- La clé de chiffrement préconisée est :
- AES\_CM\_128\_HMAC\_SHA1\_80 (default is \_32)

Il existe également une option pour le certificat TLS qui doit être Mitel.

| Certifi                               | SIP support                                                                | Protocols<br>UDP<br>TCP<br>TCP/TLS                              | Access profile Public   Public  Public  Public  Public | Device → device local streaming<br>Device → trunk local streaming<br>Codec support<br>RTP framesize              | □<br>Restricted to G 729, G.711 (a-law and µ-law) ♥<br>Dynamic ♥    |
|---------------------------------------|----------------------------------------------------------------------------|-----------------------------------------------------------------|--------------------------------------------------------|----------------------------------------------------------------------------------------------------|---------------------------------------------------------------------|
| Inbound                               | Set-side RTP security<br>SRTP only<br>SRTP or RTP<br>RTP only<br>SRTP only | Accept either SRT<br>server<br>Send only RTP (pl<br>this server | P or RTP inbound to this aintext) outbound from        | PRACK support<br>Send options keepalives<br>Options interval<br>Challenge methods                                | Only behind NAT V 20 Invite Subscribe Refer Prack V                 |
| Preferred<br>cipher                   | AVP+crypto     RTP only  AES_CM_128_HMAC_SHA1_32                           |                                                                 |                                                        | KPML username<br>KPML password<br>Confirm KPML password                                                          |                                                                     |
| Inbound                               | ICP-side RTP security<br>SRTP only<br>SRTP or RTP<br>RTP only              | Accept only RTP (j<br>server                                    | plaintext) inbound to this                             | Registration Mode<br>Set-side registration expiry time<br>ICP-side registration expiry time<br>Allowed URI names | Max Set Side  240 Add another                                       |
| Outbound                              | SRTP only<br>AVP+crypto<br>RTP only                                        | Send only RTP (pl<br>this server                                | aintext) outbound from                                 |                                                                                                    | micollabtest92/p1 mylab2.loc<br>Blank any field you no longer want. |
| Preferred<br>cipher<br>Tone Injection | AES_CM_128_HMAC_SHA1_32 V                                                  |                                                                 |                                                        | SIP adaptation support<br>SIP adaptation receive pipeline<br>SIP adaptation send pipeline                        | · · · · · · · · · · · · · · · · · · ·                               |
|                                       | Enable                                                                     | 0                                                               |                                                        | Permit weak SIP passwords                                                                                        | 0                                                                   |

### 5.4.6 CONFIGURATION DE LA CONNEXION/AUTHENTIFICATION ENTRE LE MBG ET L'IPBX

✓ Cor

# Commun aux architectures MBG stand alone, MBG embarqué dans MiCollab ou MBG en Cluster

### 5.4.6.1 Principe

La connexion entre le MBG et le MiVoice 5000 doit être créée pour :

- Obtenir les devices SIP **Set-side username, Set-side password** et **Icp-side username** configurés dans le MBG. Ces paramètres seront utilisés pour le déploiement par TMA.
- Synchroniser le MiVoice 5000 quand un mot de passe Set-side a été changé dans la MBG.

Le principe d'authentification avec le MBG se déroule en plusieurs étapes :

- Démarrer le service Web
- Ajouter un nouveau client dans le MBG
- Déclarer un nouvel équipement SIP dans MiVoice 5000

### 5.4.6.2 Procédure détaillée

### Avertissement :

Cette procédure se déroule séquentiellement en utilisant alternativement les menus du MBG et de Webadmin MiVoice 5000.

L'ordre des séquences est à respecter impérativement.

### Côté Interface MBG :

L'utilisateur doit créer via le menu **Administration>Web services, onglet Add a new consumer** un compte utilisateur que le MiVoice 5000 utilisera pour s'authentifier.

Un compte comporte deux données indispensables à l'étape d'authentification :

- l'Identité du compte (chaîne de 40 caractères maximum) > Champs Name et Consumer ID
- Son code secret (chaîne de 40 caractères maximum) généré et affiché automatiquement par le MBG. > Champ Shared secret.

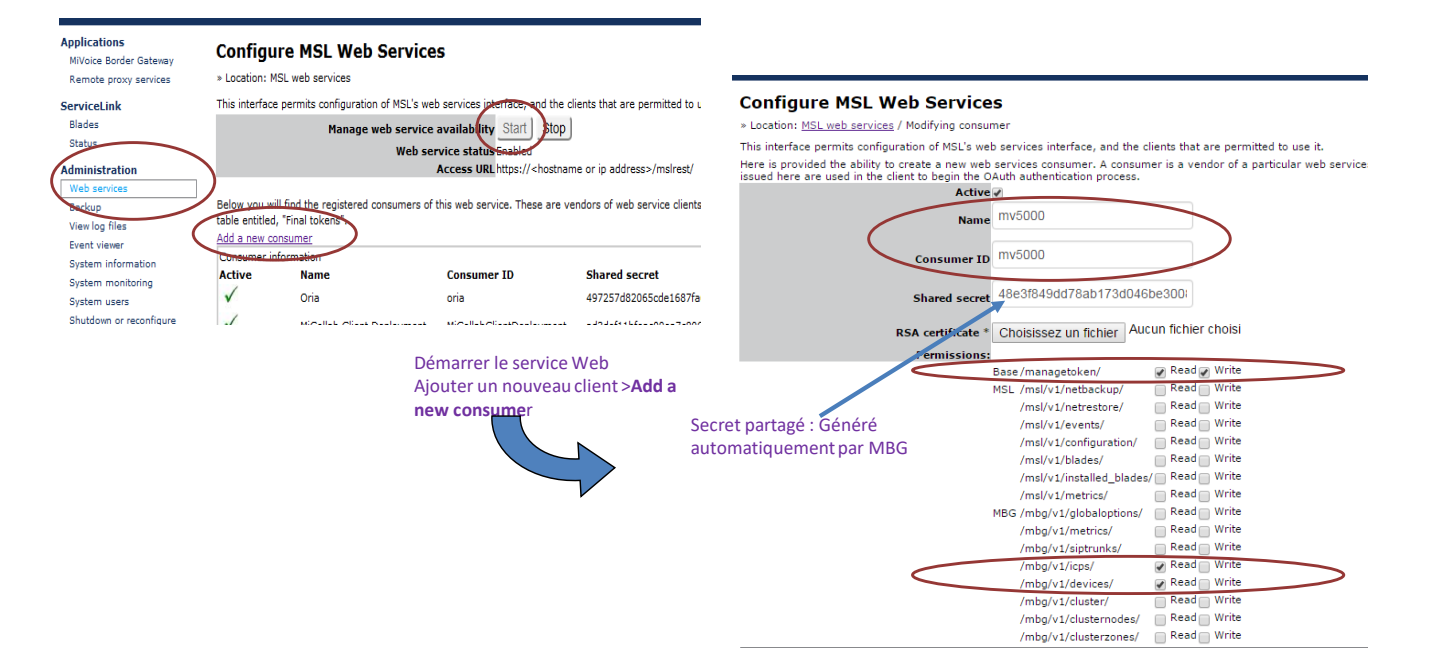

### Côté Web admin MiVoice 5000 :

### Menu Abonnés>Terminaux et Applications>MBG

Saisir les paramètres suivants :

- L'adresse IP du MBG,
- L'ID du compte utilisateur (défini sur le MBG),
- Le code secret partagé associé au compte (défini sur le MBG),
- Appuyer sur Entrée

Le bouton Connexion apparait ensuite.

• Cliquer sur ce bouton **Connexion**.

| Applications<br>MiVoice Border Gateway         | Conf          | igure MSL Web Servic                                       | es                                |                                                              |                                    | MB               | G             |              |
|------------------------------------------------|---------------|------------------------------------------------------------|-----------------------------------|--------------------------------------------------------------|------------------------------------|------------------|---------------|--------------|
| Remote proxy services<br>ServiceLink<br>Blades | ~             | Operation status report<br>Successfully saved new consumer |                                   |                                                              |                                    |                  |               |              |
| Status                                         | » Locatio     | n: MSI web services                                        |                                   |                                                              |                                    |                  |               |              |
| Administration                                 | This is to    | -f                                                         |                                   | aliante dint and an annulting to some it                     |                                    |                  |               |              |
| Web services                                   | This ince     | race permits comparation of MSL's w                        | ved services internace, and the c | clients that are permitted to use it.                        |                                    |                  |               |              |
| Backup                                         |               | Manage web service                                         | availability Start Stop           |                                                              |                                    |                  |               |              |
| View log files                                 |               | Web se                                                     | rvice status Enabled              |                                                              |                                    |                  |               |              |
| System information                             |               |                                                            | Access ORE https:// shosalah      | ie or ip address=/insireso                                   |                                    |                  |               |              |
| System monitoring                              | Below ye      | ou will find the registered consumers of                   | of this web service. These are v  | endors of web service clients, not active clients thems      | elves. For registered clients, see | further below in |               |              |
| System users                                   | the table     | entitled, "Final tokens".                                  |                                   |                                                              |                                    |                  |               |              |
| Shutdown or reconfigure                        | Add a ne      | tw consumer                                                |                                   |                                                              |                                    |                  |               |              |
| Virtualization                                 | Consum        | ier information                                            | C 10                              | Channel annual                                               |                                    |                  |               |              |
| Security                                       | Active        | Name                                                       | consumer to                       | Shared secret                                                | KSA Certificate (ii any)           |                  |               |              |
| Remote access                                  | v             | Ona                                                        | oria                              | 49/25/082065cde168/fa6446da165d30ea4c94a                     |                                    | Modify           |               |              |
| Port forwarding                                | $\checkmark$  | MiCollab Client Deployment                                 | MiCollabClientDeployment          | ad3def11bfeac00ea7c806e6b61687ca090ed130f                    |                                    | Modify           |               |              |
| Web Server                                     | $\checkmark$  | vApp                                                       | vapp                              | 22c01bd55bdd688810ef04e0f9ae50f71d293854                     |                                    | Modify Delete    |               |              |
| Certificate Management                         | 1             |                                                            |                                   |                                                              |                                    |                  |               |              |
| Configuration                                  | v             | acs1-mq2                                                   | acs1-mg2                          | e/e254f629cae3dc185133a8baeurcdef61e1331                     |                                    | Modiry Delete    | — I           |              |
| Networks                                       | $\checkmark$  | Miv5000                                                    | Miv5000                           | 0eb9978abe1015a33cc58e72e18432bfad0d79e5                     |                                    | Modify Delete    |               |              |
|                                                |               |                                                            |                                   |                                                              |                                    |                  |               |              |
|                                                |               |                                                            |                                   |                                                              |                                    |                  |               |              |
| Accupit                                        | Wob Ad        | min                                                        | MBC                               |                                                              |                                    |                  | -             | MiVoice 5000 |
| Accueit                                        | Web Au        |                                                            | MBG                               |                                                              |                                    |                  | 🧠 🚺 🔅         |              |
| Termin                                         | s<br>aux et A | pplications                                                | Service telephonie>Abonnes        | s>Terminaux et Applications>MBG (19.9)<br>ge équipements SIP |                                    |                  |               | Web Admin    |
| Système                                        |               |                                                            |                                   | Adresse IP du MBG                                            | 172 15 0 15                        |                  |               | -            |
| Plan de l                                      | numéro        | tation                                                     |                                   | Compte utilizateur (défini eur le MBC)                       | MW5000                             |                  |               |              |
| Discourse                                      | - Calar       | adon                                                       |                                   | Compte utilisateur (denni sur le MBG)                        | 10000                              |                  | 7.61 / 10 170 |              |
| Reseau                                         | et liaisor    | 15                                                         |                                   | Secret partagé (défini sur le MBG)                           | 0eb9978abe1015a33                  | cc58e/2e184      | 32bfad0d/9e   | 25 ×         |
| Accueils                                       | 6             |                                                            |                                   |                                                              | Connexion                          |                  |               |              |
| Message                                        | erie et to    | onalités                                                   |                                   |                                                              |                                    |                  |               |              |
| Liens rap                                      | pides         |                                                            |                                   |                                                              |                                    |                  |               |              |
|                                                |               |                                                            |                                   | Export du fichier                                            | AUCUN                              |                  |               |              |
| i                                              |               |                                                            |                                   |                                                              |                                    |                  |               |              |
| 1 I I I I I I I I I I I I I I I I I I I        |               |                                                            |                                   |                                                              |                                    |                  |               |              |
|                                                |               |                                                            |                                   |                                                              |                                    |                  |               |              |

Le MBG et l'iPBX doivent être synchronisés (même heure).

IMPORTANT : Dans le cas d'un iPBX de type MiVoice 5000 Server, l'OS doit être impérativement au minimum en version 6.7 ou la dernière version des patches OS doit avoir été installée.

### Côté Web admin MiVoice 5000 :

Appuyer sur le bouton **Connexion**. Le menu **Service téléphonie>Abonnés>Terminaux et Applications>MBG** présente alors le champ **Code de vérification**.

### Côté Interface MBG :

Un jeton (token) temporaire d'authentification a été créé par le MiVoice 5000 sur le MBG (avec une durée de validité d'une heure). Il apparaît dans le menu **Administration>Web services> « Temporary token »**.

• L'administrateur doit alors approuver ce jeton temporaire via le lien Approve .

| Blades                  |                 | Manage web se                 | ervice availability Start Stop                                                                                  |                                             |                                          |                                |
|-------------------------|-----------------|-------------------------------|----------------------------------------------------------------------------------------------------|---------------------------------------------|------------------------------------------|--------------------------------|
| Status                  |                 | w                             | eb service status Enabled                                                                                       |                                             |                                          |                                |
| dministration           |                 |                               | Access URL https:// <hostnar< th=""><th>me or ip address&gt;/mslrest/</th><th></th><th></th></hostnar<>         | me or ip address>/mslrest/                  |                                          |                                |
| Web services            |                 |                               |                                                                                                    |                                             |                                          |                                |
| Backup                  | Below you will  | I find the registered consum  | ers of this web service. These are v                                                                            | endors of web service clients, not active   | clients themselves. For registered cli   | ents, see further below in th  |
| View log files          | table entitled, | "Final tokens".               |                                                                                                    |                                             |                                          |                                |
| Event viewer            | Add a new cor   | nsumer                        |                                                                                                    |                                             |                                          |                                |
| System information      | Consumer Inf    | ormation                      | Commune ID                                                                                                    | Channel as anot                             |                                          | (if)                           |
| System monitoring       | Active          | Name                          | Consumer ID                                                                                                    | Shared secret                               | KSA Certificate (                        | ir any)                        |
| System users            | V               | Oria                          | oria                                                                                                    | 497257d82065cde1687fa6446da165d             | 30ea4c94a                                | Modify                         |
| Shutdown or reconfigure | $\checkmark$    | MiCollab Client Deploy        | ment MiCollabClientDeployment                                                                                   | ad3def11bfeac00ea7c806e6b61687ca            | 090ed130f                                | Modify                         |
| Virtualization          |                 | riconab enerit bapiey         |                                                                                                    |                                             |                                          | <u></u>                        |
| ecurity                 | V               | vApp                          | vapp                                                                                                    | 22c01bd55bdd688810ef04e0f9ae50f7            | 1d293854                                 | Modify Delete                  |
| Remote arress           | $\checkmark$    | acs1-mo2                      | acs1-mg2                                                                                                    | e7e254f629cae3dc185133a8bae0fcde            | f61e1331                                 | Modify Delete                  |
| Port forwarding         | 1               |                               |                                                                                                    |                                             |                                          |                                |
| Web Server              | V               | Miv5000                       | Miv5000                                                                                                    | 0eb9978abe1015a33cc58e72e18432b             | ofad0d79e5                               | Modify Delete                  |
| Certificate Management  |                 |                               |                                                                                                    |                                             |                                          |                                |
|                         |                 |                               |                                                                                                    |                                             |                                          |                                |
| onfiguration            |                 |                               |                                                                                                    |                                             |                                          |                                |
| Networks                | The following t | table shows the list of appr  | oved tokens, representing an approv                                                                             | ed client for this web service.             |                                          |                                |
| E-mail settings         | Final tokens    |                               |                                                                                                    |                                             |                                          |                                |
| Google Apps             | Consumer        | Tok                           | en ID Secret                                                                                                    | Expiry D                                    | escription                               |                                |
| DHCP                    | There are no    | approved tokens at this tim   | ne. Note, tokens are created as part                                                                            | of the OAuth process, they are not create   | ed manually. It is up to the client to i | nitiate this process.          |
| Date and Time           |                 |                               |                                                                                                    |                                             |                                          |                                |
| Hostnames and addresses |                 |                               |                                                                                                    |                                             |                                          |                                |
| Domains                 |                 |                               |                                                                                                    |                                             |                                          |                                |
| IPv6-in-IPv4 Tunnel     | The following t | table shows the list of temp  | orary tokens. These tokens, if appro                                                                            | ved, can be used for the client to fetch it | s final tokens, used for day-to-day a    | uthentication. These tokens    |
| SNMP                    | require admin   | istrator intervention to perr | nit access. If you do not wish to perr                                                                          | nit access to the client responsible for th | e request, you may either reject the     | token, or wait for it to expir |
| Ethernet Cards          | Temporary to    | kens                          |                                                                                                    |                                             |                                          |                                |
|                         | Approved        | Consumer Tok                  | en ID                                                                                                    | Expiry                                      | Verifier                                 |                                |
| Review configuration    |                 |                               | I Contractor and a second second second second second second second second second second second second second s | Tue Teb 2, 2010 @ 15:20:40 UTC              |                                          | Reject                         |
| Review configuration    | ×               | Miv5000 ciluv                 | vekjrpglivw9h1wotw==                                                                                            | Tue, Feb 2, 2016 @ 15:39:40 01C             |                                          |                                |

• Cliquer sur OK.

|                                                                | C                               | and a second second second second second second second second second second second second second second second |                                   |                                                                                                    |            |                                |                                              |           |            |                 |          |
|----------------------------------------------------------------|---------------------------------|----------------------------------------------------------------------------------------------------|-----------------------------------|----------------------------------------------------------------------------------------------------|------------|--------------------------------|----------------------------------------------|-----------|------------|-----------------|----------|
| https://172.15.0.15/s                                          | server-manager/                 |                                                                                                    |                                   |                                                                                                    |            | C Q Rechercher                 | ☆                                            | ê (       | •          | <u>م</u>        | 9        |
| 🕅 Mitel                                                        | Mitel S                         | tandard Linux                                                                                                  |                                   |                                                                                                    |            |                                |                                              |           | Status: 🚺  | ajor            |          |
| pplications<br>MiVoice Border Gateway<br>Remote proxy services | Configue<br>* Location: MS      | re MSL Web Services                                                                                            |                                   |                                                                                                    |            |                                |                                              |           |            |                 | 0        |
| erviceLink                                                     | This interface                  | permits configuration of MSL's web serv                                                                        | ices interface, and               | the clients that are permitted to use it.                                                                      |            |                                |                                              |           |            |                 |          |
| Blades<br>Status                                               |                                 | Manage wo                                                                                                    | b service availa<br>Web service s | bility Start Stop                                                                                              |            |                                |                                              |           |            |                 |          |
| dministration                                                  |                                 |                                                                                                    | Acce                              | the second second second second second second second second second second second second second second second s |            |                                |                                              |           |            |                 |          |
| Web services<br>Backup<br>View log files                       | Below you will<br>Add a new cor | find the registered consumers of this w                                                                        | eb service. These                 | This will approve the token for use by the client that req<br>Are you sure?                                    | uested it. | or registered clients, see fi  | urther below in the table entitled, "Final i | tokens".  |            |                 |          |
| Event viewer                                                   | Consumer info                   | ormation                                                                                                    |                                   |                                                                                                    |            |                                |                                              |           |            |                 |          |
| System information                                             | Active                          | Name                                                                                                    | Consum                            |                                                                                                    |            | 122-1224-                      | RSA certificate (if any)                     |           |            |                 |          |
| System monitoring<br>System users                              | 1                               | Una                                                                                                    | ona                               | OK AN                                                                                                    | nuler      | 0306840948                     |                                              |           | Modif      | Ĺ               |          |
| Shutdown or reconfigure                                        | ×,                              | MiCollab Client Deployment                                                                                     | MICOIIabo                         |                                                                                                    |            | _caugued130r                   |                                              |           | Modif      | Ľ               |          |
| Virtualization                                                 | V                               | vApp                                                                                                    | vapp                              | 22c01bd55bdd688810el                                                                                           | f04e0f9ae5 | 50f71d293854                   |                                              |           | Modif      | <u> ∠ Deleb</u> | 4        |
| ecurity<br>Remote access                                       | V                               | Miv5000                                                                                                    | Miv5000                           | 0eb9978abe1015a33cc                                                                                            | 58e72e1843 | 32bfad0d79e5                   |                                              |           | Modif      | Z Delet         | 2        |
| Port forwarding<br>Web Server                                  | <b>√</b>                        | acs1-mq2                                                                                                    | Mv5000                            | 9be1b54d2fbf33d9e923                                                                                           | f84eb0bd4: | 3a692a5beb4                    |                                              |           | Modif      | <u>/ Deleb</u>  | <u> </u> |
| Certificate Management                                         | The following t                 | table shows the list of approved tokens,                                                                       | representing an a                 | oproved client for this web service.                                                                           |            |                                |                                              |           |            |                 |          |
| Networks<br>F-mail settings                                    | Final tokens                    |                                                                                                    |                                   |                                                                                                    |            |                                |                                              |           |            |                 |          |
| Google Apps                                                    | Consumer<br>Mix5000             | Token ID<br>8v2i6kl7ctvda/jocts/lo==                                                                           |                                   | Secret                                                                                                    | Expir      | ry<br>29 1902 3-51 p.m         | Description                                  | Mor       | lify Dana  | w Dava          | Va       |
| DHCP<br>Date and Time                                          |                                 | overoni nyodyjąnaki g –                                                                                        |                                   |                                                                                                    |            | 2.9, 1902, 9102 pill.          |                                              |           | ITT ITTE   |                 |          |
| Hostnames and addresses                                        |                                 |                                                                                                    |                                   |                                                                                                    |            |                                |                                              |           |            |                 |          |
| Domains<br>IPv6-in-IPv4 Tunnel                                 | The following t                 | table shows the list of temporary tokens                                                                       | These tokens, if                  | approved, can be used for the client to fetch its final to                                                     | kens, used | l for day-to-day authenticatio | on. These tokens require administrator i     | nterventi | on to perm | it access.      | If       |
| SNMP                                                           | Temporary to                    | sh to permit access to the client respons<br>ikens                                                             | ble for the reques                | t, you may either reject the token, or wait for it to exp                                                      | ire.       |                                |                                              |           |            |                 |          |
| Ethernet Cards                                                 | Approved                        | Consumer Token II                                                                                              | )                                 | Expiry                                                                                                    |            |                                | Verifier                                     |           |            |                 |          |
| Review configuration                                           | ×                               | acs1-mq2 94xv+ifht                                                                                             | 8szvbs1lfh99a==                   | Wed, Mar 9, 2016 @ 1                                                                                           | 4:20:21 UT | тс                             | AD                                           | prove     | Reie       | đ               |          |
| Support and licensing                                          |                                 |                                                                                                    |                                   |                                                                                                    |            |                                |                                              |           |            |                 |          |
| Help                                                           | Mitel Standard                  | Linux 10.4.10.0                                                                                                |                                   |                                                                                                    |            |                                |                                              |           |            |                 |          |
|                                                                | MiVoice Border                  | Gateway 9.2.0.17<br>ks Corporation                                                                             |                                   |                                                                                                    |            |                                |                                              |           |            |                 |          |
|                                                                |                                 | A 🛎 👜 🖷 🕅                                                                                                    | W                                 |                                                                                                    |            |                                |                                              |           | P 10 0     | ) 1/            | 4:53     |

Lorsque le jeton temporaire est approuvé, un code **verifier** est généré. Ce code est à entrer dans Webadmin de MiVoice 5000 comme **Code de vérification**.

### Côté Interface MBG :

L'exploitant doit copier le code **Verifier** associé à ce jeton temporaire et le coller dans le champ **Code** de vérification dans le menu Service téléphonie>Abonnés>Terminaux et Applications>MBG.

| mporary toke | ens      |                                                                                                    |                                                                                                    |                                                                                                    |                                                                                                    |                             |                         |
|--------------|----------|----------------------------------------------------------------------------------------------------|----------------------------------------------------------------------------------------------------|----------------------------------------------------------------------------------------------------|----------------------------------------------------------------------------------------------------|-----------------------------|-------------------------|
| proved       | Consumer | Token ID                                                                                                    | Expiry                                                                                                    | v                                                                                                    | erifier                                                                                                    |                             |                         |
| 1            | Miv5000  | ciluwekjrpglivw9h1wotw==                                                                                                    | Tue, Feb 2, 2016 @ 15:39:40 UTC                                                                                                    | 5                                                                                                    | 40515                                                                                                    | Reject                      |                         |
|              |          | Dt swiigsko-Midd Sten<br>Communication<br>Communication | tadX D_ micellata1-MiCellatoX Where KB. Troublechoo<br>155://how/m0533/redirect.htm<br>Service téléphonie<br>MBG<br>Corrections-Romes.comes.formena.er.egelcations.MBG1 | bu X Dr MWeice S006: MBG<br>1991<br>Adresse (P du MBG<br>Compte Ullistateur (defin sur le MBG<br>Scoreptatus) (defin sur le MBG)<br>Code de vérification<br>Export du fichter | x +<br>17 15 015<br>54 15 015<br>54 15 | C Q Redenter<br>MVoice 5000 | ى<br>                   |
|              |          | M9508-88-2 82-8<br>80-09 PHL<br>9/07/4 E 12 14 612                                                                                                    | INT TRA<br>XC                                                                                                    |                                                                                                    |                                                                                                    | Mi                          | iVoice 5000<br>eb Admin |

### Côté Web admin MiVoice 5000 :

Quand le champ **Code de vérification** est saisi côté MiVoice 5000, le MiVoice 5000 confirme au MBG le token d'authentification.

Le MBG alloue alors au MiVoice 5000 un token final d'authentification (une paire Token ID et le secret associé avec une durée de validité d'un an).

| 🔯 vmbg-lco - Mitel Standard 🗶 🔯 mi                                                                                                    | collab1 - MiCollab                                                                 | × VMware KB: Troublesho                                                                                                    | oti 🗙 🕅 MiVoice 5000: M                                                                                                    | BG × ∖ +                                                                                                  |                                                                                                    |                              |                            |                                                |                            |            |     |
|----------------------------------------------------------------------------------------------------|------------------------------------------------------------------------------------|----------------------------------------------------------------------------------------------------|----------------------------------------------------------------------------------------------------|----------------------------------------------------------------------------------------------------|----------------------------------------------------------------------------------------------------|------------------------------|----------------------------|------------------------------------------------|----------------------------|------------|-----|
| ♦ https://192.168.100.155/rhm/m5257/re                                                                                                    | direct.htm                                                                         |                                                                                                    |                                                                                                    |                                                                                                    | C <sup>e</sup> Q. Recherch                                                                                                    | er                           |                            | ☆自                                             |                            | - <b>^</b> | ⊜ ≡ |
| N vmbg1-mq2 - Mitel Stat                                                                                                    | nda × 🕞 MiVoi                                                                      | ice 5000: MBG × +                                                                                                    | _                                                                                                    | _                                                                                                    |                                                                                                    |                              |                            |                                                |                            | ×          |     |
| ← ▲   https://172.15.0.15/                                                                                                    | server-manager/                                                                    |                                                                                                    |                                                                                                    |                                                                                                    | C <sup>I</sup> Q, Rechercher                                                                                                    |                              | ☆自                         | •                                              | <b>^ 9</b>                 | ≡          |     |
| Abonnés<br>Terminaux e<br>MBG<br>Système                                                                                                    | Mitel St                                                                           | andard Linux                                                                                                    |                                                                                                    |                                                                                                    |                                                                                                    | admin@vmbg1-mq2              | int.com                    | Status: Ma                                     | ijor                       | Ŀ.         | 9 🖆 |
| Plan de num<br>Réseau et la<br>Accueils<br>Messagerie<br>Liens rapide<br>Messagerie<br>Bioles<br>Status<br>Administration<br>Web services<br>Backup<br>View log files                                                                                                    | Configure     Location: MSL     This interface p     Below you will f     tokens". | e MSL Web Services<br>web services<br>ermits configuration of MSL's web services<br>Manage web serv<br>Web                                               | ervices interface, and the client<br>ice availability Start Start Start<br>service status Enabled<br>Access URL https://chost<br>web service. These are vendo | ts that are permitted to us<br>p<br>name or ip address>/msli<br>ors of web service clients,               | re it.<br>rest/<br>not active clients themselves. For                                                                                             | registered clients, see furt | ther below in t            | the table entit                                | led, "Fina                 | ? Î        |     |
| Event visear<br>System information<br>System monitoring<br>System users<br>Shuddown or reconfigure<br>Virtualization<br>Security<br>Remote access<br>Port forwarding<br>Web Server                                                                                                    | Add a new cons<br>Consumer info<br>Active                                          | unner<br>mation<br>Name<br>Oria<br>MiCollab Client Deployment<br>vApp<br>MivS000<br>acs1-mq2                                                             | Consumer ID<br>oria<br>MiCollabClientDeployment<br>vepp<br>Miv5000<br>Mv5000                                                                                  | Shared secret<br>497257d82065cd<br>ad3def11bfeac00<br>22c01bd55bdd68<br>0eb9978abe1015<br>9be1b54d2fbf33d | e1687fa6446da165d30ea4c94a<br>ea7c805e6b51687ca090ed130f<br>8810ef04e0f9ae50f71d293854<br>a33cc58e72e18432bfad0d79e5<br>9e923f84eb0bd43a692a5beb4 | RSA certifica                | ite (if any)               | Modify<br>Modify<br>Modify<br>Modify<br>Modify | Delete<br>Delete<br>Delete | E          |     |
| Certificate Management<br>Configuration<br>Networks<br>E-mail settings<br>doogle Apps<br>DHCP<br>Date and Time<br>+ startypy, ctr<br>405/03/16.112,<br>007/03/16.112,<br>007/03/10 | The following ta<br>Final tokens<br>Consumer<br>Miv5000<br>acs1-mq2                | ble shows the list of approved toker<br><b>Token ID</b><br>8v2i6k/7rtyda/jatts/lg==<br>lvmdwrmSrpwweg2278gora==<br>bble shows the list of temporary toke | ns, representing an approved of Secret<br>tomaq7ivq1<br>29qehzfrrci<br>ans. These tokens, if approved                                                         | tlient for this web service.<br>SotpoltuidBfw==<br>v/vt0jds8q==<br>, can be used for the clien            | Expiry<br>Dec. 29, 1902, 3:51 p.m.<br>March 9, 2017, 2:54 p.m.<br>t to fetch its final tokens, used for                                           | Descripti                    | on M<br>M<br>. These token | odify Renew<br>odify Renew<br>s require adm    | Revok                      |            |     |

| s:// <b>192.168.100.155</b> /rhm/m5257/red                                                                                                    | direct.htm                                                                                                    |                                                                                                    |                                                                                                    |                                                                                                    | C Q Rechercher                                                                                                    |                                                    |               | ☆自                                                                      |                                                   | +                                    | 俞 |
|----------------------------------------------------------------------------------------------------|----------------------------------------------------------------------------------------------------|----------------------------------------------------------------------------------------------------|----------------------------------------------------------------------------------------------------|----------------------------------------------------------------------------------------------------|----------------------------------------------------------------------------------------------------|----------------------------------------------------|---------------|-------------------------------------------------------------------------|---------------------------------------------------|--------------------------------------|---|
|                                                                                                    |                                                                                                    |                                                                                                    |                                                                                                    |                                                                                                    |                                                                                                    |                                                    |               |                                                                         |                                                   |                                      |   |
| 🕅 vmbg1-mq2 - Mitel Stan                                                                                                    | ida × 🗖 MiVo                                                                                                    | rice 5000: MBG × +                                                                                                    | _                                                                                                    | _                                                                                                    |                                                                                                    | _                                                  | -             |                                                                         |                                                   |                                      | X |
| ♦ https://172.15.0.15/se                                                                                                    | erver-manager/                                                                                                    |                                                                                                    |                                                                                                    | C' C                                                                                                    | Rechercher                                                                                                    |                                                    | ☆ 自           | •                                                                       | ⋒                                                 | ø                                    | ≡ |
| 🕅 Mitel                                                                                                    | Mitel St                                                                                                    | andard Linux                                                                                                    |                                                                                                    |                                                                                                    | adm                                                                                                    | in@vmbg1-mq2                                       | .int.com      | Status: N                                                               | lajor                                             | G                                    | • |
| Applications<br>MiVoice Border Gateway<br>Remote proxy services                                                                                                    | Configur<br>» Location: MSI                                                                                                    | e MSL Web Services                                                                                                    | services interface, and the clients t                                                                                                    | nat are permitted to use it.                                                                                                    |                                                                                                    |                                                    |               |                                                                         |                                                   | ?                                    |   |
| Blades<br>Status<br>Administration                                                                                                    |                                                                                                    | Manage web serv<br>Web                                                                                                    | vice availability Start Stop<br>b service status Enabled<br>Access URL https:// <hostnar< td=""><td>ne or ip address&gt;/mslrest/</td><td></td><td></td><td></td><td></td><td></td><td></td><td></td></hostnar<> | ne or ip address>/mslrest/                                                                                                    |                                                                                                    |                                                    |               |                                                                         |                                                   |                                      |   |
| Web services                                                                                                    |                                                                                                    | find the registered consumers of thi                                                                                                    |                                                                                                    |                                                                                                    |                                                                                                    |                                                    |               |                                                                         |                                                   |                                      |   |
| Backup<br>View log files<br>Event viewer                                                                                                    | tokens".                                                                                                    | sumer                                                                                                    | is web service. These are vendors                                                                                                    | of web service clients, not active clients                                                                                                    | themselves. For regist                                                                                                    | ered clients, see furt                             | her below in  | the table ent                                                           | itled, "                                          | Final                                |   |
| Backup<br>View log files<br>Event viewer<br>System information                                                                                                    | Active                                                                                                    | sumer<br>prmation                                                                                                    | Consumer ID                                                                                                    | of web service clients, not active clients                                                                                                    | themselves. For regist                                                                                                    | PSA certifica                                      | te (if any)   | i the table ent                                                         | itled, "                                          | Final                                |   |
| Backup<br>View log files<br>Event viewer<br>System information<br>System monitoring                                                                                                    | Add a new cons<br>Consumer info                                                                                                    | sumer<br>rrmation<br>Name<br>Oria                                                                                                    | Consumer ID<br>oria                                                                                                    | of web service clients, not active clients Shared secret 492257d82065cde1687fa6446da16                                                                                                    | 5d30ea4c94a                                                                                                    | ered clients, see furt<br>RSA certifica            | ther below in | the table ent                                                           | itled, "                                          | Final                                |   |
| Backup<br>View log files<br>Event viewer<br>System information<br>System monitoring<br>System users<br>Shutdown or reconfigure                                                                                                    | Add a new cons<br>Consumer info                                                                                                    | sumer<br>Oria<br>Micollab Cliest Declaument                                                                                                    | Consumer ID<br>oria                                                                                                    | of web service clients, not active clients Shared secret 497257d82065cde1687fa6446da16                                                                                                    | 5d30ea4c94a                                                                                                    | ered clients, see furf                             | ther below in | Modi                                                                    | itled, "                                          | Final                                |   |
| Backup<br>View log files<br>Event viewer<br>System information<br>System users<br>Shutdown or reconfigure<br>Virtualization                                                                                                    | E Consumer info                                                                                                    | sumer<br>romation<br>Name<br>Oria<br>MiCollab Client Deployment                                                                                                    | Consumer ID<br>oria<br>MiCollabClientDeployment                                                                                                    | of web service clients, not active clients<br>Shared secret<br>497257d82065cde1687fa6446da1<br>ad3def11bfac000a7c80566b616<br>20c0b147c1d4coac.56.00                                                                                                    | 5d30ea4c94a<br>?ca090ed130f                                                                                                    | RSA certifica                                      | ther below in | Modi                                                                    | itled, "<br>iv                                    | Final                                |   |
| Backup<br>View log files<br>Event viewer<br>System onolibring<br>System users<br>Shutdown or reconfigure<br>Virtualization<br>Security                                                                                                    | E E                                                                                                    | sumer<br>romation<br>Name<br>Oria<br>MiCollab Client Deployment<br>VApp                                                                                                    | Consumer ID<br>oria<br>MiCollabClientDeployment<br>vapp                                                                                                    | of web service clients, not active clients<br>Shared secret<br>497257d82065cde1687fa6446da16<br>ad3def11bfeac00ea7c806e5b168<br>22c01bd55bd6688810ef04e0f9ae5                                                                                                    | themselves. For registr<br>5d30ea4c94a<br>7ca090ed130f<br>0f71d293854                                                                      | red clients, see furl                              | ther below in | n the table ent<br><u>Modi</u><br><u>Modi</u>                           | itled, "<br>iv<br>iv<br>iv<br><u>iv</u> <u>De</u> | ilete                                | E |
| Backup<br>View log files<br>Event viewer<br>System monitoring<br>System users<br>Shutdown or reconfigure<br>Virtualization<br>Security<br>Remote access<br>Der fenoralise                                                                                                    | E Consumer info                                                                                                    | sumer<br>romation<br>Name<br>Oria<br>MiCollab Client Deployment<br>vApp<br>Miv5000                                                                                                    | Consumer ID<br>oria<br>MiCollabClientDeployment<br>vapp<br>Miv5000                                                                                                    | of web service clients, not active clients<br>Shared secret<br>497257d82065cde1687fa6446da16<br>ad3def11bfeac00ea7c806e5b6168<br>22c01bd55bdd688810ef04e0f9ae5<br>0eb9978abe1015a33cc58e72e1843                                                                                                    | themselves. For registr<br>5d30ea4c94a<br>'ca090ed130f<br>1/71d293854<br>2bfad0d79e5                                                       | RSA certifica                                      | tte (if any)  | n the table ent<br>Modi<br>Modi<br>Modi                                 | itled, "<br>iv<br>iv <u>De</u><br>iv <u>De</u>    | lete                                 | E |
| Backup<br>View log files<br>Event viewer<br>System onolibring<br>System users<br>Shutdown or reconfigure<br>Virtualization<br>Security<br>Remote access<br>Port forwarding<br>Web Server                                                                                                    | Elevery you will tokens".<br>Add a new cons<br>Consumer info<br>Active<br>V<br>E<br>V<br>V                                                                                                    | sumer<br>romation<br>Name<br>Oria<br>MiCollab Client Deployment<br>VApp<br>MivS000<br>acs1-mg2                                                                                                    | Consumer ID<br>oria<br>MiCollabClientDeployment<br>vapp<br>Miv5000<br>Mv5000                                                                                                    | of web service clients, not active clients<br>Shared secret<br>497257d82065cde1687fa6446da16<br>ad3def11bfeac00ea7c806e5b168<br>22c01bd55bd688810ef04e0f9ae5<br>0eb9978abe1015a33cc58e72e184<br>9be1b54d2fbf33d9e923f84eb0bd4;                                                                                                    | themselves. For registr<br>5d30ea4c94a<br>rca090ed130f<br>0771d293854<br>i2bfad0d79e5<br>ia692a5beb4                                       | red clients, see furt                              | tte (if any)  | Modi<br>Modi<br>Modi<br>Modi<br>Modi                                    | itled, "<br>iv<br>iv <u>De</u><br>iv <u>De</u>    | lete<br>lete                         | E |
| Backup<br>View log files<br>Event viawar<br>System monitoring<br>System monitoring<br>System users<br>Shutdown or reconfigure<br>Virtualization<br>Security<br>Remote access<br>Port forwarding<br>Web Server<br>Certificate Management<br>Certificate Management<br>Ermail settings                                                                                                    | below you will takens".<br>Add a new come<br>Consumer info<br>Active                                                                                                    | sumer<br>romation<br>Name<br>Oria<br>MiCollab Client Deployment<br>vApp<br>MivS000<br>acs1-mq2<br>able shows the list of approved toke                                                                    | Consumer ID<br>oria<br>MiCollabClientDeployment<br>vapp<br>MivS000<br>MvS000                                                                                                    | of web service clients, not active clients<br>Shared secret<br>497257d82065cde1687fa6446da16<br>ad3def11bfeac00ea7c806e6b6168<br>22c01bd55bdd688810ef04e0f9ae5<br>0eb9978abe1015a33cs0e72e184<br>9be1b54d2fbf33d9e923f84eb0bd4;<br>t for this web service.                                                                                                    | themselves. For registr<br>5d30ea4c94a<br>rea090ed130f<br>if71d293854<br>22bfad0d79e5<br>a692a5beb4                                        | RSA certifica                                      | ite (if any)  | <u>Modi</u><br><u>Modi</u><br><u>Modi</u><br><u>Modi</u><br><u>Modi</u> | itled, "<br>iv<br>iv De<br>iv De<br>iv De         | lete<br>lete                         | E |
| Backup<br>View log files<br>Event viewer<br>System monitoring<br>System or reconfigure<br>Virtualization<br>Security<br>Remote access<br>Port forwarding<br>Web Server<br>Certificate Management<br>Configuration<br>Networks<br>E-mail settings<br>Google Apps                                                                                                    | below you will tokens".<br>Add a new come<br>Consumer info<br>Active<br>The following tt<br>Final tokens<br>Consumer                                                                                            | sumer<br>romation<br>Name<br>Oria<br>MiCollab Client Deployment<br>VApp<br>Miv5000<br>acs1-mg2<br>able shows the list of approved toke<br>Token ID                                                        | Consumer ID<br>oria<br>MiCollabClientDeployment<br>vapp<br>Miv5000<br>Mv5000<br>tns, representing an approved clien<br>Secret                                                                                    | of web service clients, not active clients<br>Shared secret<br>497257d82065cde1687fa6446da16<br>ad3def11bfac00ea7c806e6b6168<br>22c01bd55bdd688810ef04e0f9ae5<br>0eb9978abe1015a33cc58e72e184<br>9be1b54d2fbf33d9e923f84eb0bd4<br>t for this web service.<br>Expiry                                                                                                    | themselves. For registr<br>5d30ea4c94a<br>*ca090ed130f<br>3/71d293854<br>:2bfad0d79e5<br>ia692a5beb4                                       | red clients, see fur<br>RSA certifica<br>Descripti | on            | Modi<br>Modi<br>Modi<br>Modi                                            | itled, "<br>iv<br>iv <u>De</u><br>iv <u>De</u>    | ilete<br>ilete                       | E |
| Backup<br>View log files<br>Event viawar<br>System monitoring<br>System onentoring<br>System users<br>Shutdown or reconfigure<br>Virtualization<br>Security<br>Remote access<br>Port forwarding<br>Web Server<br>Certificate Management<br>Configuration<br>Networks<br>E-mail settings<br>Google Apps<br>DHCP<br>Date and Time                                                                    | below you will tokens".<br>Add a new com<br>Consumer info<br>Active<br>The following to<br>The following to<br>The following to<br>The following to<br>The following to<br>The following to<br>The following to | sumer<br>romation<br>Name<br>Oria<br>MicOllab Client Deployment<br>VApp<br>MivS000<br>acs1-mq2<br>able shows the list of approved toke<br>Token ID<br>Sv2icki7rtyda/jqrts/lg==                            | Consumer ID<br>oria<br>MiCollabClientDeployment<br>vapp<br>Miv5000<br>Mv5000<br>ens, representing an approved clier<br>Secret<br>tomag7iu32                                                                      | of web service clients, not active clients           Shared secret           497257d82065cde1687fa6446da16           ad3def11bfeac00ea7c806e6b6168           22c01bd55bdd688810ef04e0f9ae5           0eb9978abe1015a33cc58e72e184           9be1b54d2fbf3dd9e923f84eb0bd43           tf or this web service.           epituid9fw==         Dec. 39,           addefw==         Dec. 39, | themselves. For registr<br>5d30ea4c94a<br>/ca090ed130f<br>0/71d293854<br>2bfad0d79e5<br>ia692a5beb4                                        | red clients, see fur<br>RSA certifica<br>Descripti | on            | Modi<br>Modi<br>Modi<br>Modi<br>Modi<br>Modi<br>Modi<br>Modi            | itled, "<br>iy De<br>iy De<br>iy De               | elete<br>elete<br>elete              | E |
| Backup<br>View log files<br>Event viewer<br>System information<br>System monitoring<br>System users<br>Shutdown or reconfigure<br>Virtualization<br>Security<br>Remote access<br>Port forwarding<br>Web Server<br>Certificate Management<br>Certificate Management<br>E-mail settings<br>Google Apps<br>DHCP<br>Date and Time<br>Hostnames and addresses<br>Domains<br>IPV6-in-IPV4 Tunnel<br>Even | below you will tokens".<br>Add a new come<br>Consumer info<br>Active<br>Active<br>The following tt<br>Final tokens<br>Consumer<br>MyS000<br>Set mg3                                                             | sumer<br>romation<br>Name<br>Oria<br>MiCollab Client Deployment<br>VApp<br>Miv5000<br>acs1-mq2<br>able shows the list of approved toke<br>Token ID<br>Bv2i6kl7rtyda/jqrts/lg==<br>Lond.wwEp.com/gaD70gcct | Consumer ID<br>oria<br>MicollabClientDeployment<br>vapp<br>Miv5000<br>Mv5000<br>ens, representing an approved clien<br>Secret<br>tymaq7iuq3oty<br>29qabs/rocy/                                                   | of web service clients, not active clients           Shared secret           497257d82065cde1687fa6446de16           ad3def11bfeac00a-7c806e6b6168           22c01bd55bdd688810ef04e0f9ae5           0eb9978abe1015a33cc58e72e184:           9be1b54d2fbf33d9e923f84e0bbd4:           tt for this web service.           vg1tuid8fw==         Dec. 29,           vd2489,         Mext-9, | themselves. For registr<br>5d30ea4c94a<br>cca090ed130f<br>3/71d293854<br>i2bfad0d79e5<br>ia692a5beb4<br>1902, 3:51 p.m.<br>2003, 3:51 p.m. | RSA certifica<br>Descripti                         | on            | Modi<br>Modi<br>Modi<br>Modi<br>Modi<br>Modify Rene<br>Modify Rene      | itied, "<br>iy De<br>iy De<br>iy De<br>ww Re      | lete<br>lete<br>lete<br>voke<br>voke | E |

### Côté Web admin MiVoice 5000 :

Une fois le token final d'authentification obtenu du MBG,

le menu **Service téléphonie>Abonnés>Terminaux et Applications>MBG** présente l'ID du token final et la date de fin de validité de celui-ci.

Lorsque la connexion est établie :

Les actions des différents boutons permettent ensuite les actions suivantes :

- Changer paramètres de connexion : Bouton permettant de supprimer tous les paramètres pour permettre de recommencer l'authentification en cas de changement de compte utilisateur, ou un changement de MBG.
- Synchronisation des équipements SIP : Bouton permettant l'import des équipements SIP rattachés à l'iPBX local et déclarés dans le MBG.
- Export équipements SIP du MBG : bouton provoquant la création du fichier devices\_mbg.csv.
- **Export du fichier** : Export du fichier **devices\_mbg.csv** sur le PC local ; Utile pour les fichiers MAC.

Le fichier **devices\_mbg.csv** comporte plusieurs colonnes issues des valeurs définies au niveau du MBG (se référer au paragraphe 6.1) :

- Login : Set-side username (Valeur du Login du Remote Worker)
- NA : Icp-side username (Numéro d'abonnement du Remote Worker)
- **Password** : **Set-side password** (Mot de passe MD5 entre le poste et le MBG)

Se référer ensuite au chapitre 6.4 pour l'exploitation de ce fichier.

| 🔉 vmbg-lco - Mitel Standard 🗶 🖸                                                                                            | micollab1 - MiCollab 🛛 🗙 🧰 VMware KB: Troubleshoo                                                                                                    | oti × 🔯 MiVoice 5000: MBG                                                                                                    | × (+                                                                                                    | _ 0 ×            |
|----------------------------------------------------------------------------------------------------|----------------------------------------------------------------------------------------------------|----------------------------------------------------------------------------------------------------|----------------------------------------------------------------------------------------------------|------------------|
| ♦ ▲ https://192.168.100.155/rhm/m5257                                                                                      | 7/redirect.htm                                                                                                    |                                                                                                    | C Q Rechercher                                                                                                    | ☆自 ♥ ↓ ♠ ♥ ☰     |
| 🕅 Mitel   servi                                                                                                    | ice téléphonie                                                                                                    |                                                                                                    | MiVoice 5000                                                                                                    | ٩                |
| Accueil Web Admin<br>Abonnés<br>Terminaux et Applications<br>MBG                                                           | MBG<br>Service téléphonies-Abonnés>Terminaux et Applications>MBG<br>Connexion Listage équipements SIP                                                                                                    | (19.9)                                                                                                    |                                                                                                    |                  |
| Plan de numérotation<br>Plan de numérotation<br>Réseau et liaisons<br>Accueits<br>Messagerie et tonalités<br>Liens rapides |                                                                                                    | Adresse IP du MBG<br>Compte utilisateur (défini sur le MBG<br>Secret partagé (défini sur le MBG)<br>Jeton final<br>Date fin validité authentification<br>Connexion effectuée avec le MBG | 172 15 0.15<br>Mv5000<br>9be1b54d2fbf33d9e923f84eb0bd43a692a5beb4<br>Jwndwrn5rywwwg2278gora==<br>09/03/2017-14-54:05       |                  |
| MISSOO RE2 RC (CLB) TA<br>4<br>1<br>2<br>3<br>3<br>4<br>5<br>5<br>5<br>5<br>5<br>5<br>5<br>5<br>5<br>5<br>5<br>5<br>5      | Image         C         Image         C         Image </td <td>Chan<br/>Synchr<br/>Export du fichier</td> <td>ger paramètres de connexion<br/>onisation des équipements SIP<br/>ort équipements SIP du MBG<br/>(devices_mbg.csv (09/03/2016</td> <td></td> | Chan<br>Synchr<br>Export du fichier                                                                                                    | ger paramètres de connexion<br>onisation des équipements SIP<br>ort équipements SIP du MBG<br>(devices_mbg.csv (09/03/2016 |                  |
| 👌 🧭 🗐 🗖                                                                                                    | o 💿 🖭 💌 🗶                                                                                                    |                                                                                                    |                                                                                                    | FR 🔺 🏴 算 🌒 17:21 |

### 5.5 **CONFIGURATION DU MBG EN WHITE LIST**

 $\checkmark$ 

# Commun aux architectures MBG stand alone, MBG embarqué dans MiCollab ou MBG en Cluster

Comme le MBG concentre le flux de tous les usagers à distance, l'adresse IP du MBG doit être mise dans la White list l'iPBX pour éviter Black listage automatique indésirable du MBG par l'iPBX.

#### Côté Webadmin de l'iPBX

A partir du menu Service téléphonie>Réseau et liaisons>Qualité de service>Sécurité SIP

Définir l'adresse du MBG dans la Whitelist.

Se référer au document MiVoice 5000 - Manuel d'exploitation.

### 5.6 **CONFIGURATION DE L'APPLICATION TMA (SERVICE POSTES)**

Menu Configuration de l'application

• Cocher les cases comme indiqué :

| 🗩 vmbg-lco - Mitel Standard 🗶 🗖 m                                                                                                    | icollab1 - MiCollab 🛛 🗙 🔤 VMware KB: T                                                                                                    | publeshooti × 🔎 MiVoice 5000 - Service Pos × + |              |       |       | - 0      | x |
|----------------------------------------------------------------------------------------------------|----------------------------------------------------------------------------------------------------|------------------------------------------------|--------------|-------|-------|----------|---|
| ◆ ▲   https://192.168.100.155/tma/index.ph                                                                                                    | p?module=parametrage                                                                                                    |                                                | C Rechercher | ☆ 自 ♥ | + 1   | <b>9</b> | ≡ |
| 🕅 Mitel 🕴 Servio                                                                                                    | ce Postes                                                                                                    |                                                |              |       |       |          |   |
| Accueil Web Admin<br>Configuration de l'application<br>Configuration des serveurs<br>Inventaire<br>Gestion des logiciels<br>Configuration des postes<br>Déploiement<br>Export de la configuration des postes<br>Suivi des actions<br>Journal des événements | Configuration de l'application<br>Configuration des postes<br>Chiffrement des fichiers de configuration<br>Gestion des remote workers<br>Valider Annuler | 2                                              |              |       |       |          |   |
| 🚱 🧭 🖯 🛪 🗴                                                                                                    | ) 🖄 🙁 🕘 🚯                                                                                                    |                                                |              | FR 🔺  | • 🖞 🕪 | 15:13    |   |

Le chiffrement des fichiers n'est pas impératif mais est fortement recommandé.

Dans le cas de TMA embarqué, le serveur FTP embarqué (= « local ») est défini automatiquement dès que la case **Gestion des remote workers** est activée.

### 5.7 DÉFINITION DES SERVEURS DE TÉLÉCHARGEMENT POUR LES REMOTE WORKERS

Le but est de définir les serveurs de téléchargement dédiés aux postes Remote Worker.

#### Dans le cas de TMA embarqué :

Le serveur local FTP est automatiquement ajouté pour les postes Remote Worker (voir paragraphe précédent).

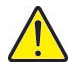

2

IMPORTANT : L'iPBX intégrant ce serveur FTP embarqué doit être le même que celui sur lequel sont déclarés les abonnements de type Remote Worker.

### Dans le cas de TMA/TMA-EP centralisé dans le MiVoice 5000 Manager :

Définir le ou les serveurs dédiés aux postes Remote Worker.

Note : Si le même serveur doit être utilisé pour les postes locaux et Remote Worker, il doit être déclaré deux fois (une fois pour les postes Remote Worker et une fois pour les postes locaux).

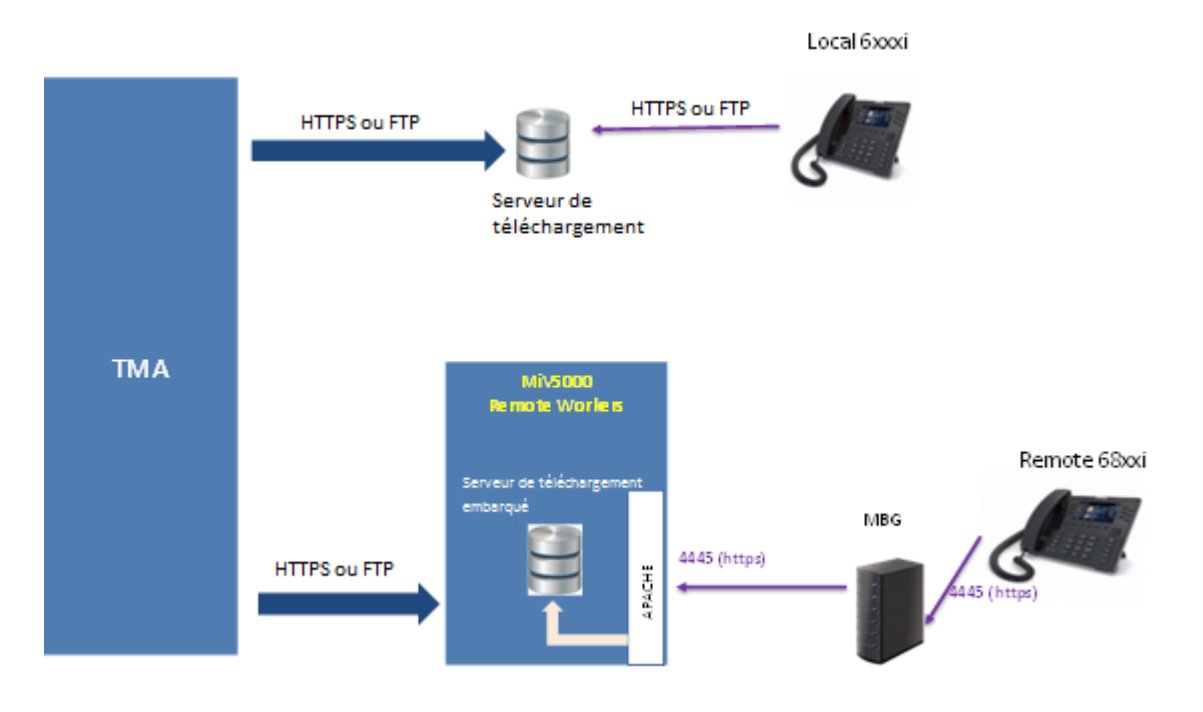

#### 5.7.1 Configuration du serveur de téléchargement pour les Remote Workers

Les informations nécessaires sont les suivantes :

- Nom
- Adresse IP (doit correspondre au PBX sur lequel sont définis les remote workers)
- Port : valeur figée à 21
- Liste du site sur lequel sont déclarés les Remote Workers rattachés au serveur de téléchargement considéré,
- Infos login/mot de passe écriture pour les postes 6xxxi, renseigner par défaut avec les valeurs du serveur FTP embarqué (compte FTP mngt\_ftp\_67xxi)

Une fois ces informations validées, le serveur apparaitra dans le tableau "Liste des serveurs Remote Workers"

#### A partir du menu Configuration des serveurs

- Cliquer sur Ajouter un nouveau serveur dans la zone dédiée aux Remote Worker
- Renseigner tous champs nécessaires comme indiqué précédemment,
- Définir la liste des sites iPBX rattachés à ce serveur pour les Remote Workers (bouton **Modifier la liste des sites** dans l'écran précédent),

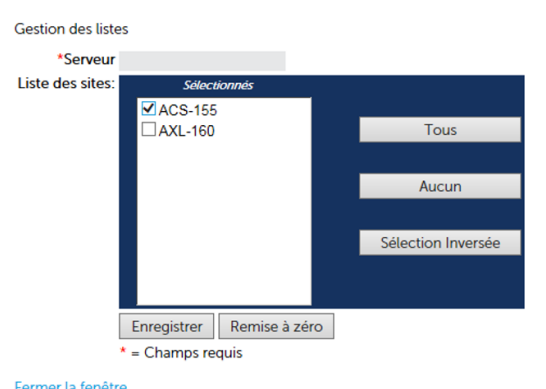

- Sélectionner uniquement le site de rattachement des Remote Workers
- Enregistrer et Valider.

Une fois ces informations validées, le serveur de téléchargement apparait dans le tableau Liste des serveurs.

- L'action Modifier le serveur permet de modifier les paramètres du serveur
- L'action Supprimer le serveur permet de supprimer le serveur.

# 6 PRÉPARATION AU DÉPLOIEMENT

### 6.1 DÉCLARATION DES EQUIPEMENTS SIP (POSTES 6800 SIP ET 6900 IP PHONES)

✓ Non commun aux architectures MBG stand alone, MBG embarqué dans MiCollab ou MBG en Cluster (voir les différents paragraphes suivants).

### 6.1.1 CAS D'UN MBG STANDALONE

Cette configuration est à effectuer pour chaque poste 68xxi en mode Remote Worker.

Les équipements peuvent également être créés par téléchargement d'un fichier CSV > Menu **System>Bulk provisioning**.

| System - Network     | Teleworking      SIP trunking            | - Remote proxy -           | Call recording +                        | Troubleshooting 👻                                                                                                    |
|----------------------|------------------------------------------|----------------------------|-----------------------------------------|----------------------------------------------------------------------------------------------------|
| Dashboard<br>Metrics | 21 15:47:28 GMT+0200 (heure d'été d'Euro | pe centrale)               |                                         |                                                                                                    |
| Connectors           | Note: Remote proxy                       | is now found in the main N | IBG menu instead of the                 | server manager menu on the left.                                                                                         |
| Settings             |                                          |                            |                                         |                                                                                                    |
| Trust store          | Materia de la sel ateres                 |                            | I have a large the second states and in | a baba inclusion has a base of in this calculate. Discuss an advance of a data and the MDC data and this to second it is |
| Bulk provisioning    | working correctly for                    | your environment.          | r know that local streamin              | g denaviour has changed in this release. Prease monitor your deployment and see the MDG documentation to ensure it is    |
| C Bulk provisioning  |                                          |                            |                                         |                                                                                                    |
|                      |                                          |                            |                                         |                                                                                                    |
|                      | MiNet CSV import/export                  | MiNet backup               |                                         | Choisir un fichier Aucun fichier choisi                                                                                  |
|                      |                                          | MINet restore              |                                         |                                                                                                    |
|                      | SIP CSV import/export                    | SIP backup                 |                                         | Choisir un fichier Aucun fichier choisi                                                                                  |
|                      |                                          | SIP restore                |                                         |                                                                                                    |

### **Configuration des postes Remote Worker**

#### Menu MiVoice Border Gateway, onglet Teleworking>SIP

| System +          | Network - Telewo               | rking 👻 SIP trunking 👻          | Remote proxy +        | Call recording +        | Troubleshooting -                      |                                 |                    |               | Se | arch      |
|-------------------|--------------------------------|---------------------------------|-----------------------|-------------------------|----------------------------------------|---------------------------------|--------------------|---------------|----|-----------|
| Page updated:     | Tue Apr 27 2021 15:25:50 GM    | /T+0200 (heure d'été d'Europe c | entrale)              |                         |                                        |                                 |                    |               |    |           |
| Aug. 22, 3        | 2019, 10:59 a.m.               | Note: Remote proxy              | is now found in the m | ain MBG menu instead of | f the server manager menu on the left. |                                 |                    |               |    |           |
| Below is a list o | f devices for this MBG server  |                                 |                       |                         |                                        |                                 |                    |               |    |           |
| Note: To con      | figure SIP profiles by uploadi | ng a CSV file, please see the B | ulk provisioning page |                         |                                        |                                 |                    |               |    |           |
| Sets per pa       | 19e                            | Status                          |                       | Simple filter           |                                        |                                 |                    |               |    | Bulk edit |
| 20                |                                | CEnabled<br>Obisabled           |                       |                         |                                        | Ĵ                               |                    |               |    |           |
|                   |                                |                                 |                       | _                       |                                        |                                 |                    |               |    | 🚧 📢 Pag   |
| SIP profile       | information                    |                                 |                       |                         |                                        |                                 |                    |               |    |           |
| +                 | Est side users and             | ICD alds warman                 | Augustability         | Continued ICD           | December                               | I and sharen be between devices | 1                  | Churtes Terrs |    |           |
| Enabled           | Set-side username              | ICP-side üsername               | Availability          | Conligured ICP          | Description                            | Local streaming between devices | Log verbosity      | Cluster Zone  |    | ~         |
| ×                 | 42800                          | 42800                           | Everywhere            | acs                     | 42800 - ABO 42800                      | Use master setting              | Use master setting | Default       | 1  |           |
| ~                 | s.inattend                     | 45800                           | Everywhere            | acs                     | 45800 - Standard InAttend              | Use master setting              | Use master setting | Default       | 1  | â         |
| $\checkmark$      | o.adrian                       | 42830                           | Everywhere            | acs                     | 42830 - Adrian Okba                    | Use master setting              | Use master setting | Default       | 1  | <b>1</b>  |
| $\checkmark$      | fmartin.lharidon               | 42825                           | Everywhere            | acs                     | 42825 - Franck-Martin L'haridon        | Use master setting              | Use master setting | Default       | 1  | 8         |

Dans la zone SIP profil information, cliquer sur + en haut à gauche de la zone SIP profile information.

Dans la fenêtre suivante, configurer les paramètres comme indiqué ci-après :

Configured ICP:

- ICP => IP Connection Point = MiVoice5000
   Set-side username:
- Valeur du Login du Remote Worker
  - Set-side password:
- Mot de passe MD5 entre le poste et le MBG
  - Icp-side username:
- Numéro d'abonnement du Remote Worker

#### Icp-side password:

- Mot de passe MD5 de l'abonnement MiVoice 5000 **Description:**
- Nom considéré pour l'équipement utile par exemple pour un listage.
   Après avoir renseigné tous les champs, cliquer sur Save.
   Reprendre la procédure pour les équipements SIP suivants.

### 6.1.2 CAS D'UN MBG EMBARQUÉ OU EN MODE CLUSTER AVEC MICOLLAB

### Les postes 6800 SIP et 6900 IP phone Remote Worker ne fonctionnent qu'en mode SSO.

Lorsque le MBG est en Cluster avec MiCollab, les équipements SIP sont provisionnés par MiCollab server. L'identification suivante est réalisée pour tous les abonnés Remote Worker :

### Menu MiVoice Border Gateway, onglet Teleworking>SIP

Dans la zone SIP profil information, cliquer sur +

Configurer les champs suivants comme indiqué :

Set-side username: Login

Set-side password: Généré aléatoirement par le serveur MiCollab.

### 6.2 CONFIGURATION SPÉCIFIQUE D'UN SOFTPHONE CLIENT MICOLLAB

#### ✓ Commun aux architectures MBG stand alone, MBG embarqué dans MiCollab ou MBG en Cluster

Ce cas ne concerne que des utilisateurs ayant un poste Remote Worker 6800 SIP ou 6900 IP phone et un poste Softphone Micollab en accès distant.

Pour l'abonnement considéré, le poste distant doit être logué avant le poste Softphone Micollab.

Le chiffrement n'étant pas disponible actuellement sur les Softphones Client MiCollab, il est nécessaire d'effectuer la configuration suivante :

#### Au niveau du MBG :

Permise mais non imposée

| Enabled                    | $\checkmark$       |   | Configured ICP            | mv5000-lco                  |
|----------------------------|--------------------|---|---------------------------|-----------------------------|
| Set-side username          | 65173              |   | Set-side password         | •••••                       |
|                            |                    |   |                           | Password is good            |
|                            |                    |   | Confirm set-side password | •••••                       |
| Icp-side username          | 65173              |   | Icp-side password         | •••••                       |
|                            |                    |   | Confirm icp-side password | •••••                       |
| PRACK support              | Use master setting | • | Options keepalives        | Use master setting          |
| Heartbeat interval         |                    |   | Challenge methods         | Use master setting Override |
| Set-side RTP security      | Allow              | • | Description               | 65173 - ABO 65173           |
| Icp-side RTP security      | Use master setting | • | -                         |                             |
| Local streaming            | Use master setting | • |                           |                             |
| Log verbosity              | Use master setting | • | Codec support             | Use master setting          |
| Enable Detailed Jitter Log | Use master setting | • | RTP Framesize             | Use master setting          |

### Au niveau du Softphone Client MiCollab :

Non chiffrée impérativement

| Représentation                                    | Activer SIP Softphone       | ·                                      |
|---------------------------------------------------|-----------------------------|----------------------------------------|
| Intégration du calendrier                         | DN SIP Softphone :          | 65173 🔹                                |
| Notification d'appels<br>Paramètres de discussion | Connexion SIP :             | тср 🔹                                  |
| Gestion des Connaissances                         | - Softphone va utiliser les | appareils suivants                     |
| Notification de connexion                         | Microphone :                | Microphone sur casque (2- USB Teleph 👻 |
| Intégration PIM                                   | Haut-parleur :              | Valeurs par défaut 🗸                   |
| Paramètres du logiphone                           | Alertes:                    | Valeurs par défaut                     |
| Affichage Contacts                                | Contrôle des appels :       | Aucune 🗸                               |
| Cliquer pour appeler                              | Caméra vidéo :              | QuickCam Communicate Deluxe 🛛 🗸        |
|                                                   | Sonnerie                    | Lire                                   |
|                                                   | └ Vtiliser le télétravaille | eur pour softphone                     |
|                                                   | Passerelle Teleworker :     | 10.148.84.31                           |

### 6.3 PRÉPARATION DU FICHIER CSV REMOTE WORKER À PARTIR DU FICHIER PROVISIONNING GÉNÉRIQUE

#### Le fichier TMA provisionning 6xxxi@version.xls est disponible sur l'extranet Mitel.

| ONGLET/SHEET '68         | XX SIP TELEWOR                | RKERS'                          |                                                         |                      |                     |                     |         |
|--------------------------|-------------------------------|---------------------------------|---------------------------------------------------------|----------------------|---------------------|---------------------|---------|
|                          |                               |                                 |                                                         |                      |                     |                     |         |
| Fonction / Function      |                               |                                 |                                                         |                      |                     |                     |         |
| Cet onglet est utilisé p | our générer un fichier ".     | csv. pour TMA, contenant le     | es paramètres requis pour la fonctionnalité Téléworker  | par terminal 68xx S  | P.'RemoteWorker pou | ur les postes 68xxi | via MBC |
| TMA permet ensuite de    | e charger ce fichier '.cs     | v, créant les fichiers MAC m    | is dans le répertoire FTP embarqué défini. Se référer   | à la documentation M | /IV5000 'XXX'.      |                     |         |
| / This sheet is used to  | generate a '.csv' file, fo    | r TMA, including the parame     | ters required for the feature Teleworker by terminal 68 | xx SIP.              |                     |                     |         |
| After TMA allows to lo   | oad this file '.csv' file, cr | reating MAC files put into the  | e defined embedded FTP server. Please refer to the M    | iV5000 documentatio  | on 'XXX'.           |                     |         |
|                          |                               |                                 |                                                         |                      |                     |                     |         |
| Rules:                   |                               |                                 |                                                         |                      |                     |                     |         |
| 3 types de données dif   | férenciés par la couleur      | r de la police / 3 kind of data | differenciated by the font color:                       |                      |                     |                     |         |
|                          | - Noir / Black: donnée        | par terminal-abonné / data l    | by terminal-subscriber                                  |                      |                     |                     |         |
|                          | - Marron / Brown: Don         | né système - même valeur p      | oour toutes les adresses MAC / system data - same       | alue for all MAC_AD  | DRESS               |                     |         |
|                          | - Rouge / Red: donné          | es obligatoires - éviter de les | s modifier / compulsory data - avoid to modify them     |                      |                     |                     |         |
|                          |                               |                                 |                                                         |                      |                     |                     |         |
| Attention / Caution:     |                               |                                 |                                                         |                      |                     |                     |         |
| - Merci de ne pas modifi | er le nom de de cette o       | onglet / Please do not modify   | / the name of this sheet.                               |                      |                     |                     |         |
| - Merci de ne pas créer  | de ligne avant 'MAC_AI        | DDRESS' / Please do not cr      | eate any line before 'MAC_ADDRESS'                      |                      |                     |                     |         |
|                          |                               |                                 |                                                         |                      |                     |                     |         |
|                          |                               |                                 |                                                         |                      |                     |                     |         |
| Gonorat                  | ion cov                       | D:\temp\export_global_cs        | /                                                       |                      |                     |                     |         |
| General                  | 1011.03V                      | D. Kompiexpert_global.com       |                                                         |                      |                     |                     |         |
|                          |                               |                                 |                                                         |                      |                     |                     |         |
| TE                       | RMINAL - SUBSCRIB             | ER                              |                                                         |                      | SYSTEM              |                     |         |
| MAC_ADDRESS              | Isip line1 user name          | Isip line1 auth name            | sip line1 password                                      | sip proxy ip         | sip registrar ip    | https server        |         |
| 00085D4330B8             | 7000                          | 7000                            | password1                                               | 64.101.10.1          | 64.101.10.1         | 64.101.10.1         | 9a480   |
| 08000F9F7305             | 7001                          | 7001                            | password2                                               | public.test.com      | public.test.com     | public.test.com     | 9a480   |
|                          |                               |                                 |                                                         |                      |                     |                     |         |
|                          |                               |                                 |                                                         |                      |                     |                     | 1       |
| ► ► Import_CSV_TMA       | 🔬 67xxi Global 🔬 67x          | xi Specific 🧹 67xxi All 📜 68:   | xxi Teleworker / 🖏 🖉 🔢 🖉                                |                      |                     |                     |         |

- Renseigner l'onglet 68xxi Teleworker en respectant les règles ci-dessous (règles rappelées également dans ce même fichier).
- Générer ensuite le fichier au format CSV (bouton Generation .CSV)

Les autres onglets concernent les données Globales et Spécifiques relatives à tous les postes 6xxxi SIP Phones. Se référer au document Manuel d'installation des Postes 6xxxi - AMT/PTD/TR/0043.

### Règles pour les Remote Workers (rappelées dans le fichier) :

3 types de données sont à différencier par la couleur de la police :

Noir : Données à renseigner pour chaque poste Remote Worker

Marron : Données système à renseigner commune à toutes les adresses MAC

Rouge : Données obligatoires à éviter de modifier.

Exemple :

| A                                                     | В                                                          | С                                                                      | U                                            | E                                              | F                                                            | G                                              | Н                                                                                |
|-------------------------------------------------------|------------------------------------------------------------|------------------------------------------------------------------------|----------------------------------------------|------------------------------------------------|--------------------------------------------------------------|------------------------------------------------|----------------------------------------------------------------------------------|
| onction / Function                                    | n:                                                         |                                                                        |                                              |                                                |                                                              |                                                |                                                                                  |
| Cet onglet est utilisé                                | pour générer un fichier "                                  | .csv. pour TMA, contenant                                              | les paramètres requis po                     | ur la fonctionnalité T                         | éléworker par termina                                        | 68xx SIP.'Remote                               | Worker pour les postes 68xxi via MBG                                             |
| TMA permet ensuite                                    | de charger ce fichier '.cs                                 | v. créant les fichiers MAC                                             | mis dans le répertoire FT                    | P embarqué défini. S                           | Se référer à la docum                                        | entation MIV5000 X                             | XX.                                                                              |
| / This sheet is used t                                | o generate a '.csv' file, fo                               | or TMA, including the param                                            | eters required for the fea                   | ture Teleworker by te                          | erminal 68xx SIP.                                            |                                                |                                                                                  |
| After TMA allows to                                   | load this file '.csv' file, c                              | reating MAC files put into the                                         | ne defined embedded FTF                      | P server. Please refer                         | r to the MiV5000 doc                                         | umentation 'XXX'.                              |                                                                                  |
|                                                       |                                                            |                                                                        |                                              |                                                |                                                              |                                                |                                                                                  |
| ules:                                                 |                                                            |                                                                        |                                              |                                                |                                                              |                                                |                                                                                  |
| 3 types de données d                                  | lifférenciés par la couleu                                 | r de la police / 3 kind of dat                                         | a differenciated by the fo                   | nt color:                                      |                                                              |                                                |                                                                                  |
|                                                       | - Noir / Black: donnée                                     | e par terminal-abonné / data                                           | by terminal-subscriber                       |                                                |                                                              |                                                |                                                                                  |
|                                                       | - Marron / Brown: Dor                                      | nné système - même valeur                                              | pour toutes les adresses                     | s MAC / system data                            | a - same value for all                                       | MAC ADDRESS                                    |                                                                                  |
|                                                       | - Rouge / Red: donne                                       | ées obligatoires - éviter de l                                         | es modifier / compulsory                     | data - avoid to modif                          | fy them                                                      | _                                              |                                                                                  |
|                                                       |                                                            |                                                                        |                                              |                                                |                                                              |                                                |                                                                                  |
| ttention / Caution                                    | :                                                          |                                                                        | N                                            |                                                |                                                              |                                                |                                                                                  |
| Merci de ne pas mod                                   | ifier le nom de de cette                                   | onglet / Please do not modi                                            | fy the name of this sheet                    |                                                |                                                              |                                                |                                                                                  |
| <ul> <li>Merci de ne pas crée</li> </ul>              | r de ligne avant 'MAC A                                    | DDRESS' / Please do not o                                              | reate any line before 'MA                    | C ADDRESS'                                     |                                                              |                                                |                                                                                  |
|                                                       |                                                            |                                                                        |                                              |                                                |                                                              |                                                |                                                                                  |
|                                                       |                                                            |                                                                        |                                              |                                                |                                                              |                                                |                                                                                  |
|                                                       |                                                            |                                                                        |                                              |                                                |                                                              |                                                |                                                                                  |
|                                                       |                                                            | Diterration at states                                                  |                                              |                                                |                                                              |                                                |                                                                                  |
| Genera                                                | ation .csv                                                 | D:\temp\export_global.cs                                               | V                                            |                                                |                                                              |                                                |                                                                                  |
| Genera                                                | ation .csv                                                 | D:\temp\export_global.cs                                               | v                                            |                                                |                                                              |                                                |                                                                                  |
| Genera                                                | ation .csv                                                 | D:\temp\export_global.cs                                               | V                                            |                                                | SYSTEM                                                       |                                                |                                                                                  |
| Genera<br>T<br>MAC_ADDRESS                            | etion .csv<br>ERMINAL - SUBSCRIB<br>Isip line1 user name   | D:\temp\export_global.cs<br>ER<br>Isip line1 auth name                 | v<br>sip line1 password                      | sip proxy ip                                   | SYSTEM<br>sip registrar ip                                   | https server                                   | https path                                                                       |
| Genera<br>T<br>MAC_ADDRESS<br>00085D4330B8            | ERMINAL - SUBSCRIB                                         | D:\temp\export_global.cs<br>ER<br>Isip line1 auth name<br>7000         | v<br>sip line1 password<br>password1         | sip proxy ip<br>64.101.10.1                    | SYSTEM<br>sip registrar ip<br>64.101.10.1                    | https server<br>64.101.10.1                    | https path<br>9a48085c1b816fd1b512e8b186686a6                                    |
| Genera<br>MAC_ADDRESS<br>00085D4330B8<br>08000F9F7305 | ERMINAL - SUBSCRIB<br>Isip line1 user name<br>7000<br>7001 | D:\temp\export_global.cs<br>ER<br>Isip line1 auth name<br>7000<br>7001 | sip line1 password<br>password1<br>password2 | sip proxy ip<br>64.101.10.1<br>public.test.com | SYSTEM<br>sip registrar ip<br>64.101.10.1<br>public.test.com | https server<br>64.101.10.1<br>public.test.com | https path<br>9a48085c1b816fd1b512e8b186686a6<br>9a48085c1b816fd1b512e8b186686a6 |

Cliquer sur le Bouton Generation .csv

- 24 MAC\_ADDRESS;!sip line1 user name;!sip line1 auth name;sip line1 passwc
- 25 00085D4330B8;7000;7000;password1;64.101.10.1;64.101.10.1;64.101.10.1;9
  26 08000F9F7305;7001;7001;password2;public.test.com;public.test.com;public.test
  - booorsr/303;/001;/001;passwordz;punite.cest.com;public.co

Liste complète :

### Données à renseigner pour chaque Remote Worker

- MAC\_ADDRESS : Adresse MAC des postes 6800 SIP ou 6900 IP phone Remote Worker
- !sip line1 user name : Login de l'abonné (issu du MBG fichier devices\_mbg.csv)
- !sip line1 auth name : Login abonné (issu du MBG fichier devices\_mbg.csv)
  - En mode SSO : Login abonné
  - Sans mode SSO : Numéro de l'abonné
- **sip line1 password :** Mot de passe Set-side (issu du MBG fichier devices\_mbg.csv)

### Données systèmes à renseigner identique à toutes adresses MAC

- sip proxy ip : Adresse publique ou nom du MBG
- sip registrar ip : Adresse publique ou nom du MBG
- https server : Adresse publique ou nom du MBG
- https path : Valeur du hash du MiVoice 5000
- keyboard script : URL d'accès à l'iPBX pour les postes Remote Worker

### 6.4 **GESTION DES POSTES REMOTE WORKER PAR TMA**

### 6.4.1 PRÉREQUIS

Le fichier CSV est disponible (créé à partir du fichier Provisionning). Se référer au paragraphe 6.3.

### 6.4.2 DÉPLOIEMENT À PARTIR DU SERVEUR DU TÉLÉCHARGEMENT

### 6.4.2.1 Principe

L'action consiste à partir du menu **Déploiement** de l'application TMA, d'envoyer sur le serveur de téléchargement dédié aux postes Remote worker les éléments suivants :

- Le certificat CA\_Mitel.pem est à déposer (Champ Autre fichier, template, certificat ...)
- Fichier(s) de données spécifiques mac.cfg généré à partir de l'import d'un fichier csv (Champ Fichier (csv) remote workers)

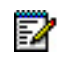

Note : Le menu "Fichier (csv) spécifique" est grisé car inutile pour la gestion des remote workers, ce menu est utile uniquement pour envoyer des fichiers spécifiques sur un serveur de téléchargement pour les postes no Remote Worker.

### 6.4.2.2 Déploiement par TMA embarqué

Le serveur FTP embarqué doit être actif.

L'action consiste uniquement à générer le fichier remote Worker et à envoyer le certificat:

Pour les autres fichiers, le serveur FTP embarqué contient déjà la bonne version logicielle "postes" et le fichier de données globales associés

A partir du Menu Déploiement :

- Sélectionner le serveur "local" dans la liste des serveurs FTP "Remote Workers",
- A partir du champ **Fichier (csv) remote workers**, importer le le fichier "csv" relatif aux Remote Worker issu du fichier provisionning défini au paragraphe 6.3
- A partir du champ Autre fichier, template, certificat ...), importer le fichier certificat,
- Cliquer sur Valider.

L'action est lancée immédiatement.

Le déroulement de l'action est consultable à partir du menu Suivi des actions et Journal des évènements.

Lorsque l'action est terminé, le message Déploiement réalisé est visualisé.

#### 6.4.2.3 Déploiement par TMA géré à partir MiVoice 5000 manager

#### A partir du Menu Déploiement

- Choisir un serveur dans la liste des serveurs Remote workers,
- Eventuellement choisir une version logicielle dans la liste "Version logicielle",
- Eventuellement importer un fichier de données globales,
- A partir du champ **Fichier (csv) remote workers**, importer le le fichier "csv" relatif aux Remote Workers issu du fichier provisionning défini au paragraphe 6.3.
- A partir du champ Autre fichier, template, certificat ...), importer le fichier certificat.
- Cliquer sur Valider.

L'action est lancée immédiatement.

Le déroulement de l'action est consultable à partir du menu Suivi des actions et Journal des évènements.

Lorsque l'action est terminée, le message Déploiement réalisé est visualisé.

### 6.5 **VISUALISATION/INVENTAIRE DES POSTES REMOTE WORKER**

Une fois l'action de déploiement déroulée avec succès, la liste des postes Remote Workers est visualisable à partir du menu principal de l'application TMA, sélectionner le menu **Inventaire**.

Dans le menu **Inventaire**, bouton **Gestion des remote workers**, présentation des listes des postes "remote workers" par site.

| hier Edition Affichage F        | 150/tma/index.php?module=inventory<br>avoris Outils ?                                                        |                                                                 | <u>ا + 9</u>       | C D        | Gestion des te           | erminaux - Inv × |                   | 100                   | Ω û                                  |
|---------------------------------|----------------------------------------------------------------------------------------------------|-----------------------------------------------------------------|--------------------|------------|--------------------------|------------------|-------------------|-----------------------|--------------------------------------|
| 치 Mitel 🛛                       | Gestion des termina                                                                                          | x                                                               |                    |            |                          |                  |                   |                       | Maquette2/Multi<br>Utilisateur: M745 |
| Accueil                         | Inventaire                                                                                                   |                                                                 |                    |            |                          |                  |                   |                       |                                      |
| Configuration de application    | Gamme<br>Données de filtrage                                                                                 | бхххі                                                           |                    | V          |                          | Modèle           |                   |                       | V                                    |
| Configuration des<br>erveurs    | Site                                                                                                    | V                                                               |                    | Adı        | resse IP                 |                  | Adress            | e Mac                 |                                      |
| nventaire                       | Version logicielle<br>Chiffrement                                                                            | ~                                                               | ~                  | Dai<br>Rei | ta globale<br>mote Worke | r 🗸              | Data s            | pécifique             |                                      |
| estion des logiciels            | Filtrer                                                                                                    |                                                                 |                    |            |                          |                  |                   |                       |                                      |
| Configuration des<br>ostes      | Q 9 terminaux dont :                                                                                         |                                                                 |                    |            |                          |                  |                   |                       |                                      |
| Déploiement                     | <ul> <li>7 / 9 en version logici</li> <li>0 / 9 en version logici</li> <li>2 / 9 dans une autre v</li> </ul> | elle de production C<br>ielle de test Q<br>version logicielle Q | ٤<br>د             |            |                          |                  |                   |                       |                                      |
| xport de la<br>onfiguration des | Numéro Logué Label                                                                                           | Logout<br>Périodique                                            | Site               | Modèle     | Version<br>logicielle    | Adresse IP       | Adresse Mac       | Ligne Data<br>globale | Data N°<br>spécifique site           |
| ostes                           | 61100 💙                                                                                                    |                                                                 | AXL-<br>160        | 6865i      | 4.2.0.2011               | 192.168.100.76   | 00-08-5D-42-AF-09 | 1                     | 12 11                                |
| uivi des actions                | 62100 💙                                                                                                    |                                                                 | ACS-<br>155        | 6867i      | 4.2.0.2011               | 192.168.100.95   | 00-08-5D-3F-12-A8 | 1                     | 10                                   |
| ournal des                      | 62101 💙                                                                                                    |                                                                 | ACS-<br>155        | 6737i      | 3.3.1.8202               | 192.168.100.87   | 00-08-5D-30-8E-D1 | 1                     | 10                                   |
| Venements                       | 62102 💙                                                                                                    |                                                                 | ACS-<br>155        | 6730i      | 3.3.1.4358               | 192.168.100.86   | 00-08-5D-11-DB-FC | 1                     | 10                                   |
| onfiguration iPBX               | 62103                                                                                                    |                                                                 | ACS-<br>155        | Sip        |                          |                  |                   | 1                     | 10                                   |
|                                 |                                                                                                    | _                                                               | ACS-               | Sin        |                          |                  |                   | 1                     | 10                                   |
|                                 | 62200                                                                                                    |                                                                 | 155                | oip        |                          |                  |                   |                       |                                      |
|                                 | 62200<br>62201 <b>O</b>                                                                                      | st                                                              | 155<br>ACS-<br>155 | 6873i      | 4.2.0.2011               | 172.15.0.15      | 08-00-0F-9F-74-04 | 1                     | 10                                   |

Dans le cas TMA Embarqué : Une seule liste "local"

L'icône 🗢 est relatif aux postes Remote Workers et indique que le poste est déployé et connecté.

Actions possibles : Visualisation ou Suppression

Visualisation : Fenêtre "Gestion des remote workers "

Liste des adresses MAC des postes "remote worker" qui ont été déployés

Un ou plusieurs postes peuvent être supprimés impliquant une suppression du fichier spécifique en local et sur le serveur FTP

**Suppression** : Suppression de tous les fichiers spécifiques associés aux terminaux décrits dans la liste en local et sur le serveur de téléchargement.

Une fonction Filtrage est également disponible.

# 7 DÉPLOIEMENT DES POSTES REMOTE WORKER

✓ Commun aux architectures MBG stand alone, MBG embarqué dans MiCollab ou MBG en Cluster

L'administrateur récupère l'adresse MAC du poste 6800 SIP ou 6900 IP phone destiné à l'utilisateur distant.

### 7.1 CONFIGURATION DE L'IPBX DE RATTACHEMENT POUR CHAQUE POSTE REMOTE WORKER

### 7.1.1 AVEC RCS

URL d'accès au serveur RCS : https://rcs.aastra.com/rcs/login.php

### A partir de l'écran d'accueil du RCS

- Dans le menu Phones, renseigner les différents champs comme suit :
- Les adresses MAC de chaque poste attaché à l'IPBX défini ci-dessous,
- Entrer le nom du serveur de configuration (iPBX),
- Branding : None
- Firmware Override :
  - o Le poste 6900 peut être migrer du firmware Minet vers le firmware SIP par cet opération
  - Prendre un firmware SIP, avec une version minimale 5.0.0.
- Cliquer sur **Save**.

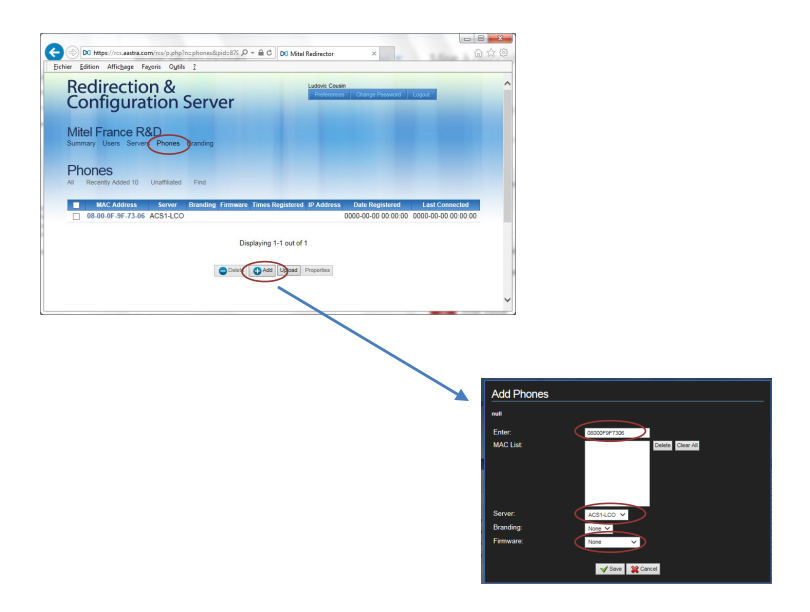

Le poste distant, suite à un reset usine (en mode SIP) se connectera au serveur RCS et récupérera automatiquement l'adresse du MBG associé à l'iPBX considéré.

### 7.1.2 SANS SERVEUR RCS

La configuration est à réaliser par l'administrateur ou par l'utilisateur (selon les instructions données par l'administrateur) pour chaque poste en Remote Worker.

Effectuer au préalable un reset factory du poste via le menu **Reinit.>Retour à la configuration usine**. Se connecter à l'interface Web du poste : **https:\\@IP du 6800 SIP ou 6900 IP Phone (en mode SIP)** Dans le menu **Serveur configuration** :

Renseigner les valeurs suivantes :

- Protocol télécharg : HTTPS,
- Serveur HTTPS : Le nom ou l'adresse de l'adresse publique du MBG,
- **Chemin HTTPS** : Le chemin d'accès intégrant la clé hash de l'URL permettant aux postes de télécharger leur fichier de configuration. Voir valeur paragraphe 5.2,

Exemple : https://name\_server:4445/3f52a279885152701d8f2f39d9bcfc36/ftp\_67xxi

• Port HTTPS : Port correspondant pour la liaison 4445.

Enregistrer alors les paramètres, puis effectuer un simple démarrage du poste. Il peut être nécessaire de désactiver les options DHCP.

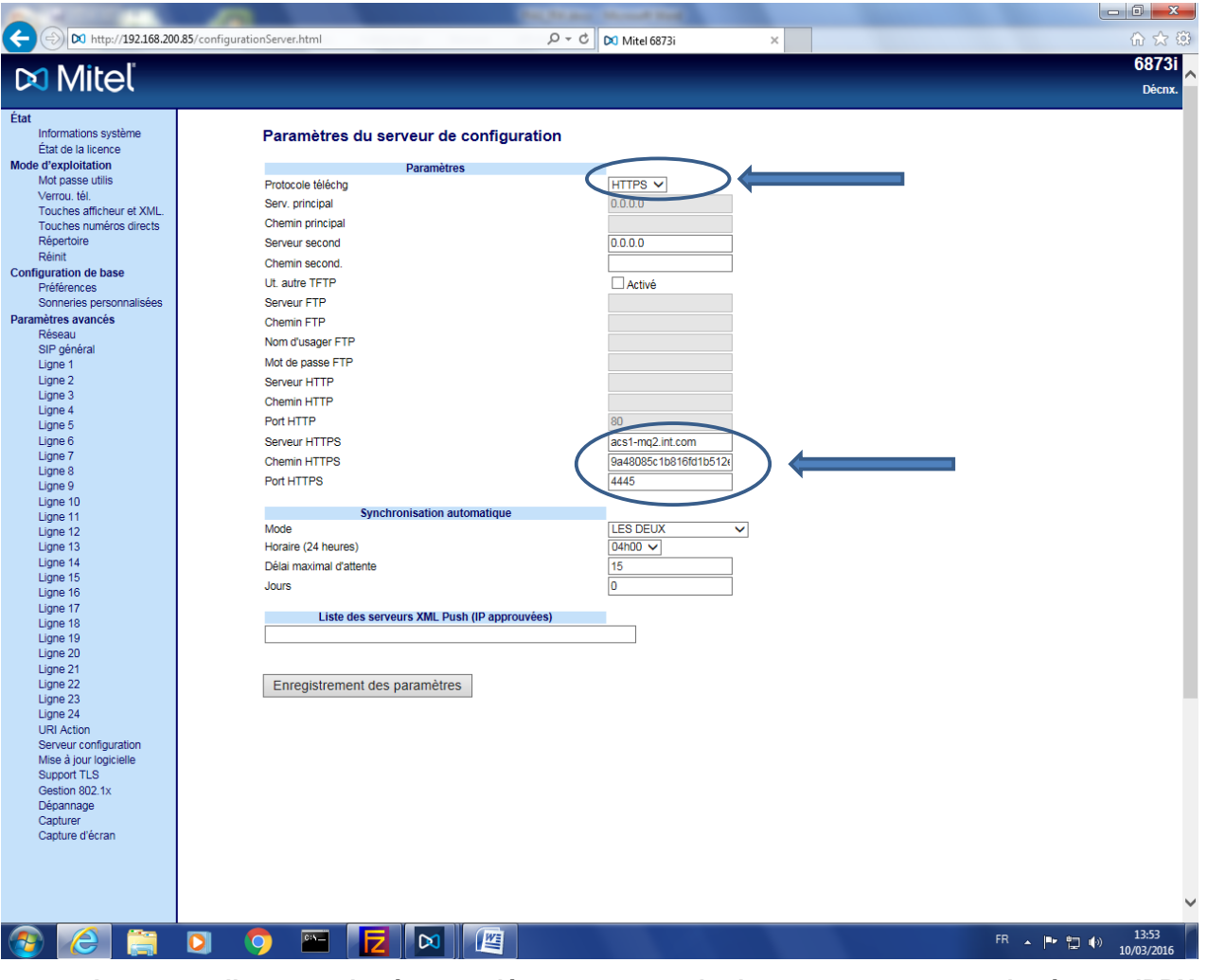

Le poste distant, suite à un redémarrage, standard se connectera ensuite à son iPBX de rattachement via le MBG et récupérera ses fichiers de configuration.

# 8 CONFIGURATION DES NUMÉROS D'URGENCE POUR LES REMOTE WORKERS FIXES

#### **IMPORTANT :**

Pour ce paragraphe, se référer parallèlement au document Mitel Gateways et MiVoice 5000 Server – Manuel d'Exploitation pour la configuration du Plan de numérotation, des numéros abrégés et des numéros spéciaux pour les appels d'urgence. Ce document est disponible sur le site Mitel.

### 8.1 **PRINCIPE**

Pour un travailleur distant l'appel vers un numéro d'urgence doit être effectué vers le service concerné relatif à sa localisation.

**Exemple** : Si le 18 est composé par le travailleur distant, l'appel est effectué vers le numéro public des pompiers de la région considérée.

Dans le cas où les télétravailleurs sont situés sur différents sites et raccordés via un MBG, la localisation à base adresse IP n'est pas adaptée car dans ce cas tous les abonnés sont vus avec la même adresse IP.

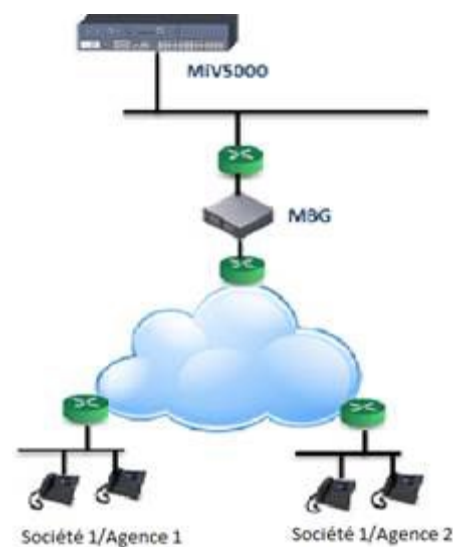

Pour résoudre ce contrainte les numéros abrégés sont utilisés. Les numéros abrégés peuvent être définis selon la hiérarchie administrative.

Pour chaque hiérarchie les numéros abrégés peuvent être définis avec des numéros publics différents.

Pour appliquer ce mécanisme aux numéros spéciaux, la configuration du numéro spécial doit être modifiée dans le menu des numéros spéciaux.

En exemple, si un utilisateur compose le 119, soit le 00130964718 soit le 00130964719 sera appelé, selon sa hiérarchie (localisation) administrative de l'abonné.

De cette manière, un groupe de personnes appartenant à la même hiérarchie administrative peut appeler le même numéro de service d'urgence en composant simplement le même numéro spécial.

Les étapes principales pour permettre les appels d'urgence vers des numéros publics différents et relativement à la localisation sont les suivantes :

- Le principe est de regrouper les abonnés d'un ou plusieurs sites ayant la même localisation géographique dans la même hiérarchie administrative.
- Créer des hiérarchies administratives différentes par région géographique des agences.
- Affecter une hiérarchie administrative identique pour chaque abonnement d'une même agence (Société1/Agence 1 dans l'exemple)
   Cette hiérarchie administrative doit correspondre à la localisation de l'agence des abonnés.

- Définir des numéros abrégés en fonction de la hiérarchie administrative
- Configurer les numéros spéciaux (numéros d'urgence) relatifs au numéro abrégé et les affecter respectivement selon la hiérarchie administrative. Ex :
  - Configurer les numéros spéciaux avec le préfixe de numéro abrégé (Ex: \* 3529) combiné avec le numéro précédemment déclaré du service d'urgence à composer (00130964018).
- Déclarer dans l'annuaire des fiches externes le numéro d'appel public des services d'urgence requis de chaque région géographique et leur affecter le même numéro abrégé avec la hiérarchie administrative correspondante à la région concernée.

De cette manière, un groupe de personnes appartenant à la même hiérarchie administrative peut appeler le même numéro de service d'urgence en composant simplement le même numéro spécial.

### 8.2 **CONFIGURATION**

 Regrouper les abonnés d'une ou plusieurs agences ayant la même localisation géographique dans la même hiérarchie administrative.

#### Menu Abonnés>Annuaire>Hiérarchies administratives.

| Accueil Web Admin                   |                      | Hiérarchies administratives                                                        |
|-------------------------------------|----------------------|------------------------------------------------------------------------------------|
| Abonnés                             |                      | Service téléphonie>Abonnés>Annuaire>Hiérarchies administratives (1.1.4)            |
| Annuaire                            |                      |                                                                                    |
| Hierarchies administratives         |                      |                                                                                    |
| Système                             |                      | Hierarchie                                                                         |
| Plan de numérotation                |                      | Agence HHAI                                                                        |
| Réseau et liaisons                  |                      | <ul> <li>Bureaul</li> </ul>                                                        |
| Accueils                            |                      | Bureau3                                                                            |
| Messagerie et topalités             |                      | Bureau4                                                                            |
| Liens rapides                       |                      |                                                                                    |
| Liens rapides                       |                      | Bureau6                                                                            |
|                                     |                      |                                                                                    |
| Accueil Web Admin                   | Abonnement 2         | 100                                                                                |
| Abonnés                             | Service téléphonie>A | bonnés>Abonnements>Caractéristiques (1.2.3)                                        |
| Abonnements<br>Caractéristiques     |                      | Par son numéro d'annuaire 2100                                                     |
| Système                             | Caractéristiqu       | es Annuaire Terminaux Touches Renvois Domotiques Répertoire Multi-lignes Fonctions |
| Plan de numérotation                | Genre                | ······································                                             |
| Réseau et liaisons                  | Nom                  | ABO 2100                                                                           |
| Accueils<br>Mossagaria et topalités | Fonction             | ×                                                                                  |
| Liens rapides                       | Hiérarchie           | STE 0/SERV 0                                                                       |
|                                     | Confidentialité      | Agence HHA1/Bureau1                                                                |
|                                     | E-mail               | Agence HHAI/Bureau3                                                                |
|                                     |                      | Agence HHA1/Bureau4                                                                |
|                                     | SIP URI              | Agence HHA1/Bureau5                                                                |
|                                     |                      | Agen                                                                               |
|                                     | Localisation         | Agence HHA1/Bureau8                                                                |
|                                     | Label                | Agence HHA1/Bureau9                                                                |
|                                     | Secrétaire           | Agence HHA3/Bureau1                                                                |

 Déclarer dans l'annuaire des fiches externes le numéro d'appel public des services d'urgence requis de chaque région géographique et leur affecter le même numéro abrégé avec une hiérarchie administrative différente.

#### Menu Abonnés>Annuaire>Fiches externes

| Accueil Web Admin                           | Modification fiche exter      | rne : POMPIER1                                 |
|---------------------------------------------|-------------------------------|------------------------------------------------|
| Abonnés                                     | Service téléphonie>Abonnés>Ar | nnuaire>Fiches externes>Modification (1.1.2.2) |
| Annuaire<br>Fiches externes<br>Modification | Nom<br>Prénom                 | Pompier1                                       |
| Modification fiche externe : POMPIER1       | Genre                         | MV                                             |
| Système                                     | Confidentialité               | Liste verte 🖌                                  |
| Plan de numérotation                        | Numéro abrégé                 | 529                                            |
| Réseau et liaisons                          | Numéro                        | 00130964718                                    |
| Accueils                                    | Numérotation complète         |                                                |
| Messagerie et tonalités                     | Hiérarchie                    | Agence HHA1/Bureau1 🗸                          |
| Liens rapides                               | E-mail                        | Toutes Hierarchies Agence HHA1                 |
|                                             |                               | Agence HHA1/Bureau1                            |
|                                             | SIP URI                       | Agence HHA1/Bureau2<br>Agence HHA1/Bureau3     |
|                                             | Localisation                  | Agence HHA1/Bureau4<br>Agence HHA1/Bureau5     |
|                                             | Adresse postale               | Agence HHA1/Bureau6                            |

- Configurer les numéros spéciaux avec le préfixe de numéro abrégé (Ex: \* 3529) combiné avec le numéro précédemment déclaré du service d'urgence à composer (00130964718).
- Pour appliquer ce mécanisme aux numéros spéciaux, modifier la configuration du numéro spécial (11) 19 dans le menu des numéros spéciaux ci-dessus, comme illustré ci-dessous.
- Modification du numéro spécial avec le numéro abrégé considéré (\*3529)

| Numéros spéciaux LISTE 1 pour CODE 0                                |              |                |                   |             |                |                |
|---------------------------------------------------------------------|--------------|----------------|-------------------|-------------|----------------|----------------|
| Service téléphonie>Plan de numérotation>Numéros spécia              | uo-Définitio | on des numéros | spéciaux (3.6.2)  |             |                |                |
|                                                                     |              |                | Numéro 3          |             |                |                |
|                                                                     |              |                | num etendu jour   |             |                |                |
|                                                                     |              |                | num etendu nuit   |             |                |                |
|                                                                     |              |                | ubeue<br>Numéra 4 |             |                |                |
|                                                                     |              |                | num étendu jour   |             |                |                |
|                                                                     |              |                | num étendu nuit   |             |                |                |
|                                                                     |              |                | libellé           |             |                |                |
|                                                                     |              |                | Numéro (1)5       |             |                |                |
|                                                                     |              |                | num étendu jour   | 015         |                |                |
|                                                                     |              |                | num étendu nuit   |             |                |                |
|                                                                     |              |                | libellé           | SAMU        |                |                |
|                                                                     |              |                | Numéro 6          |             |                |                |
|                                                                     |              |                | num etendu jour   |             |                |                |
|                                                                     |              |                | num etendu nuit   |             |                |                |
|                                                                     |              |                | ubelle            |             |                |                |
|                                                                     |              |                | num étendu iour   | 017         |                |                |
|                                                                     |              |                | num étendu nuit   | 017         |                |                |
|                                                                     |              |                | libellé           | POLICE      |                |                |
|                                                                     |              |                | Numéro (1)8       | ( OLIOC     |                |                |
|                                                                     |              |                | num étendu jour   | *3529       |                |                |
|                                                                     |              |                | num étendu nuit   |             |                |                |
|                                                                     |              |                | libellé           | POMPIER     |                |                |
|                                                                     |              |                |                   |             |                |                |
| Visu dos pumáros spásioux pour CODE 0                               |              |                |                   |             |                |                |
| visu des numeros speciaux pour CODE o                               |              |                |                   |             |                |                |
| Service téléphonie>Plan de numérotation>Numéros spéciaux>Visualisat | tion des     | numéros s      | péciaux (3.6.3)   |             |                |                |
|                                                                     | Liste        | Nume           | ro Numéro         | o de jour 📗 | Numéro de nuit | Libellé        |
|                                                                     | 0            | (11)2          | 0112              |             |                | URGENCE        |
|                                                                     | 0            | (11)5          | 0115              |             |                | SAMU SOC       |
|                                                                     | õ            | (11)0          | 0110              |             |                | MAITRAIT       |
|                                                                     | 1            | (1)5           | 015               |             |                | CAME           |
|                                                                     | 1            | (1)7           | 015               |             |                | 3AMU<br>BOLLCE |
|                                                                     | 1            | (1)/           | 01/               |             |                | POLICE         |
|                                                                     | 1            | (1)8           | *3529             |             |                | POMPIER        |

Dans l'annuaire, le même numéro abrégé est associé à deux numéros publics correspondants à deux localisations.

| Visualisation des numéros abrègés<br>Service téléphonie>Abonnés>Annuaire>Visualisatio | ns>Numérotatio | n abrégée générale (1.1 | .5.3)          | ې 🞝 🖨               | ን ሬ |
|---------------------------------------------------------------------------------------|----------------|-------------------------|----------------|---------------------|-----|
|                                                                                       | N° abrégé      | Numéro                  | Nom            | Autorisé pour       |     |
|                                                                                       | (*3) 001       | 01, 1004001             | EXT601         | Toutes Hierarchies  |     |
|                                                                                       | (*3) 002       | 0130014512              | Nouvel_essai   | Toutes Hierarchies  |     |
|                                                                                       | (*3) 111       |                         | S.Paja         | Toutes Hierarchies  |     |
|                                                                                       | (*3) 114       | 208                     | ABO 208        | Toutes Hierarchies  |     |
|                                                                                       | (*3) 123       |                         | lhl            | Toutes Hierarchies  |     |
|                                                                                       | (*3) 168       | 5225                    | ABO 5225       | Toutes Hierarchies  |     |
| 1                                                                                     | (*3) 209       | 119                     | Y.Houmaire     | Toutes Hierarchies  |     |
| -i-                                                                                   | (*3) 224       | 01000000001             | Abregeos       | Toutes Hierarchies  |     |
|                                                                                       | (*3) 333       | 015655 2000             | E.ABO 6000     | Toutes Hierarchies  |     |
|                                                                                       | (*3) 428       | 4017                    | Marco          | Agence HHA1/Bureau1 |     |
|                                                                                       | (*3) 428       | 00120013705             | Camille        | Agence HHA1/Bureau2 |     |
|                                                                                       | (*3) 443       | 5600                    | Test samu      | Toutes Hierarchies  |     |
|                                                                                       | (*3) 529       | 00130964718             | Pompier1       | Agence HHA1/Bureau1 |     |
|                                                                                       | (*3) 529       | 00130964719             | Pompier2       | Agence HHA1/Bureau2 |     |
|                                                                                       | (*3) 530       | 0'                      | S.Henri        | loutes Hierarchies  |     |
|                                                                                       | (*3) 600       |                         | ABO 600        | Toutes Hierarchies  |     |
|                                                                                       | (*3) 650       | 011000.0000             | Abo650         | Toutes Hierarchies  |     |
|                                                                                       | (*3) 666       | 0110 100000             | ABO 8123455000 | Toutes Hierarchies  |     |

Cette configuration peut être répétée autant de fois que les numéros d'urgence sont différents selon la localisation : Pompiers, hôpital, police, etc).

# 9 CONFIGURATION DU MODE OTT POUR LES ACCÈS AUX APPLICATIONS WEB CLIENT ET USER PORTAL

### 9.1 **PRINCIPE**

Cette configuration permet aux travailleurs distants d'accéder via Internet en mode OTT et sans VPN aux applications :

- MiVoice 5000 User Portal via MiVoice 5000 Manager,
- MiVoice 5000 Manager Web Client,
- MiVoice 5000 User Portal embarqué.

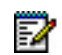

# Note : Concernant Manager User Portal, la fonctionnalité est également disponible pour les utilisateurs déclarés sur les sites en version < 8.0 (et ≥ 6.5).

Le principe est d'autoriser l'accès à ces applications au travers du MBG.

L'accès est réalisé par Internet et en https via une session MBG Controller en mode OTT.

Via Internet, le FQDN de Mivoice 5000 Manager doit être résolu sur l'adresse IP du MBG quand on est sur INTERNET.

### Accès au User portal en mode OTT

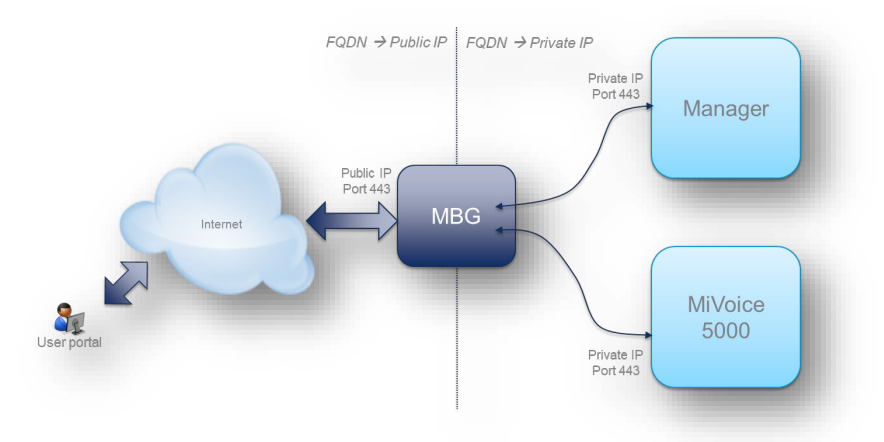

Le User Portal (MiVoice 5000 Manager ou intégré au MiV5000) est accessible de n'importe où par Internet grâce au FQDN permettant au travailleur distant de programmer les touches du terminal distant.

L'URL est identique dans le mode local ou dans le mode OTT.

Le MBG est utilisé comme proxy pour permettre l'accès depuis Internet. L'adresse IP locale du MBG au doit être déclaré comme proxy de confiance dans le MiVoice 5000 Manager ou Web Admin.

Le User Portal embarqué utilise le port HTTPS 443.

L'accès au User Portal est compatible avec toutes les versions de MiVoice 5000 (R6.5 et versions ultérieures)

L'accès en mode SSO au User Portal n'est pas disponible pour le User Portal embarqué. Disponible uniquement pour le User Portal du MiVoice 5000 Manager.

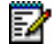

# Note : Dans la version actuelle, la séparation de flux n'est pas compatible avec le User Portal embarqué.

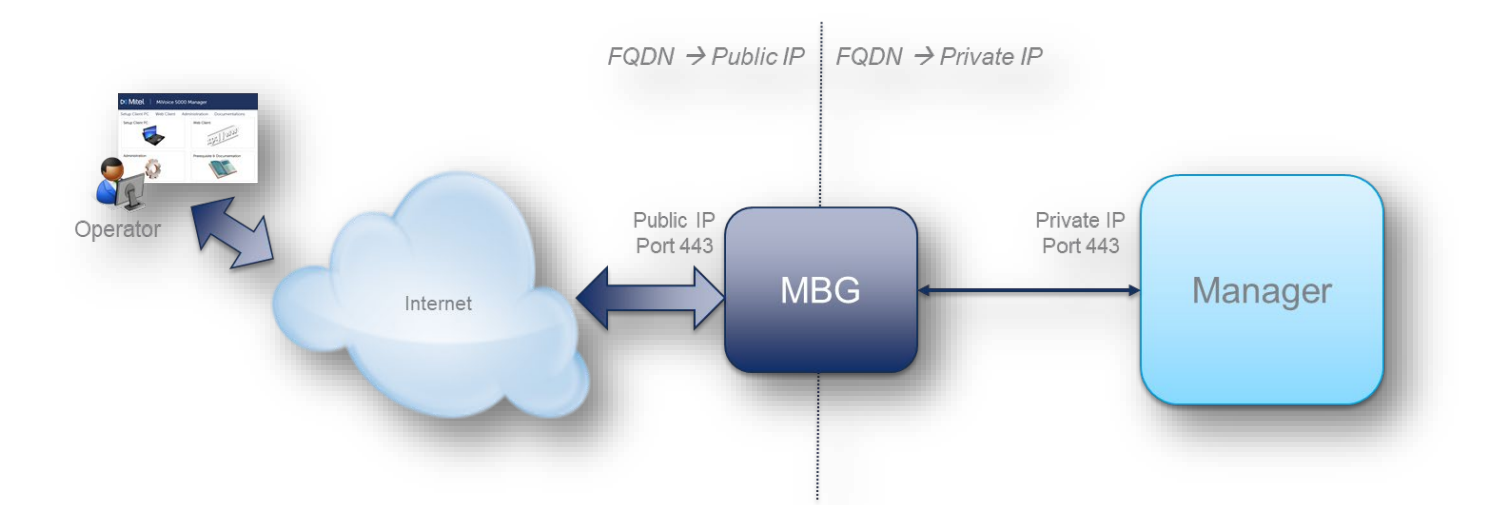

### Accès au Web Client MiVoice 5000 Manager en mode OTT

Le Web Client (MiVoice 5000 Manager ou intégré au MiV5000) est accessible pour le travailleur distant, de n'importe où par Internet grâce au FQDN permettant au travailleur distant d'a.

L'URL est identique dans le mode local ou dans le mode OTT.

Le MBG est utilisé comme proxy pour permettre l'accès depuis Internet. L'adresse IP locale du MBG au doit être déclaré comme proxy de confiance dans le MiVoice 5000 Manager ou Web Admin.

Pour les accès admin de la Web Admin, les utilisateurs et les comptes associés doivent être déclarés dans la configuration du Proxy.

### 9.2 SYNTHÈSE DES DIFFÉRENTES ÉTAPES

### 9.2.1 CONFIGURATION MBG

Dans le menu Remote proxy/Domain List :

- Cliquer sur +,
- Entrer le WAN-side FQDN du MiVoice 5000 Manager (cas du Web Client ou User Portal) ou du MiVoice 5000 Server (Cas du User Portal embarqué) pour la résolution sur le MBG
- Sélectionner le service MiV5000 Over Internet Access.et cocher la case Enabled.

Exemple : Cas du MiVoice 5000 manager.

| 🛤 Mitel 🛛                                                                 | Mitel Standa            | ard Linux                           |                           |                                                                                                    |
|---------------------------------------------------------------------------|-------------------------|-------------------------------------|---------------------------|----------------------------------------------------------------------------------------------------|
| Applications<br>MiVoice Border Gateway                                    | System - Net            | work 🕶 Teleworking 👻 SIP            | trunking - Remote proxy - | Call recording - Troubleshooting -                                                                                                    |
| Blades<br>Status<br>Administration                                        | Page updated: Fri Apr 1 | 5 2022 16:48:33 GMT+0200 (Central I | European Summer Time)     |                                                                                                    |
| Web services<br>Backup<br>Restore<br>View log files                       | Remote proxy            |                                     |                           |                                                                                                    |
| Event viewer<br>System information                                        | Enabled                 | WAN-side FQDN                       | Allowed netblocks         | Server type                                                                                                    |
| System monitoring<br>System users<br>Shutdown or reboot<br>Virtualization | ×                       | managerjb.frguylab                  | All                       | MiV5000 Over Internet Access server with the following user level access enabled:<br>MiV5000 Over Internet Access<br>Admin level access is <i>enabled</i> |
| Security                                                                  |                         |                                     |                           |                                                                                                    |

#### Dans le menu Remote proxy/Users,

Déclarer les utilisateurs et Créer les comptes associés pour les accès admin de la Web Admin.

| siem -     | Network -             | elevoriting + SIP true                        | king - Remote proxy -                                                    | Call recording - Troubleshooting -                       |                                             |                              |                     | Search | h |
|------------|-----------------------|-----------------------------------------------|--------------------------------------------------------------------------|----------------------------------------------------------|---------------------------------------------|------------------------------|---------------------|--------|---|
| updated: T | fue Jul 06 2022 11:06 | 15 GMT=0200 (heure d'été d                    | (Europe centrale)                                                        |                                                          |                                             |                              |                     |        |   |
| May 12, 25 | 021, 12:05 p.m.       | Note: As local street<br>to ensure it is work | arring is enabled, you should know<br>ing correctly for your environment | w that local streaming behaviour has changed in t        | this release. Please monitor you            | r deployment and see the MBG | documentation       |        |   |
|            |                       |                                               |                                                                          |                                                          |                                             |                              |                     |        |   |
| temote pro | ay users              |                                               |                                                                          |                                                          |                                             |                              |                     |        |   |
| Active     | users.<br>Username    | Name                                          | Email address                                                            | Granted permissions                                      | Creation date                               | Deferred activation date     | Expiry date         |        |   |
| Active     | Username<br>na ' Mana | Name<br>M second, off                         | Email address<br>steve d. ' 1y@ ' '                                      | Granted permissions<br>MV/S00 Over Internet Access admin | Creation date<br>April 22, 2022, 10,14 a.m. | Deferred activation date     | Expiry date<br>None | /      | 8 |

### Dans le menu Remote proxy/Proxy applications

• Visualiser la liste des URLs du service MiV5000 Over Internet Access

| MiV5000 Over Internet Access | a50 | /userportal | /rhm          | User | Admin |
|------------------------------|-----|-------------|---------------|------|-------|
|                              |     |             | /trf          |      |       |
|                              |     |             | /csv          |      |       |
|                              |     |             | /system       |      |       |
|                              |     |             | /dhcp         |      |       |
|                              |     |             | /dhcp6        |      |       |
|                              |     |             | /tma          |      |       |
|                              |     |             | /annuaire     |      |       |
|                              |     |             | /easyadmin    |      |       |
|                              |     |             | /setup        |      |       |
|                              |     |             | Avebtelephony |      |       |

### 9.2.2 CONFIGURATION DU TRUSTED PROXY

9.2.2.1 Cas du Web Client et User Portal sur MiVoice 5000 Manager

Configurer l'adresse IP du MBG dans les proxys autorisés par le MiVoice 5000 Manager.

Menu Configuration – Onglet Protection.

Se référer au document MiVoice 5000 Manager - Guide Utilisateur

| Paramètres                                                              | Heures de campagne                                                                                           | Export       | Purce      | Portée                           | Acquaire                                               | Certificata     | Filtrates            | User Portal | Web Client | Serveur de mise à niveau | Surveillance iPRX        | Protection |
|-------------------------------------------------------------------------|----------------------------------------------------------------------------------------------------|--------------|------------|----------------------------------|--------------------------------------------------------|-----------------|----------------------|-------------|------------|--------------------------|--------------------------|------------|
| Blocage automati                                                        | in a                                                                                                    | - Jon        |            |                                  |                                                        |                 |                      |             | and then   | and a stand of miles     | and a state of the state |            |
|                                                                         |                                                                                                    |              |            | -                                |                                                        |                 |                      |             |            |                          |                          |            |
| vicavel, cette oba                                                      | son pour bioquer une aures                                                                                   | ISE IF SVECT | top dieche | ics de login                     | n.                                                     |                 |                      |             |            |                          |                          |            |
| Activer le blo                                                          | cage automatique                                                                                             |              |            |                                  |                                                        |                 |                      |             |            |                          |                          |            |
| Line advector IF                                                        | a ara blocuía si alla attain                                                                                 | t la nombre  | dichara .  | da locia da                      | na la ofricale                                         | da terres ci da |                      |             |            |                          |                          |            |
| Cite screese in                                                         |                                                                                                    |              |            | ou rogin ou                      |                                                        |                 |                      |             |            |                          |                          |            |
| Tentative de                                                            | e login                                                                                                    |              | -          |                                  |                                                        |                 |                      |             |            |                          |                          |            |
|                                                                         |                                                                                                    |              |            |                                  |                                                        |                 |                      |             |            |                          |                          |            |
| Période (mi                                                             | inutes)                                                                                                    |              |            |                                  | 10                                                     |                 |                      |             |            |                          |                          |            |
|                                                                         |                                                                                                    |              |            |                                  |                                                        |                 |                      |             |            |                          |                          |            |
|                                                                         |                                                                                                    |              |            |                                  |                                                        |                 |                      |             |            |                          |                          |            |
| Activer I                                                               | Texpiration du blocage                                                                                       |              |            |                                  |                                                        |                 |                      |             |            |                          |                          |            |
| Activer I                                                               | Texpiration du blocage                                                                                       | ece IP eora  | Alterado   | arrie la r                       | ombra dharr                                            | as andrifides r | deserve              |             |            |                          |                          |            |
| Quand Tex                                                               | Texpiration du blocage<br>xpiration est activée, l'adre                                                      | sse IP sera  | débloquée  | après le n                       | iombre d'heuri                                         | es spécifiées c | i dessous.           |             |            |                          |                          |            |
| Quand Fee                                                               | Texpiration du blocage<br>xpiration est activée, l'adre                                                      | sse IP sera  | débloquée  | après le n                       | iombre d'heuri                                         | es spécifiées c | i dessous.           |             |            |                          |                          |            |
| Cuand Fee<br>Déblog                                                     | Texpiration du blocage<br>xpiration est activée, l'adre<br>uer après (heunes)                                | sse IP sera  | débloquée  | e après le n                     | nombre d'heure                                         | es spécifiées c | i dessous.           |             |            |                          |                          |            |
| Cuand Tex<br>Déblog                                                     | Texpiration du blocage<br>xpiration est activée. l'adre<br>uer après (heures)                                | ose IP sera  | débloquée  | e après le n                     | nombre d'heur                                          | es spécifiées c | i dessous.           |             |            |                          |                          |            |
| Cuand Fee                                                               | Texpiration du blocage<br>xpiration est activée, l'adre<br>uer après (heures)                                | ese IP sera  | débloquée  | e après le n                     | iombre d'heuri                                         | es spécifiées c | i dessous.           |             |            |                          |                          |            |
| Cuand Fex                                                               | Texpiration du blocage<br>xpiration est activée, l'adre<br>uer après (heures)                                | sse IP sera  | débloquée  | e après le n                     | tombre d'heun<br>1<br>tresse IP blog                   | es spécifiées c | i dessous.<br>Applic | quer        |            |                          |                          |            |
| Cuand Fex<br>Quand Fex<br>Deblog                                        | Texpiration du blocage<br>xpiration est activée, l'adre<br>uer après (heures)                                | sse IP sera  | débloquée  | e aprés le n<br>Ad               | rombre d'heuri<br>1<br>resse IP blog                   | es spécifiées c | i dessous.<br>Applic | quer        |            |                          |                          |            |
| Activer I<br>Quand Fer<br>Déblog                                        | Texpiration du blocage<br>xpiration est activée, l'adre<br>user après (heures)                               | sse IP sera  | débloquée  | e après le n                     | tombre d'heuri<br>1<br>tresse IP blog                  | es spécifiées c | i dessous.<br>Applic | quer        |            |                          |                          |            |
| Active I<br>Quand Fer<br>Déblog<br>Proxy autorisés<br>Quand un utilisa  | Texpiration du Mocage<br>xpiration est activée, l'adre<br>user après (heurse)<br>steur se connecte à travers | sse IP sera  | débloquée  | après le n<br>Ad<br>utilisera l' | rombre d'heurr<br>1<br>tresse IP blog<br>adresse IP du | es spécifiées c | i dessous.<br>Applic | quer        |            |                          |                          |            |
| Activer I<br>Quand Fex<br>Déblog<br>Proxy autorisés<br>Quand un utilisa | Respiration du blocage<br>repiration est activée, l'adre<br>uer après (heures)<br>abur se connecte à travers | sse IP sera  | débloquée  | après le n<br>Ad<br>utilisera N  | rombre d'heure<br>I<br>resse IP blog<br>adresse IP du  | es spécifiées c | i dessous.<br>Applic | quer        |            |                          |                          |            |

### 9.2.2.2 Cas du User Portal embarqué

Dans la Web Admin, menu Service téléphonie>Système>Sécurité>Sécurité WEB, onglet Proxy autorisé :

• Entrer le ou les adresses des MBG(s) autorisés pour l'accès en mode OTT.

| Scurit Web Admin         Systems         Sourds WBB         Pain de numérotation         Reseau et liaions         Accurit Web Admin         Messagerie to tradités         Linns rapides     Securits WBB Securits WBB Securits Securits WBB Securits WBB Sec | 🕅 Mitel 🕴 Servio                                                                                                    | ce téléphonie                                                                                                    | admin<br>MiVoice 5000 |
|----------------------------------------------------------------------------------------------------|----------------------------------------------------------------------------------------------------|----------------------------------------------------------------------------------------------------|-----------------------|
| nuese i co                                                                                                    | Accueil Web Admin<br>Abonnés<br>Système<br>Sécurité WEB<br>Plan de numérotation<br>Réseu et laisons<br>Accueils<br>Messagerie et tonalités<br>Liens rapides | Securité WEB  Intervention force bruite Proxy autoritot  Adresse IP foloculon force bruite  Adresse IP 4  Adresse IP 5  Adresse IP 5  Adresse IP 6  Adresse IP 1  Adresse IP 1  Adresse IP 1  Adresse IP 2  Adresse IP 2  Adresse IP 3  Adresse IP 3  Adresse |                       |

# 10 CONFIGURATION DU MODE OTT POUR LE SYSTÈME SIP DECT

### 10.1 **INTRODUCTION**

Deux outils peuvent être utilisés pour la configuration du système SIP-DECT :

- OM Configurator Open Mobility Configurator,
- OMP Open Mobility Management Portal.

# 2

Note : L'accès en Web sur la borne dite « OMM » est également utilisable mais avec un peu moins de paramétrage avancé que sur l'OMP. Les possibilités réduites dans ce mode peuvent néanmoins suffire dans de nombreux cas

Outils disponibles sur le site de Mitel :

Menu MiAccess>Software Download Center>SIP DECT>Mitel SIP DECT>Release 8.x SP? :

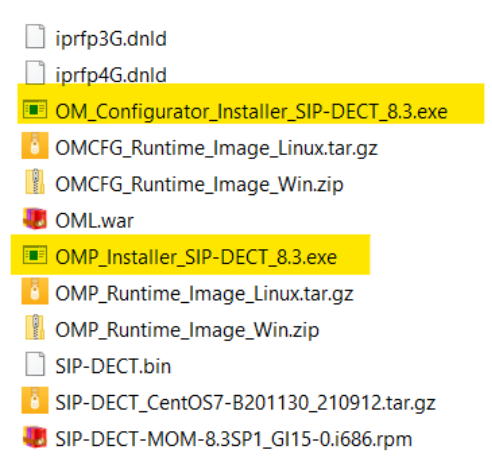

### 10.2 **ARCHITECTURE**

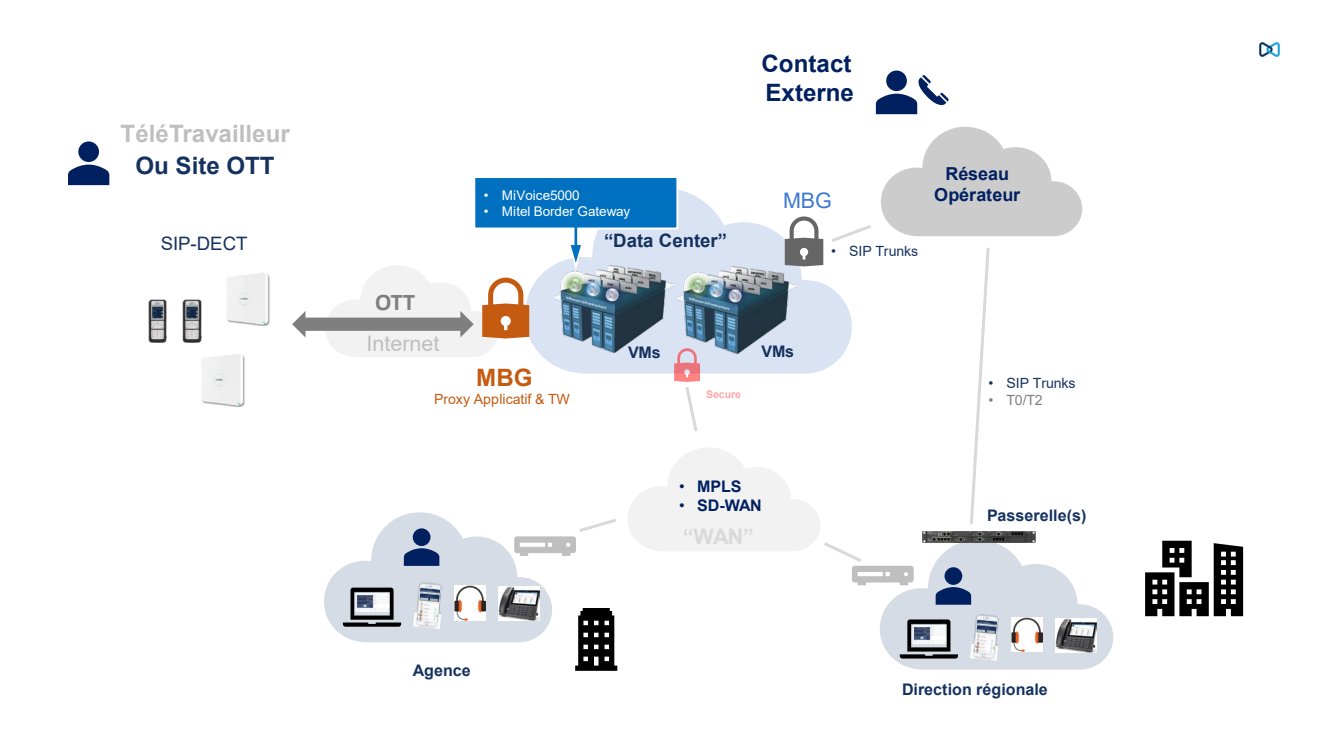

### Exemple de configuration

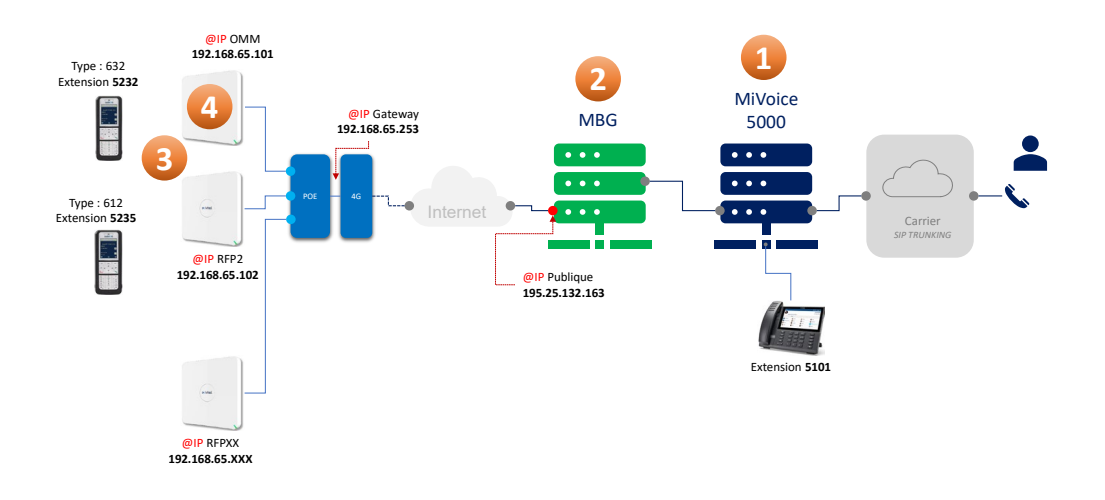

### 10.3 CONFIGURATION MIVOICE 5000

Déclarer les abonnés considérés.

Se référer aux documents :

- MiVoice 5000 Server Manuel Exploitation
- MiVoice 5000 Manager Guide Utilisateur.

### 10.4 **CONFIGURATION MBG**

SIP options

#### Menu MBG>System>Settings>SIP Options

| Certificate Mitel V<br>Export root cert @                                                                                                    | Protocols Access profile UDP Public ▼ TCP Public ▼ TCP/TLS Public ▼ | Device ↔ device local streaming  Device ↔ trunk local streaming  Codec support Unrestricted  ✓                   |
|----------------------------------------------------------------------------------------------------|---------------------------------------------------------------------|----------------------------------------------------------------------------------------------------|
| Set-side RTP secures of the secure of the secure of the se | nty<br>Accept either SRTP or RTP inbound<br>to this server          | PRACK support Send options keepalives Options interval Challenge methods Invite Refer Prack                      |
| Outbound SRTP only<br>AVP+crypto<br>ORTP only<br>Preferred AES_CM_128_HMAC_S<br>cipher                                                                                                    | Lo our best to send only AV+ + drypto<br>outbound from this server  | KPML username KPML password Confirm KPML password                                                                |
| ICP-side RTP secur<br>Inbound SRTP only                                                                                                    | rity<br>Accept either SRTP or RTP inbound<br>to this server         | Registration Mode Max Set-Side  Set-side registration expiry time ICP-side registration expiry time Add another  |
| SKTP or KTP     RTP only     SRTP only     SRTP only     AVP+crypto     RTP only                                                                                                    | Do our best to send only AVP + orypto<br>outbound from this server  | fivoip mile.com<br>Blank any field you no longer want.                                                           |
| Preferred AES_CM_128_HMAC_S<br>cipher<br>Tone Injection                                                                                                    | HA1_80 V                                                            | SIP adaptation support SIP adaptation receive pipeline SIP adaptation send pipeline SIP adaptation send pipeline |
| Er                                                                                                    | nable 🗌                                                             | Permit weak SIP passwords                                                                                        |

#### Menu MBG> TeleWorking> SIP

| hage ar prome           |                              |                                      |                      |
|-------------------------|------------------------------|--------------------------------------|----------------------|
| Duffle                  |                              | Connection                           |                      |
| Frome                   |                              | Connection                           |                      |
| Enabled                 |                              | Configured ICP                       | mv5k-site5 💙         |
| Description             | plharidon 4474               | Availability                         | Everywhere V         |
| Set-side Authentication |                              | ICP-side Authentication              |                      |
| Username                | plharidon                    | Username                             | 4474                 |
| Password                | Change password              | Password                             | Change password      |
| Confirm                 |                              | Confirm                              |                      |
| Protocol                |                              | Media                                |                      |
| PRACK support           | Use global setting 💙         | Local streaming between device calls | Use global setting 🗸 |
| Options keepalives      | Use global setting 🗸         | Codec support                        | Use global setting 🗸 |
| Heartbeat interval      |                              | Tone Injection                       |                      |
| Challenge methods       | Use primary setting Override |                                      |                      |
|                         |                              | Enable                               |                      |
| Set-side RTP security   |                              | ICP-side RTP security                |                      |
| Inbound                 | Use global setting 💙         | Inbound                              | Use global setting 🗸 |
| Outbound                | Use global setting 💙         | Outbound                             | Use global setting 💙 |
| Preferred cipher        | Use global setting 🗸 🗸       | Preferred cipher                     | Use global setting   |

#### **CONFIGURATION AVEC OM CONFIGURATOR** 10.5

Cet outil simple permet :

La découverte des bornes connectés au même réseau que son PC

Le paramétrage initial des bornes RFP (adresse IP, masque, gateway...)

- Login par défaut : omm / omm •
- Mot de passe : XXXX •

OM CONFIGURATION / RFP 1 / OMM

| DI Mitel                                                                                                    |                                                                              |              |                                   |                                   |                                         | <u>G</u> eneral | Help          | Options<br>General<br>User directory<br>Network Interf | ive - Mitel    | Networks Corporation/Documents/omc/tg | × |
|----------------------------------------------------------------------------------------------------|------------------------------------------------------------------------------|--------------|-----------------------------------|-----------------------------------|-----------------------------------------|-----------------|---------------|--------------------------------------------------------|----------------|---------------------------------------|---|
| MAC address         Docal confo         P address         Net mask         Ref           006.00 ref 12 bb         ✓         152.468.55.01         255.255.255.0         192.168           20         005.00 rfc4.3e.c1         ✓         192.168.65.101         255.255.255.0         192.168 | uter OMM address 2nd<br>.65.253 192.168.65.101 -<br>.65.253 192.168.65.101 - | I OMM addr   | TFTP server<br>0.0.0.0<br>0.0.0.0 | TFTP file nam<br>unused<br>unused | e Tasks<br>Scan<br>Add RFP<br>Clear Lis | ŧ               |               |                                                        |                | OK Cancer                             |   |
|                                                                                                    | 🕅 Mitel                                                                      |              |                                   |                                   |                                         |                 |               |                                                        |                | <u>G</u> eneral <u>H</u> elp          |   |
|                                                                                                    | MAC address                                                                  | local config | P address                         | Net mask                          | Router                                  | OMM address     | 2nd OMM addr  | TFTP server                                            | TFTP file name | Tasks                                 |   |
| Detail Data 08:00:0f:c4:3e:c1                                                                                                    | ✓ 08:00:0f:c4:3e:c1                                                          | - ž          | 192.168.65.102                    | 255.255.255.0                     | 192.168.65.253                          | 192.168.65.101  | -             | 0.0.0.0                                                | unused         | Scan                                  |   |
| General OpenMobility Other                                                                                                    |                                                                              |              |                                   |                                   |                                         |                 |               |                                                        |                | Add RFP                               |   |
| Use local config 🌍                                                                                                    |                                                                              |              |                                   |                                   |                                         |                 |               |                                                        |                | Clear List                            |   |
| IP Address 192.168.65.101                                                                                                    |                                                                              |              |                                   |                                   |                                         |                 |               |                                                        |                | Edit configuration                    |   |
| Net Mask 255.255.255.0                                                                                                    |                                                                              |              |                                   |                                   |                                         |                 |               |                                                        |                | Copy Configuration                    |   |
| Router 192.168.65.253                                                                                                    |                                                                              |              |                                   |                                   |                                         |                 |               |                                                        |                | Paste Configuration                   |   |
|                                                                                                    | Detail Data 08:00:0f:c4:3e:c1                                                |              |                                   |                                   |                                         |                 |               |                                                        |                | Send Configuration                    |   |
|                                                                                                    | General OpenMobility                                                         | Other        |                                   |                                   |                                         |                 |               |                                                        |                | Factory Reset                         |   |
|                                                                                                    |                                                                              |              |                                   |                                   |                                         |                 |               |                                                        |                | Remove selected REP                   |   |
|                                                                                                    | OMM address                                                                  | 192.168.65   | 5.101                             |                                   | DNS addresses                           | 1               | 92.168.65.253 |                                                        |                | Sava DED Confin                       |   |
|                                                                                                    | TFTP server address                                                          | 0.0.0.0      |                                   |                                   | Ri P configuratio                       |                 |               |                                                        |                | Load DED Confin                       |   |
|                                                                                                    | TFTP file name                                                               | unused       |                                   |                                   |                                         |                 |               |                                                        |                | Load RPP Conng                        |   |
|                                                                                                    | Syslog server address                                                        |              |                                   |                                   |                                         |                 |               |                                                        |                |                                       |   |
|                                                                                                    | Syslog server port                                                           |              |                                   |                                   |                                         |                 |               |                                                        |                |                                       |   |

### 10.6 **CONFIGURATION OMP (OPEN MOBILITY PORTAL)**

Cet outil avancé permet la configuration du système SIP-DECT

- Login par défaut : omm / omm
- Mot de passe: XXXX

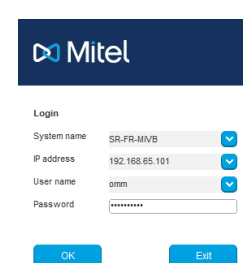

#### OMP STATUS

| 🕅 Mitel                                                                                                    | o Q 🖌                                                                                                    |                                                                                          |                                                                                                    |                            | <u>G</u> eneral <u>H</u> elp |
|----------------------------------------------------------------------------------------------------|----------------------------------------------------------------------------------------------------|------------------------------------------------------------------------------------------|----------------------------------------------------------------------------------------------------|----------------------------|------------------------------|
| Configuration<br>Status<br>System<br>Sites<br>DECT base stations<br>WLAN<br>DECT phones<br>Conference rooms<br>System features<br>Licenses<br>Support | Overview         DECT base stations         Users         Devic           System         Uptime         ID Day(s)         Or           Licenses         Standby OMM         Synchronization state         OECT base stations           DECT base stations         DB import/export         Downloading new firmware to portable parts           Provisioning         OMM configuration file processing         Emergency location configuration | es Stes ⊂<br>3 h 15 min<br>✓<br>✓<br>✓<br>✓<br>✓<br>✓<br>✓<br>✓<br>✓<br>✓<br>✓<br>✓<br>✓ | onference Provisioning Provisioning health report Features OM Integrated Messaging & Alerting service User data server MOM control 802.1x state OMM certificate server Provisioning certificate server 802.1x certificate server SIP certificate server | √<br>√<br>×<br>×<br>×<br>× |                              |
| Info console                                                                                                    |                                                                                                    |                                                                                          |                                                                                                    |                            |                              |
|                                                                                                    |                                                                                                    |                                                                                          |                                                                                                    |                            |                              |
| PARK: 31100723550549                                                                                                    | i 4                                                                                                    |                                                                                          |                                                                                                    |                            | 🚿 10.144.85.59               |
|                                                                                                    |                                                                                                    |                                                                                          |                                                                                                    |                            |                              |

OMP - SITES

| 🕅 Mitel            | 😳 Q 🖌                               |                    |                         |                            |
|--------------------|-------------------------------------|--------------------|-------------------------|----------------------------|
| Configuration      | Overview DECT base stations Us      | sers Devices Sites | Conference Provisioning | Provisioning health report |
| Status             | General                             |                    |                         |                            |
| System             | Total                               | 2                  |                         |                            |
| Sites              | Contains REP(s)                     |                    |                         |                            |
| DECT base stations |                                     |                    |                         |                            |
| WLAN               | Wideband audio G.722                | 0                  |                         |                            |
| DECT phones        | Enhanced DECT security              | 0                  |                         |                            |
| Conference rooms   | Secure real time transport protocol | 1                  |                         |                            |
| System features    |                                     |                    |                         |                            |
| Licenses           |                                     |                    |                         |                            |
| Support            |                                     |                    |                         |                            |

#### BASIC SETTINGS 1/2

| 🕅 Mitel             | 🔯 Q 🖌                            |                    |                              |                  |              |
|---------------------|----------------------------------|--------------------|------------------------------|------------------|--------------|
| onfiguration        | DTMF settings Int                | ercom/Push-to-talk | Supplementary services       | Conference       | Security     |
| Status              | Dasic settings Advan             | rea seangs         | registration trainic snaping | Backup setti igs | RTP Settings |
| System              | General                          |                    |                              |                  |              |
| Basic settings      | Proxy server                     | 195.25.132.163     |                              |                  |              |
| Advanced settings   | Proxy port                       | 5061               |                              |                  |              |
| SIP                 | Registrar server                 | 195.25.132.163     |                              |                  |              |
| Provisioning        | Registrar port                   | 5061               |                              |                  |              |
| User administration | Degistration period              | CO                 |                              |                  |              |
| Data management     | Registration period              | 80 360             |                              |                  |              |
| Sites               | Globally routable user agent URL | $\checkmark$       |                              |                  |              |
| DECT base stations  | Outbound proxy server            |                    |                              |                  |              |
| WLAN                | Outbound proxy port              | 5061               |                              |                  |              |
| DECT phones         | Transport protocol               | Persistent TLS     |                              |                  |              |
| Conference rooms    |                                  |                    |                              |                  |              |
| System features     | Local port range                 |                    |                              |                  |              |
| Licenses            | PP user UDP/TCP                  | 5060 5060          | Conference room UDP/TCP      | 4060 406         | 0            |
| Support             | PP user TLS                      | 5061 5061          | Conference room TLS          | 4061 406         | 1            |
|                     |                                  |                    |                              |                  | ·            |

### BASIC SETTINGS 1/2

| 🛤 Mitel             | 🔅 Q 🖌                       |                       |                              |                 |              |
|---------------------|-----------------------------|-----------------------|------------------------------|-----------------|--------------|
| configuration       | DTMF settings               | Intercom/Push-to-talk | Supplementary services       | Conference      | Security     |
| Status              | Basic settings              | Advanced settings     | Registration traffic shaping | Backup settings | RTP settings |
| System              | General                     |                       |                              |                 |              |
| Basic settings      | Proxy server                | 195.25.132.163        |                              |                 |              |
| Advanced settings   | Proxy port                  | 5061                  |                              |                 |              |
| SIP                 | Registrar server            | 195.25.132.163        |                              |                 |              |
| Provisioning        | Registrar port              | 5061                  |                              |                 |              |
| User administration | Registration period         | 3600 86               |                              |                 |              |
| Data management     | Olebelly systems            | -                     |                              |                 |              |
| Sites               | Globally routable user ager | it URL 🔽              |                              |                 |              |
| DECT base stations  | Outbound proxy server       |                       |                              |                 |              |
| WLAN                | Outbound proxy port         | 5061                  |                              |                 |              |
| DECT phones         | Transport protocol          | Persistent TLS        | ✓                            |                 |              |
| Conference rooms    |                             |                       |                              |                 |              |
| System features     | Local port range            |                       |                              |                 |              |
| Licenses            | PP user UDP/TCP             | 5060 5060             | Conference room UDP/TC       | P 4060 40       | 60           |
| Support             | PP user TLS                 | 5061 5061             | Conference room TLS          | 4061 40         | 61           |

### OMP - RFP SETTING

| 🕅 Mitel             | 🔅 Q 🖌                                       |                      |                              |                 |              |
|---------------------|---------------------------------------------|----------------------|------------------------------|-----------------|--------------|
| Configuration       | DTMF settings                               | ntercom/Push-to-talk | Supplementary services       | Conference      | Security     |
| Status              | Basic settings Adva                         | nced settings        | Registration traffic shaping | Backup settings | KTP settings |
| System              |                                             |                      |                              |                 |              |
| Basic settings      | RTP port base                               | 16320                |                              |                 |              |
| Advanced settings   | Preferred codec 1                           | G.722                |                              |                 |              |
| SIP                 | Preferred codec 2                           | G.711-u-law          |                              |                 |              |
| Provisioning        | Preferred codec 3                           | G.711-A-law          |                              |                 |              |
| User administration | Preferred codec 4                           | 0 720 4              |                              |                 |              |
| Data management     | Dreferred sector time                       | 0.725-A              |                              |                 |              |
| Sites               | Preferred packet tille                      | 20                   | Nacc.                        |                 |              |
| DECT base stations  | Silence suppression                         |                      |                              |                 |              |
| WLAN                |                                             |                      |                              |                 |              |
| DECT phones         | Receiver precedence on codec<br>negotiation |                      |                              |                 |              |
| Conference rooms    | Eliminate comfort noise packets             |                      |                              |                 |              |
| System features     |                                             |                      |                              |                 |              |
| Licenses            | Single codec reply in SDP                   |                      |                              |                 |              |
| Support             | Source port filter                          |                      |                              |                 |              |

#### OMP – GENERAL 1/2

| 🕅 Mitel             | 🧔 Q 🖌                 |                        |                                         |                                     |
|---------------------|-----------------------|------------------------|-----------------------------------------|-------------------------------------|
|                     |                       |                        |                                         |                                     |
| Configuration       | Branding image URL    | OMM certificate server | 802.1× certificate serve                | er SIP certificate server           |
| Status              | General System        | undate Provi           | sioning certificates                    | Provisioning certificate server     |
| System              | Provisioning URL      |                        |                                         |                                     |
| Basic settings      | Active                |                        | Changing one of the configu             | uration file URL settings may cause |
| SIP                 | Protocol              | HTTPS 💟                |                                         |                                     |
| Provisioning        | Port                  |                        | Use default port 🧹                      |                                     |
| User administration | Server                |                        |                                         |                                     |
| Data management     | Path                  | [                      | /ipdect.cfg, /-                         | <mac>.cfg, /<park>.cfg</park></mac> |
| Sites               |                       |                        |                                         |                                     |
| DECT base stations  |                       |                        |                                         |                                     |
| WLAN                | Security              |                        |                                         |                                     |
| DECT phones         | Validate certificates |                        | low unconfigured trusted certificates   |                                     |
| Conference rooms    | Validate expires      | V In                   | port certificates with first connection |                                     |
| System features     | Validate host name    | <b>T</b>               | _S version                              | Auto 🕑                              |
| Licenses            | Security level        | High 💟                 |                                         |                                     |
| Support             |                       |                        |                                         |                                     |

#### OMP - GENERAL 2/2

| 🕅 Mitel                                       | o Q 🖌                      |                       |                                                |                                             |            |
|-----------------------------------------------|----------------------------|-----------------------|------------------------------------------------|---------------------------------------------|------------|
| Configuration                                 | Branding image URL         | OMM certificate serve | r 802.1× certificate                           | server SIP certifica                        | ate server |
| Status                                        | System credentials         | Event trigger         | User data import                               | Software update URL                         | MA.        |
| System<br>Basic settings<br>Advanced settings | Provisioning URL<br>Active | m update Pro          | Changing one of the c     logout of all users! | on figuration file URL settings may cau     | Ise        |
| SIP                                           | Protocol                   | https 🕑               |                                                |                                             |            |
| Provisioning                                  | Port                       |                       | Use default port 🛛 🗸                           |                                             |            |
| User administration                           | Server                     |                       |                                                |                                             |            |
| Data management                               | Path                       |                       | /ipdect                                        | .cfg, / <mac>.cfg, /<park>.cfg</park></mac> |            |
| Sites                                         |                            |                       |                                                |                                             |            |
| DECT base stations                            |                            |                       |                                                |                                             |            |
| WLAN                                          | Security                   |                       |                                                |                                             |            |
| DECT phones                                   | Validate certificates      | <b>V</b>              | Allow unconfigured trusted certificate         | es 🗌                                        |            |
| Conference rooms                              | Validate expires           | <b>V</b>              | Import certificates with first connection      | in 👘                                        |            |
| System features                               | Validate host name         | <b>v</b>              | TLS version                                    | Auto                                        |            |
| Licenses<br>Support                           | Security level             | High 💟                |                                                |                                             |            |

### OMP – ADVANCED SETTINGS

| onfiguration                           | DTMF settings             | Intercom/Push     | -to-talk       | Supplementar                 | y services        | Contere                                | nce   | Securit      |
|----------------------------------------|---------------------------|-------------------|----------------|------------------------------|-------------------|----------------------------------------|-------|--------------|
| Status                                 | Basic settings            | Advanced settings |                | Registration traffic shaping | 9                 | Backup settings                        |       | RTP settings |
| System                                 | General                   |                   |                |                              |                   | 12000000028                            |       |              |
| Basic settings                         | Remove route header       |                   | 11             |                              |                   | User agent info                        | 1     |              |
| Advanced settings                      | X-Aastra-Id info          |                   | ~              |                              | User agent info - | compatibility mode                     |       |              |
| SIP                                    | DNS SRV failover follow   | ving registration | 10             |                              | M                 | utiple 180 Ringing                     | 7     |              |
| Provisioning                           | Registration failed retry | Simer             | 120 540        |                              |                   | Transaction timer                      | 4000  | mee          |
| User administration<br>Data management | Registration timeout retr | y timer           | 180 840        |                              |                   | Blacklist time out                     | 5     | min          |
| Sites                                  | Determine remote party    | by                | P-Asserted-Ide | ntity                        |                   | Dial terminator                        |       | 1            |
| DECT base stations .<br>WLAN           | Call reject state code (u | ser reject)       | 406            |                              | Cal<br>(de        | reject state code<br>vice unreachable) | 405   | <u> </u>     |
| DECT phones                            | Session timer             |                   | 0 840          |                              | inc               | coming call timeout                    | 100   | 54C          |
| Conference rooms                       | SP contact matching       |                   | URL            |                              |                   |                                        |       |              |
| System features                        | Evolet MAI automation     |                   | 2              |                              | Funded Mild a     | theoristics seried                     | -     | 1 440        |
| Licenses                               | Capitor and Analysis pro- |                   | 10             |                              | Coproc and a      | anan foru beren                        | 00400 |              |
| Support                                | Semi-attended transfer    |                   |                |                              |                   |                                        |       |              |
|                                        | Transfer mode             |                   | Bind           |                              | Refe              | r-to with replaces                     |       |              |

Cocher la case **X-Aastra-id info** en ayant impérativement effectué une pré-affectation DECT-IP sur les abonnements concernés côté MiVoice 5000.

| 🕅 Mitel                                                                                                    | 🔅 Q 🤞                                                                                                    | /                                         |                            |                                            |               |                          | <u>G</u> ener                                            |
|----------------------------------------------------------------------------------------------------|----------------------------------------------------------------------------------------------------|-------------------------------------------|----------------------------|--------------------------------------------|---------------|--------------------------|----------------------------------------------------------|
| Configuration<br>Status<br>System<br>Sites<br>DECT base stations<br>WLAN<br>DECT phones<br>Conference rooms<br>System features<br>Licenses | D<br>1 det<br>2 Sta                                                                                                    | Name ELIN number<br>fault -<br>eShowroomS | Wideband audio<br>36<br>36 | Enh. DECT security<br>36<br>36             | SRTP          | Number of RFPs<br>0<br>2 | Tasks<br>Create<br>Configure<br>Delete<br>Select columns |
| Support                                                                                                    | General<br>Name<br>Emergency location<br>identification number<br>Wideband audio G.722<br>Enhanced DECT security<br>SRTP | SiteShowroomSRTP                          | Changing<br>fixed par      | y site parameters, may<br>ts in this site. | restart radio |                          |                                                          |

#### OMP - SITES

| 🕅 Mitel                                                                                                    | Ø        | С           | 2 🖌               |                                                       |                                           |                        |                       |                             |                  |        | <u>G</u> eneral                                                                      |
|----------------------------------------------------------------------------------------------------|----------|-------------|-------------------|-------------------------------------------------------|-------------------------------------------|------------------------|-----------------------|-----------------------------|------------------|--------|--------------------------------------------------------------------------------------|
| Configuration<br>Status<br>System<br>Sites<br>DECT base stations<br>Device list<br>Paging areas<br>Capturing | R<br>0x0 | FP ID 000 C | Name<br>DMM RFP 1 | MAC address<br>08:00.0F.C4:3E:C1<br>08:00.0F.E0:12:BB | P address<br>10.144.85.59<br>10.144.85.60 | DECT cluster<br>1<br>1 | Paging area<br>0<br>0 | HW type<br>RFP 48<br>RFP 48 | Connection state | Active | Tasks<br>Create<br>Configure<br>Delete<br>Re-enroliment<br>¥ Fiter<br>Select columns |
| Export<br>WLAN<br>DECT phones<br>Conference rooms<br>System features<br>Licenses<br>Support                  |          |             |                   |                                                       |                                           |                        |                       |                             |                  |        |                                                                                      |

#### OMP - SITES & BASE STATIONS 1/2

### OMP - SITES & BASE STATIONS 2/2

| 🕅 Mitel            | <u>ଡ</u> ପ              | /      |                  |              |              |             |         |                  |        | <u>G</u> eneral    |
|--------------------|-------------------------|--------|------------------|--------------|--------------|-------------|---------|------------------|--------|--------------------|
| Configuration      | RFP ID Nar              | ne N   | MAC address      | IP address   | DECT cluster | Paging area | HW type | Connection state | Active | Tasks              |
| Status             | ▼ 0x000 OMM RFP         | 1 08:  | 00:0F:C4:3E:C1   | 10.144.85.59 | 1            | 0           | RFP 48  | 4                | 1      |                    |
| System             |                         | 100:   | 00.0F.EU. 12.DD  | 10.144.00.00 | P .          | ,           | N P 40  | <b>*</b>         | •      | Create             |
| Sites              |                         |        |                  |              |              |             |         |                  |        | Configure          |
| DECT base stations |                         |        |                  |              |              |             |         |                  |        | Delete             |
| Device list        |                         |        |                  |              |              |             |         |                  |        | Re-enrollment      |
| Paging areas       |                         |        |                  |              |              |             |         |                  |        | 3¢ Filter          |
| Capturing          | DECT base station #0x00 | 0      |                  |              |              |             |         |                  |        | Select columns     |
| Enrolment          | General DECT            | WLAN H | ardware          |              |              |             |         |                  |        | Concol Constilling |
| Export             |                         |        |                  |              |              |             |         |                  |        |                    |
| WLAN               | Name                    | C      | OMM RFP 1        |              |              |             |         |                  |        |                    |
| DECT phones        | MAC address             | ſ      | 08:00:0F:C4:3E:0 | 21           |              |             |         |                  |        |                    |
| Conference rooms   | Emergency location      | ſ      |                  |              |              | _           |         |                  |        |                    |
| System features    | identification number   | . U    |                  |              |              |             |         |                  |        |                    |
| Licenses           | Sile                    | S      | SiteShowroomSF   | RTP          |              |             |         |                  |        |                    |
| Support            | Building                |        |                  |              |              |             |         |                  |        |                    |
|                    | Floor                   |        |                  |              |              |             |         |                  |        |                    |
|                    | Room                    |        |                  |              | $\sim$       |             |         |                  |        |                    |
|                    | Conference channel      | s      |                  |              |              |             |         |                  |        |                    |

#### OMP - DECT PHONES 1/2

| 🕅 Mitel                                                                                 | 🔅 Q 🖌                                                                                                    |                                                                      |                                      |                                 |                                |        | <u>G</u> eneral                                               |
|-----------------------------------------------------------------------------------------|----------------------------------------------------------------------------------------------------|----------------------------------------------------------------------|--------------------------------------|---------------------------------|--------------------------------|--------|---------------------------------------------------------------|
| Configuration<br>Status<br>System<br>Sites<br>DECT base stations<br>WLAN<br>DECT phones | Device D         IPEI           0x001         03586 001475           ▼         0x002         10345 093413 | Name           7 6         DECT 5235           2 *         DECT 5232 | Number/SIP user name<br>5235<br>5232 | User ID<br>0x001 Fi<br>0x002 Fi | User rel. type<br>ixed<br>ixed | Active | Tasks<br>Create<br>Configure<br>Delete<br>36 Filter           |
| Overview<br>Users<br>Devices<br>Conference rooms<br>System features                     | Device #0x002 - User #0x002<br>Additional services<br>General SIP In<br>Authentication user name          | User monitoring   Conf<br>coming calls Conferenc<br>[5232]           | iguration data                       | User service<br>Messaging       | Key lock                       |        | Wildcard subscription     Select columns     Change rel. type |
| Licenses<br>Support                                                                     | Password<br>Password confirmation<br>VIP<br>Used for visibility checks<br>Fixed port                      |                                                                      | port 506                             | 1                               |                                |        |                                                               |

### OMP - DECT PHONES 2/2

| 🛤 Mitel            | Ø        | Q                  | . /        |          |                         |         |                  |               |                   |                |        | <u>G</u> eneral |
|--------------------|----------|--------------------|------------|----------|-------------------------|---------|------------------|---------------|-------------------|----------------|--------|-----------------|
| Configuration      |          | User ID            | Na         | me       | Number/SIP use          | er name | Login/Add ID     | Use           | r rel. type       | Rel. device ID | Active | Tasks           |
| Status             |          | 0x001              | DECT 5235  |          | 5235                    |         |                  | Fixed         |                   | 0x001          | -      |                 |
| System             | <b>~</b> | 0x002              | [DECT 5232 |          | 5232                    |         |                  | Fixed         |                   | 0x002          | · · ·  | Create          |
| Sites              |          |                    |            |          |                         |         |                  |               |                   |                |        | Configure       |
| DECT base stations |          |                    |            |          |                         |         |                  |               |                   |                |        | Delete          |
| WLAN               |          |                    |            |          |                         |         |                  |               |                   |                |        | 3¢ Filter       |
| DECT phones        |          |                    |            |          |                         |         |                  |               |                   |                |        | Select columns  |
| Overview           |          |                    |            |          |                         |         |                  |               |                   |                |        |                 |
| Users              | user     | #0X002             |            |          |                         |         |                  | ¥             |                   |                |        |                 |
| Devices            | _        | Additional service | vices      | User n   | nonitoring<br>ing calls | Cor     | nfiguration data | Use<br>Messar | r service<br>sing | Key lock       |        |                 |
| Conference rooms   |          |                    |            |          |                         | -       |                  |               |                   |                |        |                 |
| System features    |          | Name               |            | DECT 523 | 32                      |         |                  |               |                   |                |        |                 |
| Licenses           |          | Number/ SIP u      | user name  | 5232     |                         |         |                  |               |                   |                |        |                 |
| Support            |          | Description 1      |            |          |                         |         |                  |               |                   |                |        |                 |
|                    |          | Description 2      |            |          |                         |         |                  |               |                   |                |        |                 |
|                    |          | Login/Additior     | nal ID     |          |                         |         |                  |               |                   |                |        |                 |
|                    |          | PIN                |            |          |                         |         |                  |               |                   |                |        |                 |
|                    |          | PIN confirmati     | ion        | ••••     |                         |         |                  |               |                   |                |        |                 |

### 10.7 CONFIGURATION DES ACCÈS XML POUR REMOTE WORKER DECT SIP EN MODE OTT

10.7.1 PRINCIPE

Un abonné Remote Worker de type DECT SIP en mode OTT doit être détecté par le MiVoice 5000 en tant que Remote Worker.

Lors du déploiement, est donc nécessaire de fournir à l'OMM la clé d'accès (hash) générée au niveau du MiVoice 5000 pour renseigner les URL relatives aux fonctionnalités XML considérées (liste des appelants, la liste de renumérotation, le menu Serveur, le code d'accès à la fonctionnalité).

Cette action est à réaliser en deux étapes :

- Au niveau de la WebAdmin du MiVoice 50000 : Récupérer la valeur hash indiquant le chemin pour le téléchargement des fichiers concernant les Remote Workers.
- Au niveau de l'OMM : Renseigner la valeur de la clé hash pour les fonctionnalités nécessitant un accès XML.
- Ouverture de l'accès aux répertoires du MiVoice 5000.

### 10.7.2 CONFIGURATION

#### Récupération de la clé hash au niveau MiVoice 5000

Menu Service téléphonie>Réseau et liaisons>Qualité de service>Chiffrement et paramètres IP (4.4.5) – Onglet Chiffrement :

| 🕅 Mitel 🕴 Servic                                                                                                    | e téléphonie                                                                                                    |                                                                                                    | admin<br>MiVoice 5000                                                     |                          |
|----------------------------------------------------------------------------------------------------|----------------------------------------------------------------------------------------------------|----------------------------------------------------------------------------------------------------|---------------------------------------------------------------------------|--------------------------|
| Accuell Web Admin<br>Abornés<br>Système<br>Plan de numérotation<br>Réseau et laisons<br>Coulté de sansanderes IP<br>Accuells<br>Messagerie et tonalités<br>Liens rapides | Chiffrement et paramètres IP (mode basque)<br>Since tristytone-Resau et associo-batti de tance-Chiffrement et parametres I<br>Chiffrement Octo Doc Super | PI44S<br>Chiffrement signalisation et voix<br>chiffrement voix<br>type de chiffrement<br>Chiffrement voix 67x0                      | Ø<br>ÆES 256 ▼                                                            | 속 D, O 쇼 확 A C 目 너 빈 면 면 |
|                                                                                                    |                                                                                                    | eas Jona de fonctionnement<br>mise à Jona le éd<br>chiffement<br>Génération du hash<br>- Chemin pour le téléchargement des fichiers | ESCLAVE ▼     AUTORISE     (OUI ▼)     (///////////////////////////////// |                          |

Copier et sauvegarder la valeur indiquée du hash (uniquement) dans le champ - Chemin pour le téléchargement des fichiers.

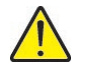

**IMPORTANT :** La valeur du hash est celle indiquée à gauche du champ, avant /ftp\_67xx. Dans l'exemple 0d0f346508a57b3722efe61265db3c7.

### Configuration de l'URL d'accès au niveau de l'OMM

A partir de l'interface d'exploitation OMM

Menu Configuration>System features>XML applications

XML applications

•

| Configuration          | D     | Name                | Server   | Active |
|------------------------|-------|---------------------|----------|--------|
| Status                 | 0 Ci  | aller list          | SIPProxy | ×      |
| Status                 | 1 R   | edial list          | SIPProxy | ×      |
| System                 | 2 Pr  | resence             |          | 36     |
| 07                     | 3 St  | erver menu          | SIPProxy | A      |
| Sites                  | 4 A   | ction URI           |          | 36     |
| DECT base stations     | 5 Fe  | eature access codes | SIPProxy | 1      |
|                        | 6     | all completion      |          | 26     |
| WLAN                   | 7 Pa  | ark call            |          | 34     |
| DECT phones            | 8     | npark call          |          | ×      |
| DECT phones            | 9 Pi  | ickup               |          | 24     |
| Conference rooms       | 10 Ta | ake                 |          | ×      |
|                        | 11 Ci | all forward         |          | *      |
| System teatures        | 12 Ci | all routing         |          | X      |
| General settings       | 13    | all protection      |          | 24     |
|                        | 14 V  | oice box            |          |        |
| Feature access codes   | 15  H | otkey               |          | ж      |
| Alorm triggoro         |       |                     |          |        |
| Alaminggera            |       |                     |          |        |
| Digit treatment        |       |                     |          |        |
| Directory              |       |                     |          |        |
| Directory (comp. mode) |       |                     |          |        |

• Entrer la valeur du hash en début du champ relatif à URL d'accès Path (and parameters) .

| Configuration          |                       | D                           | Name                                                                                                    | Server   | Active |
|------------------------|-----------------------|-----------------------------|----------------------------------------------------------------------------------------------------|----------|--------|
| Status                 | 0                     |                             | Caller list                                                                                                    | SIPProxy |        |
| Sustem                 | 2                     |                             | Redial list<br>Presence                                                                                                    | SIPProxy | *      |
| System                 | 3                     |                             | Server menu                                                                                                    | SIPProxy | 4      |
| Sites                  | 4                     |                             | Action URI                                                                                                    |          | ×      |
| DECT base stations     | 5                     |                             | Feature access codes                                                                                                    | SIPProxy | 4      |
|                        | 6                     |                             | Call completion                                                                                                    |          | ×      |
| WLAN                   |                       |                             | Park call                                                                                                    |          | 7      |
| DECT phones            | 9                     |                             | Pickup                                                                                                    |          |        |
| Conference rooms       |                       |                             | i de la completa de la completa de l |          |        |
| Contelence rooms       | XML application #0    |                             |                                                                                                    |          |        |
| System features        |                       |                             |                                                                                                    |          |        |
| General settings       | General               |                             |                                                                                                    |          |        |
| Feature access codes   | Active                | $\checkmark$                |                                                                                                    |          |        |
| Alarm triggers         | Name                  | Caller list                 |                                                                                                    |          |        |
| Digit treatment        | Protocol              | HTTPS 🔽                     |                                                                                                    |          |        |
| Directory              | Port                  | 4445 Use                    | default port                                                                                                    |          |        |
| Directory (comp. mode) | Sanuar                | (c)pp                       |                                                                                                    |          |        |
| XML applications       | 361961                | SIPPROXY                    |                                                                                                    |          |        |
| CoA profiles           | User name             | cg7450                      |                                                                                                    |          |        |
| Licenses               | Password              |                             |                                                                                                    |          |        |
| Support                | Password confirmation |                             |                                                                                                    |          |        |
|                        | Path (and parameters) | %HASH CODE%/omm.mghc/?key=2 | 20&na={number}                                                                                                    |          |        |
|                        | ок                    | Cancel                      |                                                                                                    |          |        |

La même clé Hash doit être renseignée dans les différentes URLs selon la fonctionnalité :

- Liste des appelants (Caller list) : %HASH CODE%/omm.mghc/?key=20&na={number}
- Liste de renumérotation (Redial list) : %HASH CODE%/omm.mghc/?key=18&na={number}
- Menu Serveur(Server menu): %HASH CODE%/omm.mghc/?key=0&na={nombre}
- Code d'accès à la fonctionnalité (Feature access codes) : %HASH CODE%/omm.mghc/?key=0&na={number}&fac={fac}

### Ouverture de l'accès aux répertoires du MiVoice 5000

### Menu Configuration>System features>Directory

### Onglet General

| Configuration          | D                     |                     | Туре | A | ctive                                                                                                    |               |
|------------------------|-----------------------|---------------------|------|---|----------------------------------------------------------------------------------------------------|---------------|
|                        | 1                     | XML                 |      |   | <ul> <li>Image: A second second s</li></ul> | XML directory |
| Status                 | 2                     | LDAP                |      |   | *                                                                                                    |               |
| System                 | 3 4                   | LDAP                |      |   | x                                                                                                    |               |
| Sites                  | 5                     | LDAP                |      |   | 36                                                                                                    |               |
| DECT base stations     |                       |                     |      |   |                                                                                                    |               |
| WLAN                   |                       |                     |      |   |                                                                                                    |               |
| DECT phones            |                       |                     |      |   |                                                                                                    |               |
| Conference rooms       |                       |                     |      |   |                                                                                                    |               |
| System features        |                       |                     |      |   |                                                                                                    |               |
| General settings       |                       |                     |      |   |                                                                                                    |               |
| Feature access codes   | Directory entry #1    |                     |      |   |                                                                                                    |               |
| Alarm triggers         | General URL           |                     |      |   |                                                                                                    |               |
| Digit treatment        | Type                  | YM                  |      |   |                                                                                                    |               |
| Directory              |                       | AND                 |      |   |                                                                                                    |               |
| Directory (comp. mode) | Active                | $\checkmark$        |      |   |                                                                                                    |               |
| XML applications       | Name                  | XML directory       |      |   |                                                                                                    |               |
| CoA profiles           | Search base           |                     |      |   |                                                                                                    |               |
| Licenses               | Search type           | Surname             |      |   |                                                                                                    |               |
| Support                | Display type          | Surname, given name |      |   |                                                                                                    |               |
|                        | Server search timeout | 10 sec              |      |   |                                                                                                    |               |
|                        |                       |                     |      |   |                                                                                                    |               |
|                        |                       |                     |      |   |                                                                                                    |               |
|                        |                       |                     |      |   |                                                                                                    |               |
|                        | ОК                    | Cancel              |      |   |                                                                                                    |               |

### Onglet URL

| General URL                                |                                           |
|--------------------------------------------|-------------------------------------------|
| Protocol                                   | нттру 🕑                                   |
| Port                                       | 4445 Use default port                     |
| Server                                     | SIPProxy                                  |
| User name                                  |                                           |
| Password                                   | •••••                                     |
| Password confirmation                      |                                           |
| Path (and parameters)                      | %HASH CODE%/annuaire/i5xi.php?dn={number} |
| Use provisioning security<br>configuration |                                           |
| contiguration                              |                                           |

### 10.8 **OMM WEB**

### Accès > https:\\192.168.65.101

| DI Mitel   SIP-DECT 8.0 |          |            |
|-------------------------|----------|------------|
|                         | Sustam   | Login      |
|                         | PARK     | 1F103A768B |
|                         | Password |            |
|                         |          | OK         |

| 🕅 Mitel          | SIP-DECT 8.0                               |   |                                                             | Z Advanced |
|------------------|--------------------------------------------|---|-------------------------------------------------------------|------------|
| Status<br>System | Status                                     |   | Report                                                      |            |
| Sites            | OpenMobility Manager                       |   | SIP.DECT 8 0.HE01DI16                                       |            |
| Base Stations    | Untime                                     |   | 1 Day 1:52                                                  |            |
| DECT Phones      | Licenses                                   |   | Built-in license for up to 5 DECT base stations             |            |
| WIAN             | Standby OMM                                | 0 | There is no OpenMobility Manager in standby mode configured |            |
| System Eastures  | OM Integrated Messaging & Alerting service |   | ~                                                           |            |
| Licenses         |                                            |   |                                                             |            |
| Licenses         |                                            |   | Base Stations                                               |            |
| Info             | Total number                               |   | 2                                                           |            |
|                  | Connected                                  |   | 2                                                           |            |
|                  | DECT activated                             |   | 2                                                           |            |
|                  | DECT currently active                      |   | 2                                                           |            |
|                  | DECT clusters                              |   | 1                                                           |            |
|                  | WLAN activated                             |   | 0                                                           |            |
|                  |                                            |   | DECT Phones                                                 |            |
|                  | Total number                               |   | 2                                                           |            |
|                  | Subscribed                                 |   | 2                                                           |            |
|                  | Subscription allowed                       |   | ×                                                           |            |
|                  | Activate firmware update                   |   | ~                                                           |            |
|                  | Loading firmware from                      |   | internal                                                    |            |
|                  | Firmware version                           |   | [650,602: 7.2] - [602v2: 7.2]                               |            |
|                  | Number of known downloadable DECT phones   |   | 1                                                           |            |
|                  | Number of already updated DECT phones      |   | 1                                                           |            |

### Mitel | SIP-DECT 8.0

| MILEL                               | SIP-DECT 8.0                                |                         |                  | Auvanceu 2 Owr                         |
|-------------------------------------|---------------------------------------------|-------------------------|------------------|----------------------------------------|
| Status<br>System<br>System Settings | System Settings OK Cancel                   |                         |                  |                                        |
| Provisioning                        |                                             | General settings        |                  |                                        |
| SIP                                 | System name                                 | SR-FR-MiVB              |                  |                                        |
| User                                | Remote access                               |                         |                  |                                        |
| Administration                      | Tone scheme                                 | FR V                    |                  |                                        |
| Time Zones                          |                                             | DECT settings           |                  |                                        |
| DR Management                       | PARK                                        | 1F103A768B              | (31100723550549) |                                        |
| DB Management                       | DECT power limit 100mW                      |                         |                  |                                        |
| Event Log                           | Encryption                                  |                         |                  |                                        |
| Sites                               | Restrict subscription duration              |                         |                  |                                        |
| Base Stations                       | Authenticate before ciphering               |                         |                  |                                        |
| DECT Phones                         | DECT monitor                                |                         |                  |                                        |
| WLAN                                | Regulatory domain                           | EMEA                    | ~                | When changing the DECT regulatory doma |
| System Features                     | DECT authentication code                    | 78280                   |                  |                                        |
| Licenses                            | DECT phone user login type                  | Number 🗸                |                  |                                        |
| Info                                | Preserve user device relation at DB restore |                         |                  |                                        |
|                                     |                                             | WLAN settings           |                  |                                        |
|                                     | Regulatory domain                           | FR 🗸                    |                  | When changing the WLAN regulatory doma |
|                                     | Dynamic Frequency Selection                 |                         |                  |                                        |
|                                     |                                             | QoS settings            |                  |                                        |
|                                     | ToS for voice packets                       | B8                      |                  |                                        |
|                                     | ToS for signalling packets                  | B8                      |                  |                                        |
|                                     | TTL (Time to live)                          | 32                      |                  |                                        |
|                                     |                                             | DECT base stations upda | te               |                                        |
|                                     | Mode                                        | One by one ~            |                  |                                        |

| 🕅 Mitel 🛛                           | SIP-DECT 8.0                                |                       |        | Advanced |
|-------------------------------------|---------------------------------------------|-----------------------|--------|----------|
| Status<br>System<br>System Settings | SIP<br>OK Cancel                            |                       |        |          |
| Provisioning                        |                                             | Basic settings        |        |          |
| SIP<br>User                         | Proxy server                                | 195.25.132.163        |        |          |
|                                     | Proxy port                                  | 5061                  |        |          |
| Administration                      | Registrar server                            | 195.25.132.163        |        |          |
| Time Zones                          | Registrar port                              | 5061                  |        |          |
| SNMP                                | Registration period                         | 3600                  | sec    |          |
| DB Management                       | Globally Routable User-Agent URL            |                       |        |          |
| Event Log                           | Outbound proxy server                       |                       |        |          |
| Citor                               | Outbound proxy port                         | 5061                  |        |          |
| Giles                               | Transport protocol                          | Persistent TLS ~      |        |          |
| Base Stations<br>DECT Phones        | Local UDP/TCP port range                    | 5060                  | - 5060 |          |
|                                     | Local TLS port range                        | 5061                  | - 5061 |          |
| WLAN                                |                                             | Advanced              |        |          |
| System Features                     | Evaluat HMR extension                       | Advanced              |        |          |
| Licenses                            | Explicit MMI subscription                   | 86400                 | -      |          |
| Info                                | Lagran mmi susseignan period                | 00400                 | 565.   |          |
|                                     | Licer agent info _ compatibility mode       |                       |        |          |
|                                     | Dial terminator                             | u<br>#                |        |          |
|                                     | Dateminate<br>Desistation failed retry Smor | 120                   |        |          |
|                                     | Registration later rely unter               | 120                   | 385    |          |
|                                     | Registration theory times                   | 180                   | 00%    |          |
|                                     | Session timer                               | 4000                  | 565.   |          |
|                                     | Disability inter                            | 4000                  | mise.  |          |
|                                     | Discust time out                            | 5                     | mn     |          |
|                                     | incoming call timeout                       | 180                   | SEC    |          |
|                                     | Determine remote party by                   | P-Asserted-Identity V | leder  |          |
|                                     | Multiple 180 Ringing                        |                       |        |          |

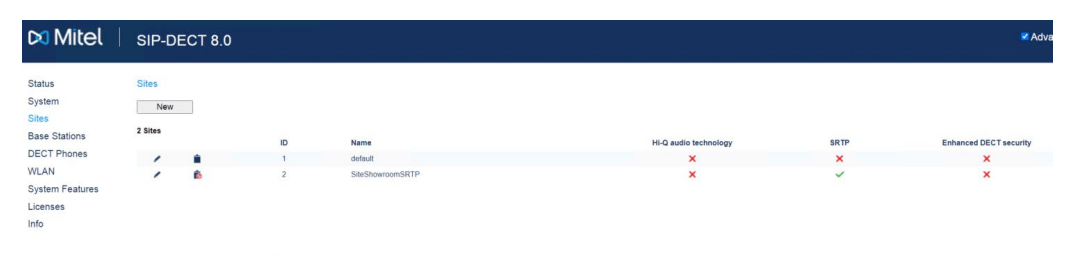

#### Configure site

When changing site options DECT base stations in this site may be reset.

|                        | Site settings    |
|------------------------|------------------|
| ID                     | 2                |
| Name                   | SiteShowroomSRTP |
| Hi-Q audio technology  |                  |
| SRTP                   | Only 🗸           |
| Enhanced DECT security |                  |

| 🕅 Mitel 🛛                                                | SIP-D                          | ECT          | B.O              |            |  |                   |    |           |         |      | 9   | Advanced | ± OMP              |
|----------------------------------------------------------|--------------------------------|--------------|------------------|------------|--|-------------------|----|-----------|---------|------|-----|----------|--------------------|
| Status<br>System<br>Sites<br>Base Stations               | Base Sta<br>New<br>Capturing s | unconfigured | I DECT bas       | e stations |  |                   |    |           |         |      |     |          |                    |
| DECT Cluster 1<br>DECT Phones<br>WLAN<br>System Features | Stop<br>2 Base Stations        |              |                  |            |  |                   |    |           |         |      |     |          |                    |
| Licenses                                                 | DECT Clus                      | ter 1: 2 Bas | e Stations<br>ID | Name       |  | MAC address       | IP | address   | HW type | Site | RPN | Refl     | ective environment |
|                                                          | 1                              | 6            | 0000             | OMM RFP 1  |  | 08:00:0F:C4:3E:C1 | 10 | 144.85.59 | RFP 48  | 2    | 00  |          | ×                  |
|                                                          | ,                              | •            | 0001             | -          |  | 08:00:0F E0:12:8B | 10 | 144.85.60 | RFP 48  | 2    | 01  |          | ×                  |

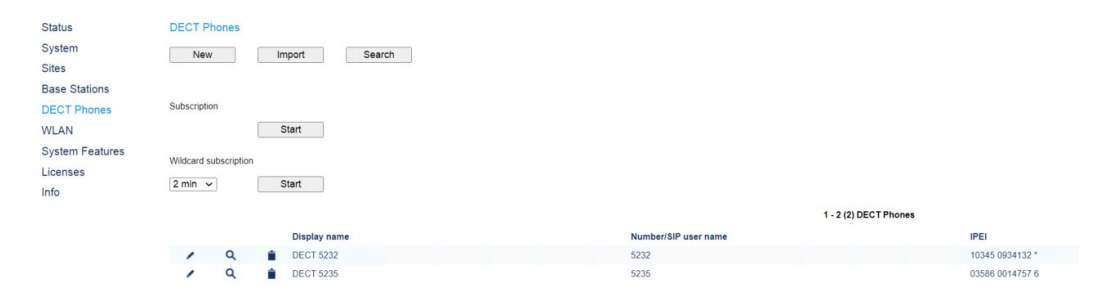

| Status                           | Licenses                                                                              |                                                 |                                          |                                                        |  |
|----------------------------------|---------------------------------------------------------------------------------------|-------------------------------------------------|------------------------------------------|--------------------------------------------------------|--|
| System<br>Sites<br>Base Stations | Changing these settings may cause the OpenMobility Manager to be reset.     OK Cancel |                                                 |                                          |                                                        |  |
| DECT Phones                      |                                                                                       |                                                 |                                          |                                                        |  |
| WLAN<br>System Features          |                                                                                       | License settings                                | License settings                         |                                                        |  |
|                                  | Installation ID                                                                       | 272266891                                       | 272266891                                |                                                        |  |
|                                  | License file import                                                                   | Choisir un fichier Aucun fichier choisi         | Choisir un fichier Aucun fichier choisi  |                                                        |  |
| Infe                             |                                                                                       |                                                 |                                          |                                                        |  |
| IIIO                             |                                                                                       | General                                         |                                          |                                                        |  |
|                                  | License type                                                                          | Built-in license for up to 5 DECT base stations |                                          |                                                        |  |
|                                  | PARK                                                                                  | 1F103A768B                                      | (31100723550549)                         |                                                        |  |
|                                  |                                                                                       |                                                 |                                          |                                                        |  |
|                                  |                                                                                       | System                                          |                                          |                                                        |  |
|                                  | Number of DECT base stations                                                          | 5                                               |                                          | Mitel SIP-DECT System License XXX                      |  |
|                                  |                                                                                       |                                                 |                                          |                                                        |  |
|                                  |                                                                                       | Messaging                                       |                                          |                                                        |  |
|                                  | Receiving text messages (Emergency, Locating alert) and enhanced messaging features   | ×                                               |                                          | Mitel SIP-DECT Messaging & Alerting License Enterprise |  |
|                                  |                                                                                       |                                                 |                                          |                                                        |  |
|                                  |                                                                                       | Locating                                        |                                          |                                                        |  |
|                                  | Number of users allowed to be located                                                 | -                                               | Mitel SIP-DECT Locating User License XXX |                                                        |  |
|                                  | OM Locating application                                                               | ×                                               | Mitel SIP-DECT Locating Server License   |                                                        |  |

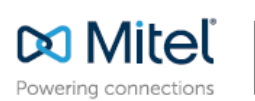

mitel.com

© Copyright 2015, Mitel Networks Corporation. All Rights Reserved. The Mitel word and logo are trademarks of Mitel Networks Corporation. Any reference to third party trademarks are for reference only and Mitel makes no representation of ownership of these marks.